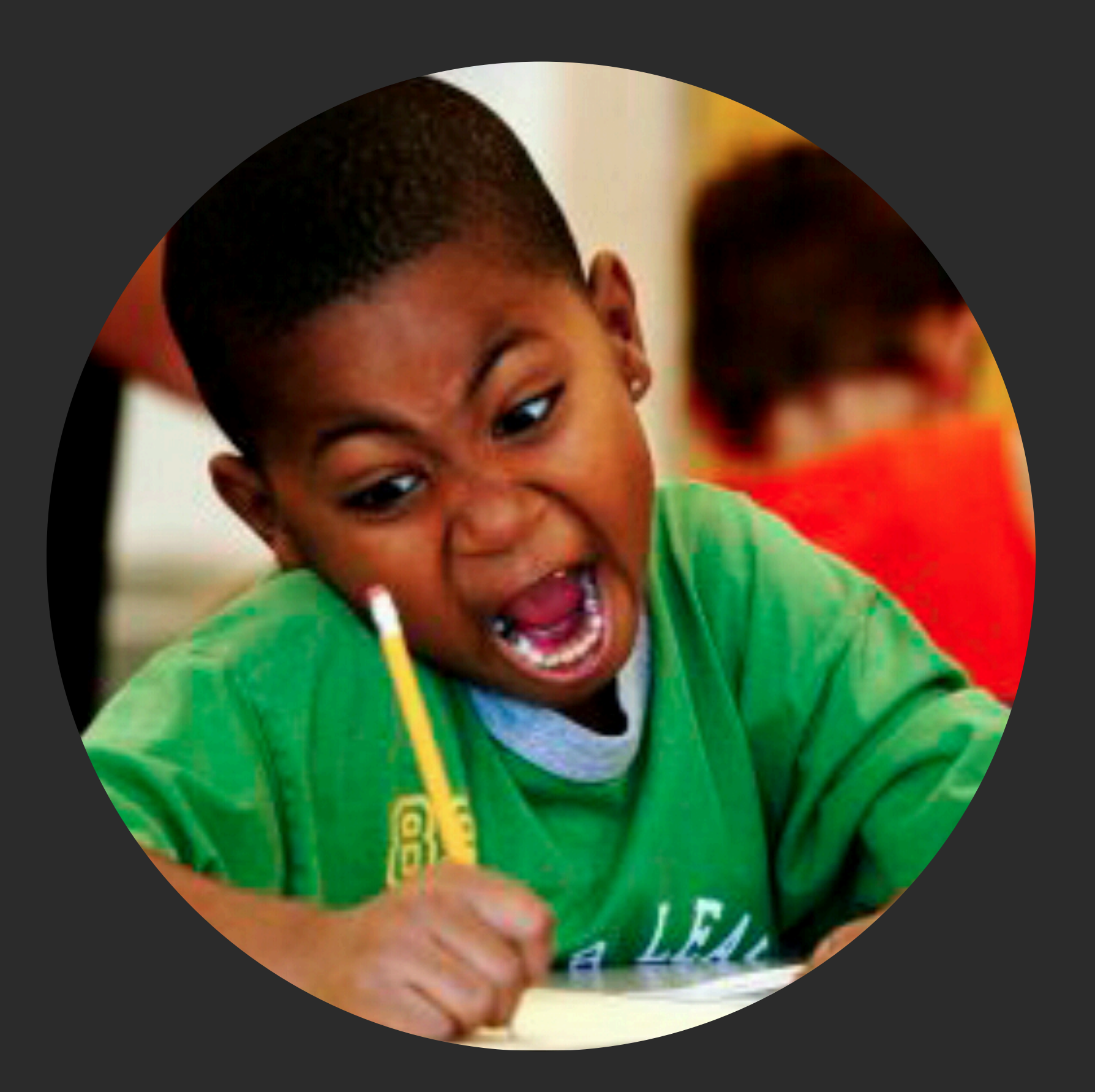

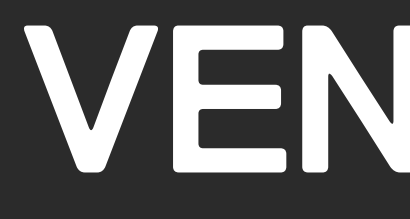

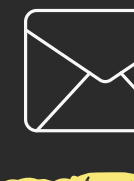

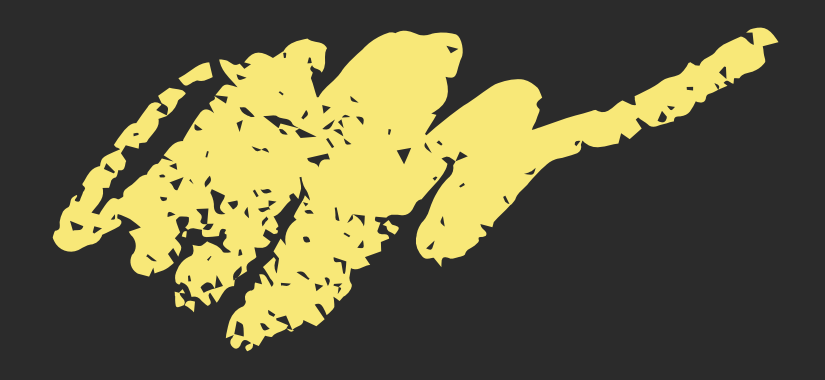

### VENTOY還原系統 範本製作

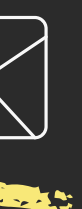

板橋國小 楊凱文 coollinyoung@gmail.com

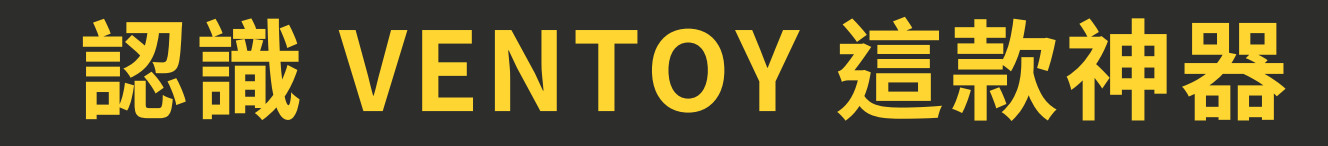

100/0

加油!! 加油!! 加油!!

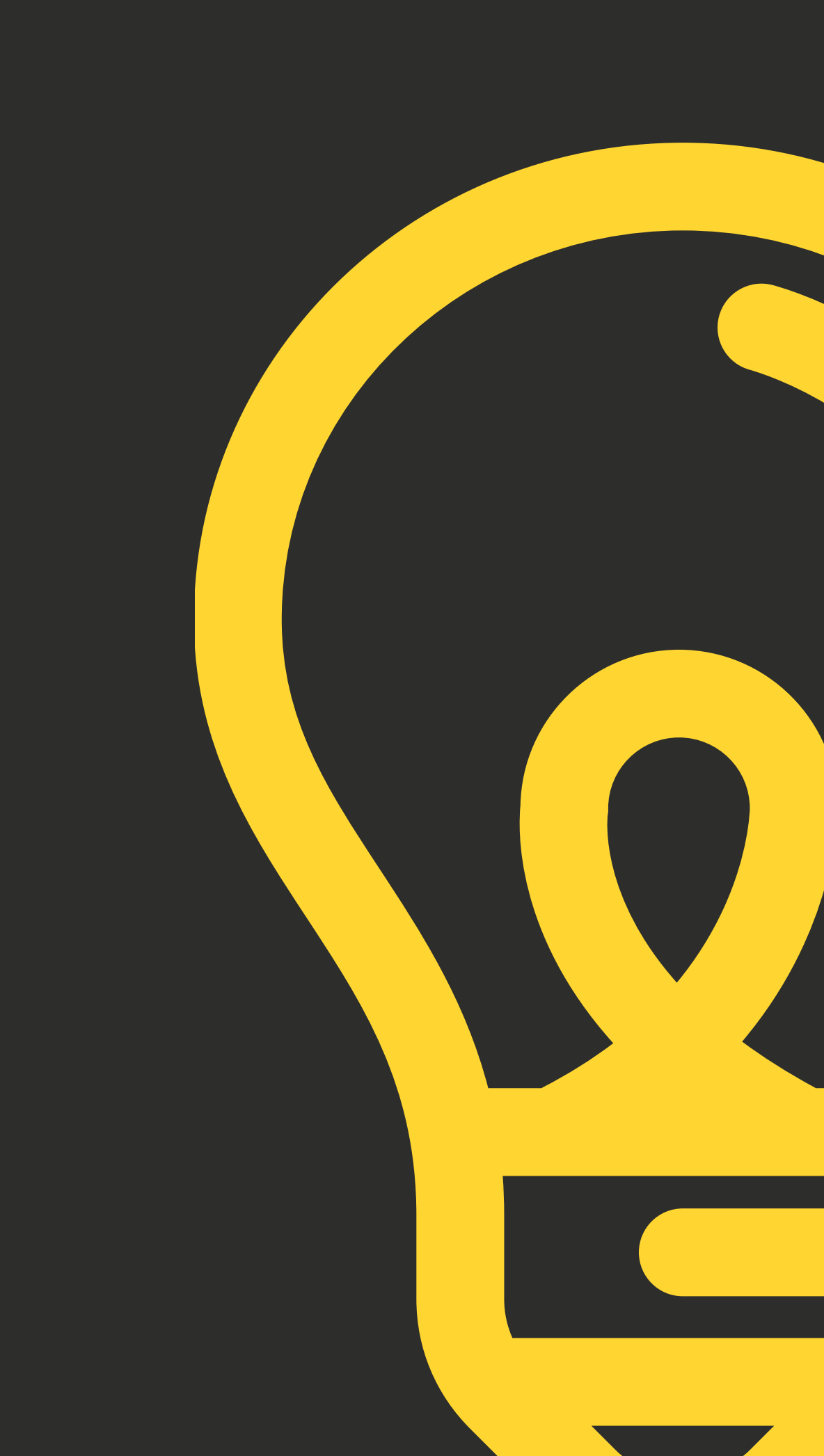

# 什麼是ventoy

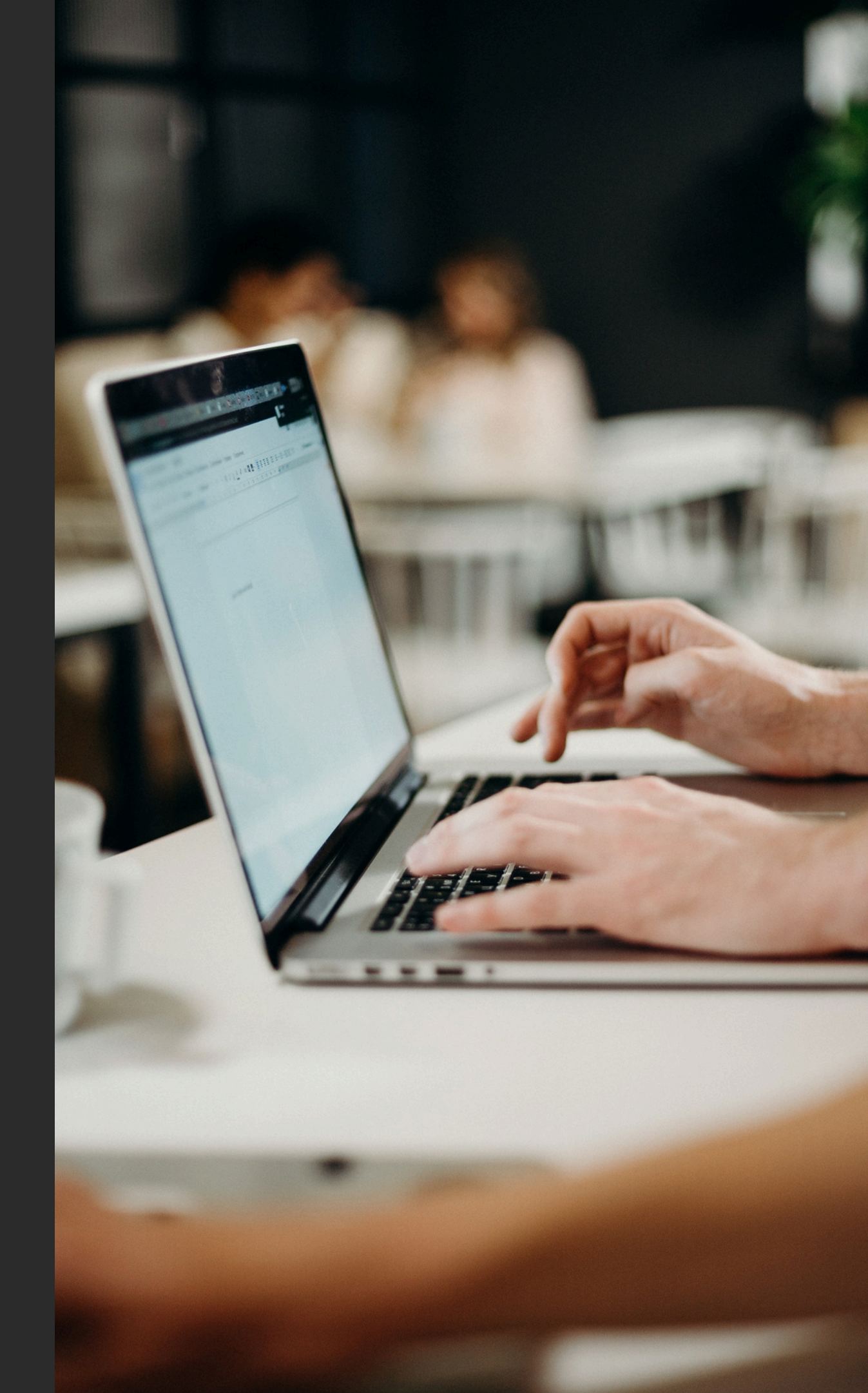

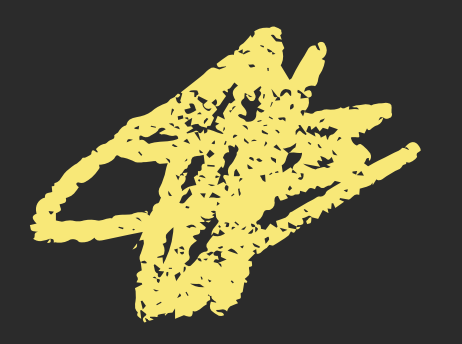

### VENTOY是一個自由開源 的工具

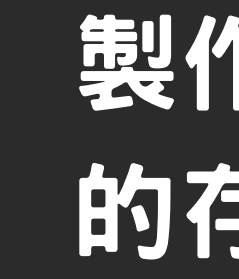

#### 製作可啟動特定系統或軟件 的存儲介質

### 支持ISO、WIM、IMG、 **VHD** • EFI

#### VHD虛擬機檔案格式可製作 還原系統

#### 今天研習你將學到製作

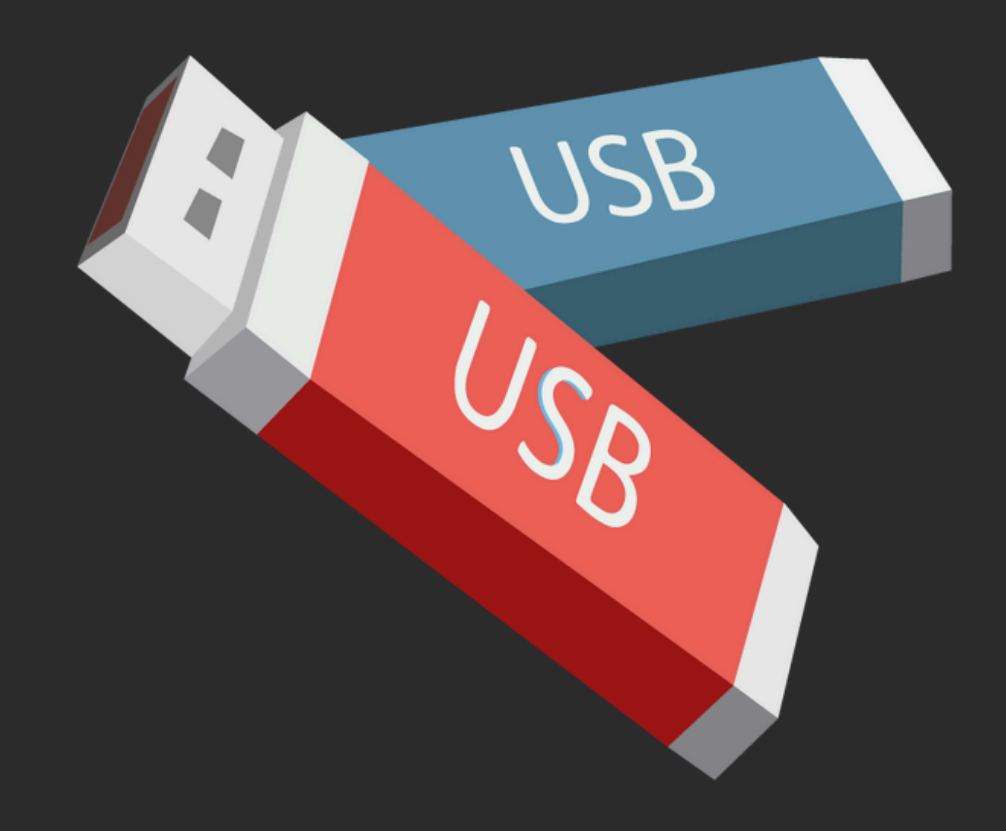

製作

#### **VENTOY 工具USB**

#### 可隨意啟動各種作業系統

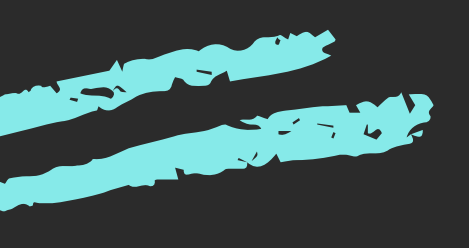

#### 製作出高效的VHD BASE 還原系統

## 首先:你要有一隻高速 隨身碟

### 動輒60G的檔案

- 你的時間很寶貴
- •晚上學校很黑
- ・機房很冷

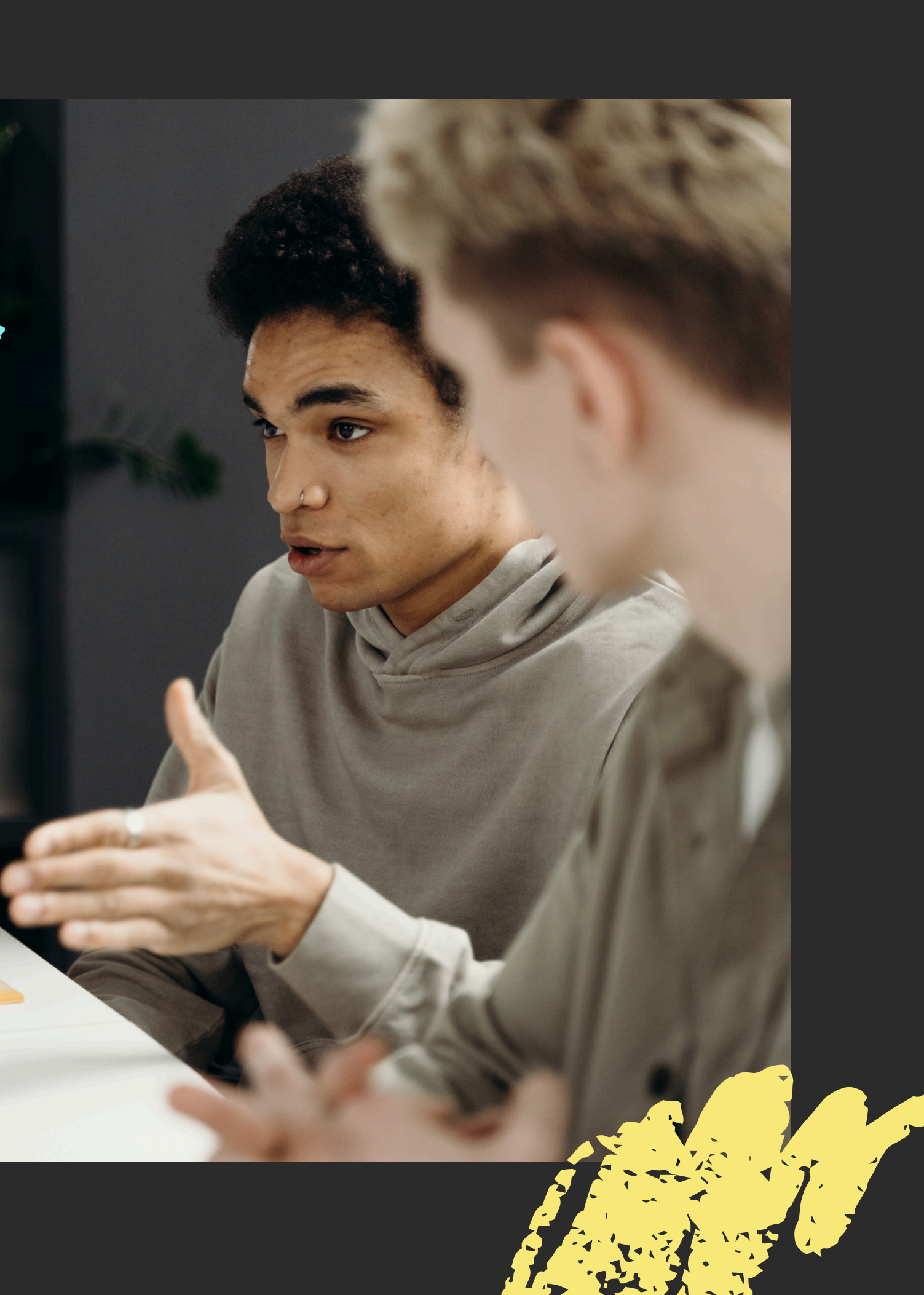

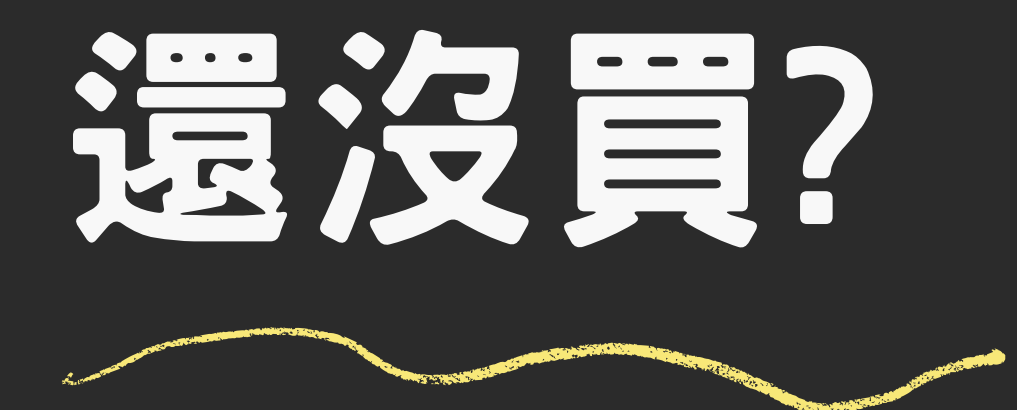

#### • 你是資訊組長

- •你資訊組!
- ・你資訊組せ

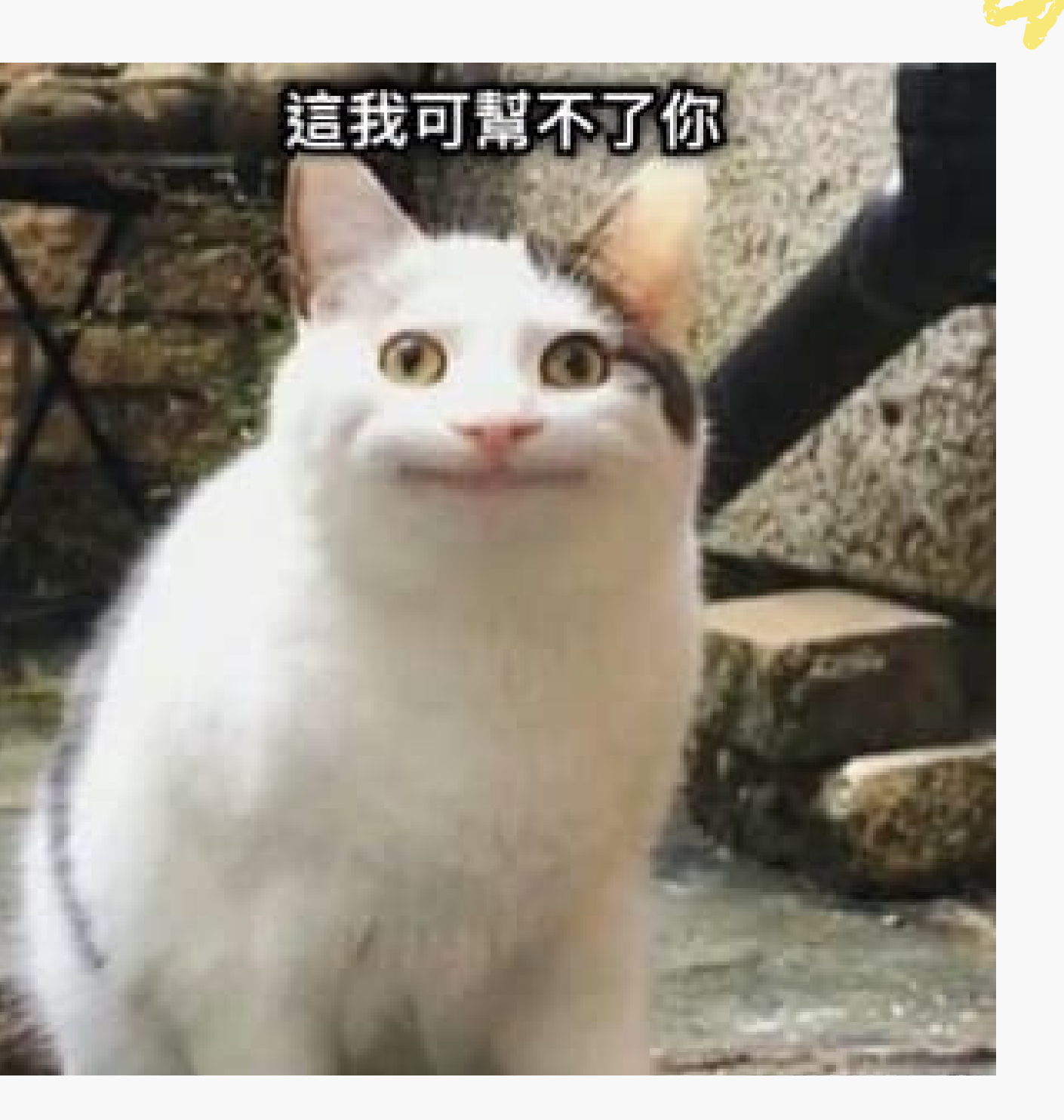

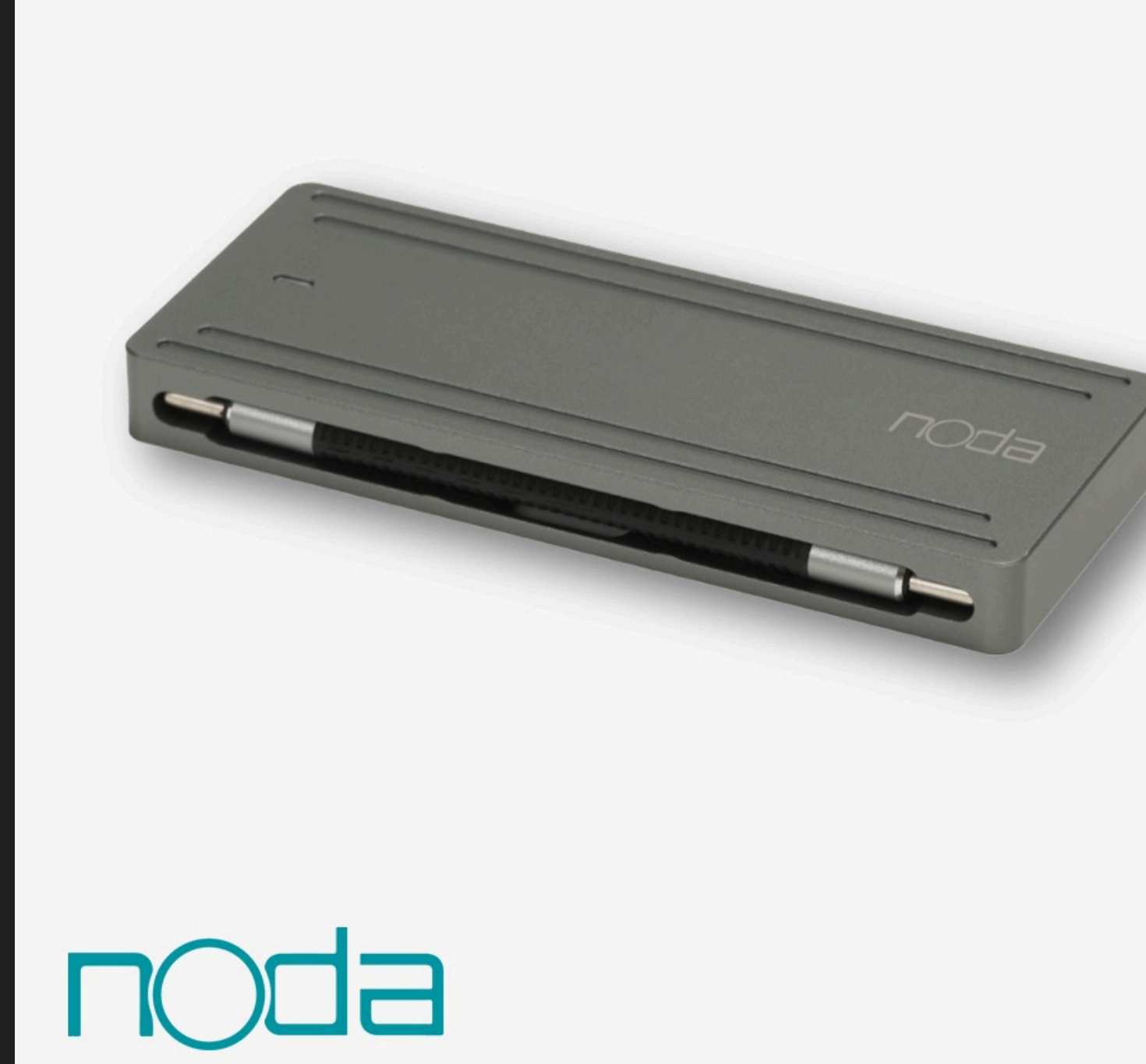

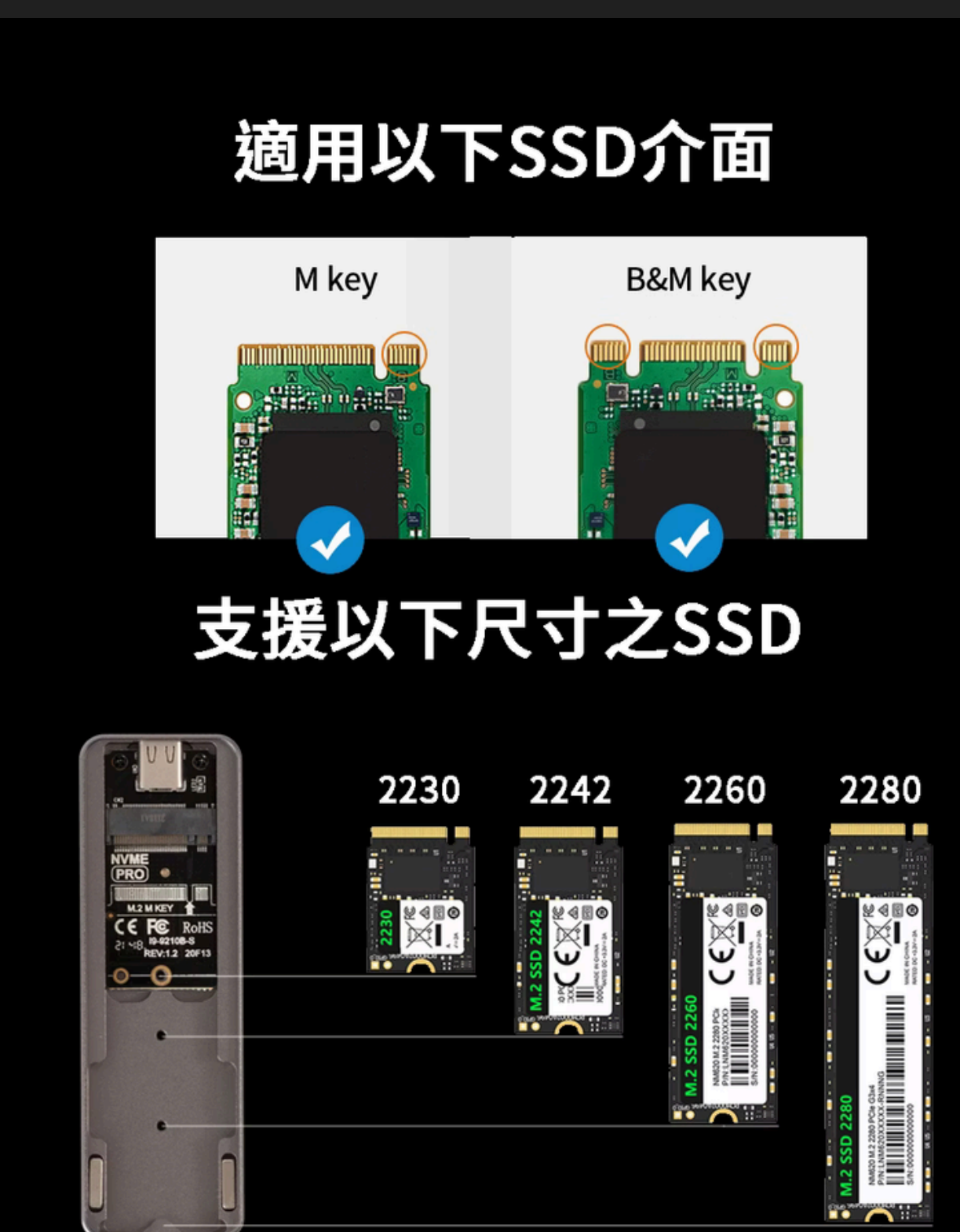

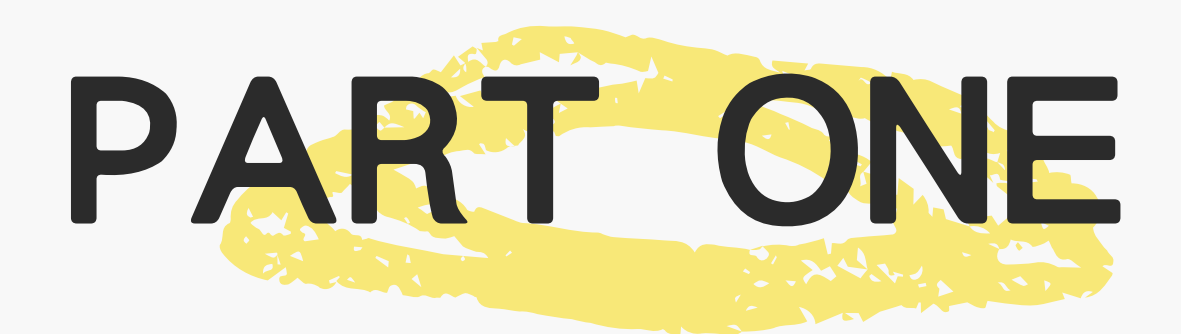

### 練習拆機器

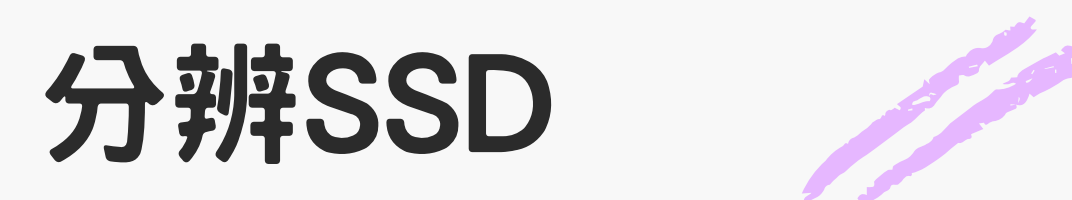

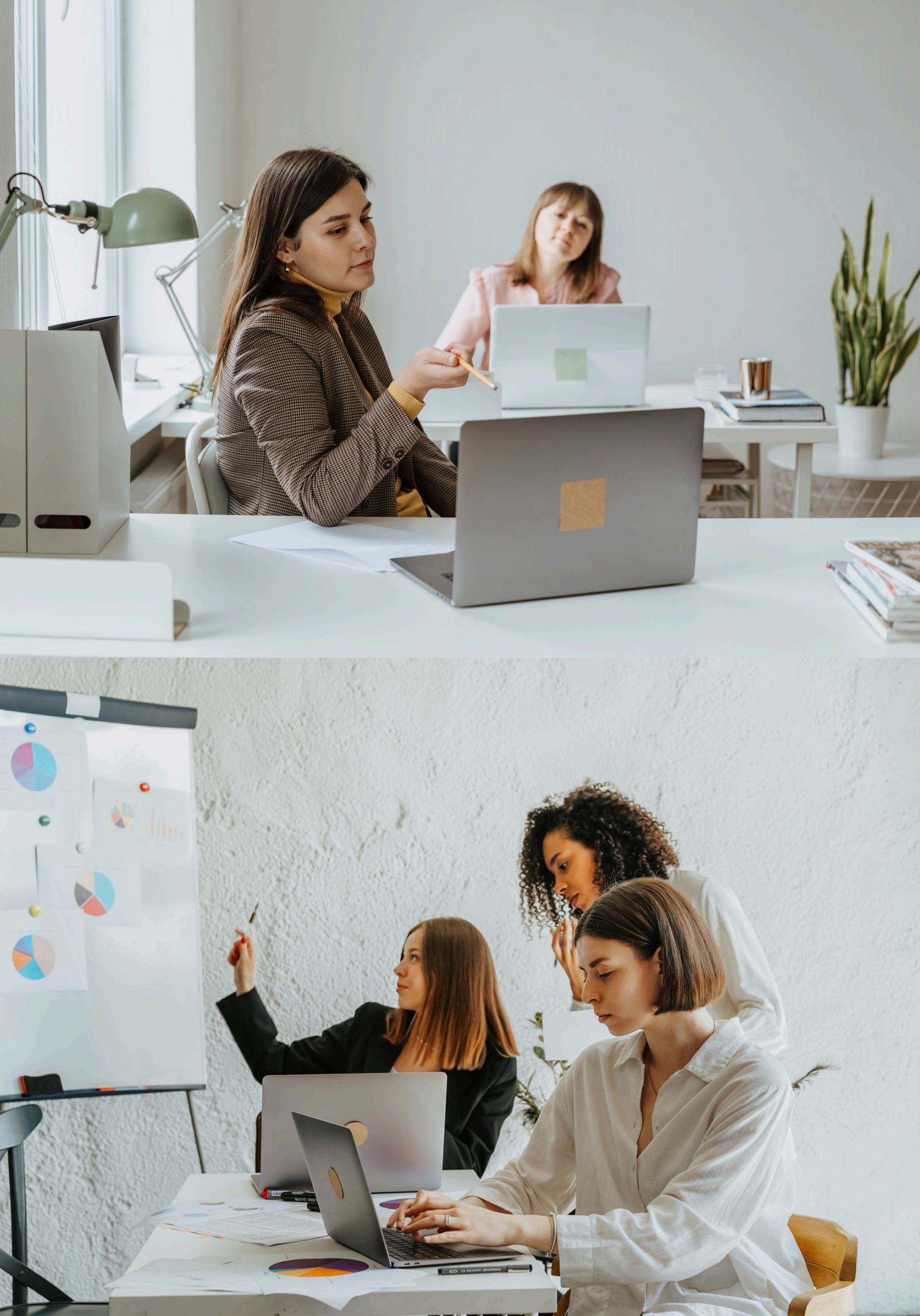

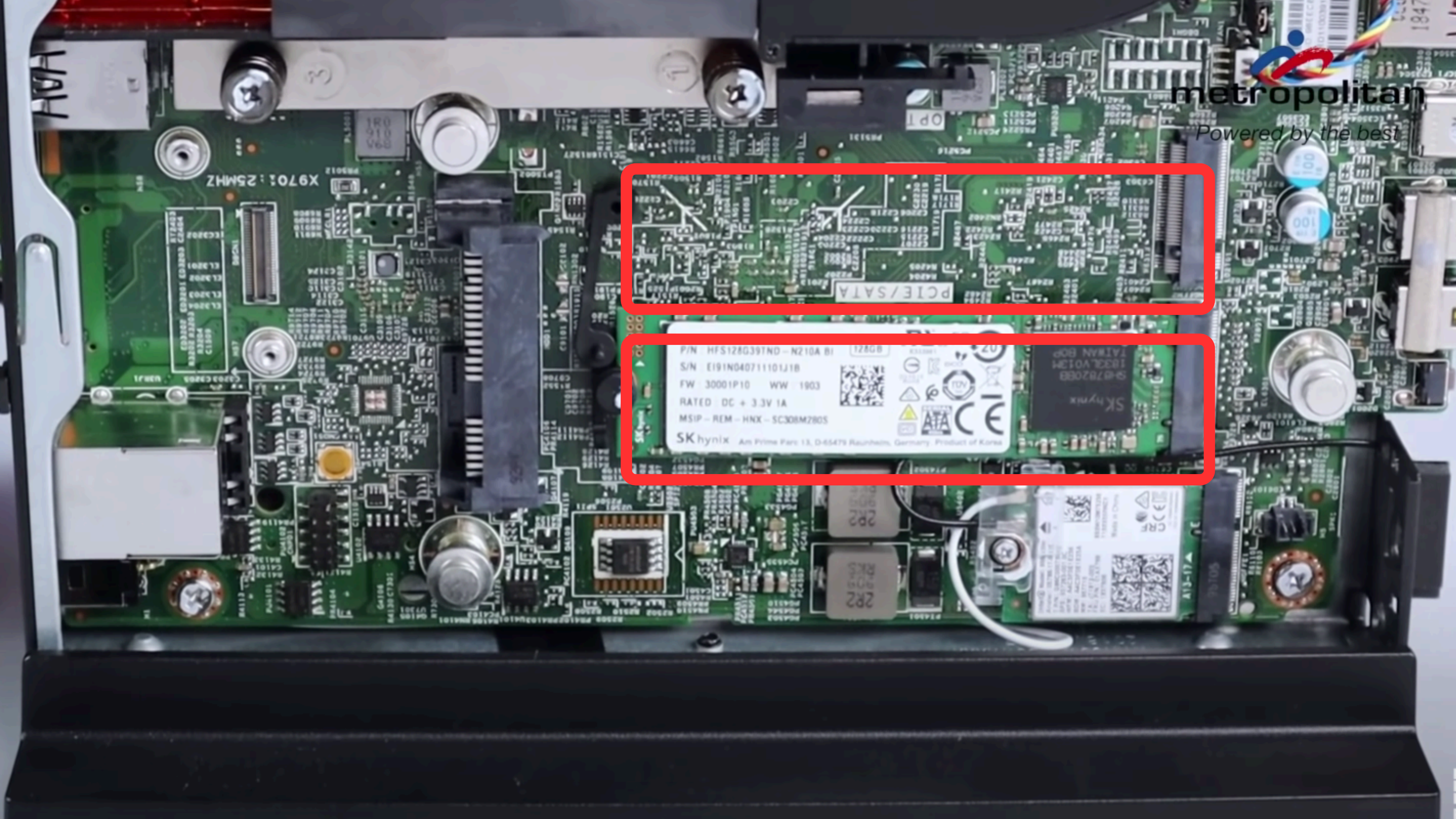

### SSD規格不熟悉的同學

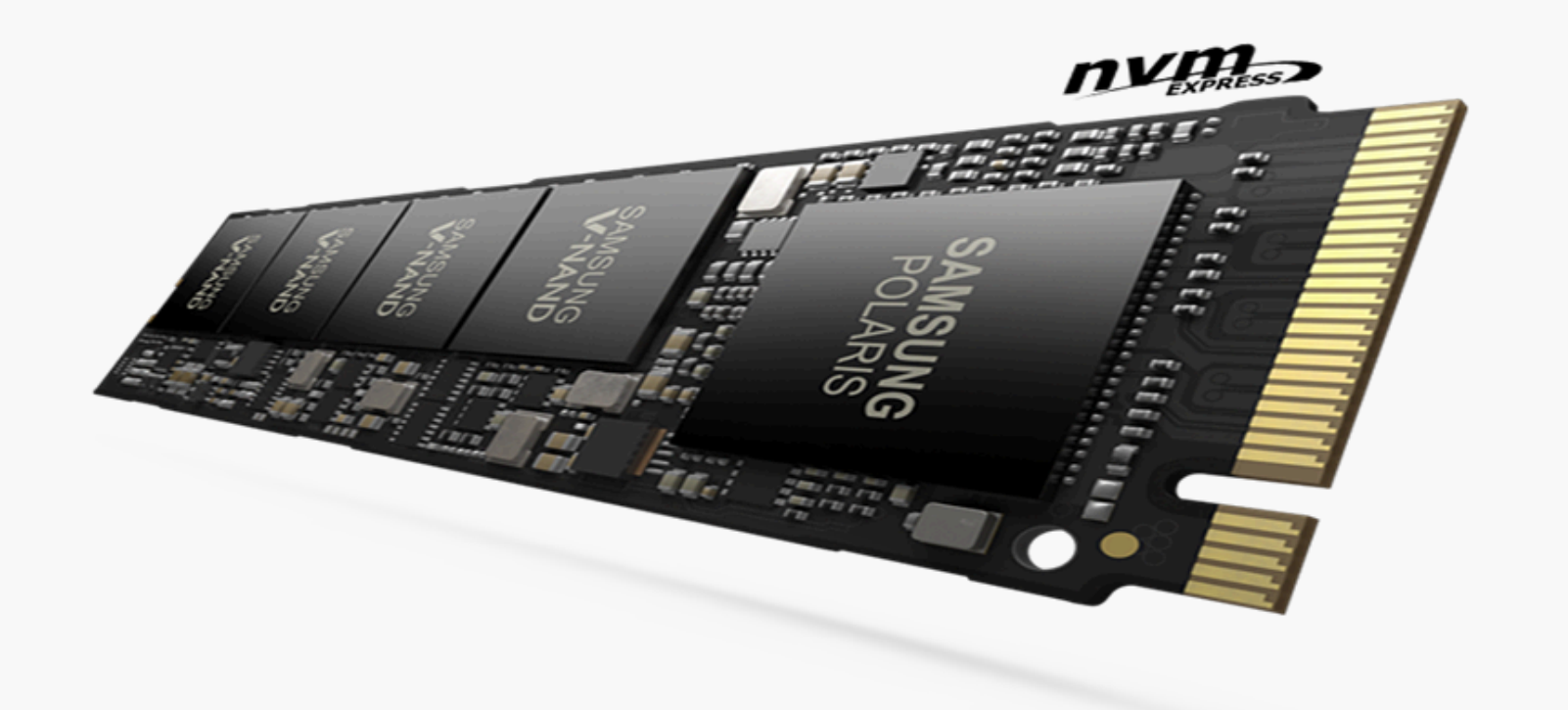

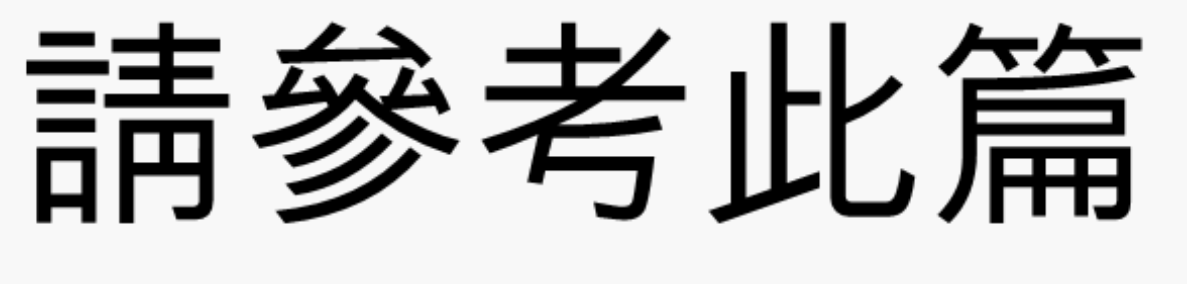

#### <u>SSD 接腳釋疑</u>

## 觀念:注意SSD型態, NVME VS SATA

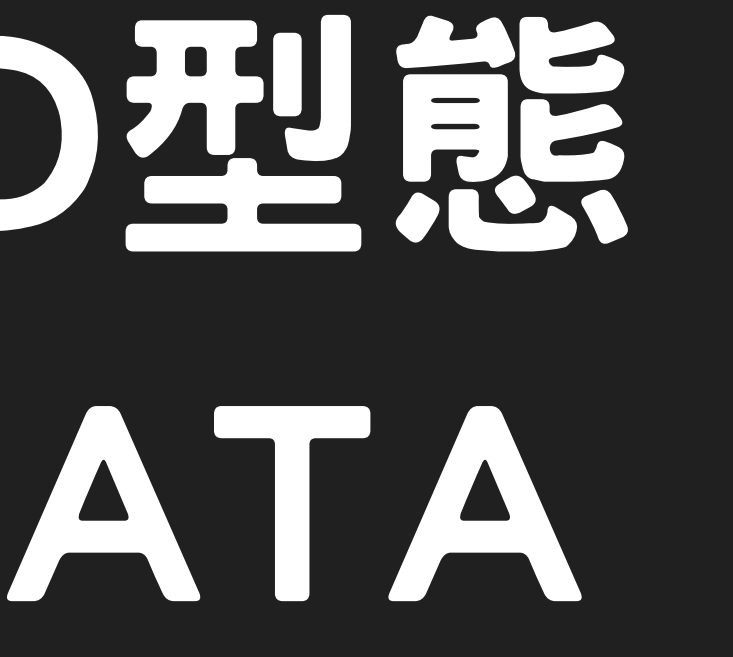

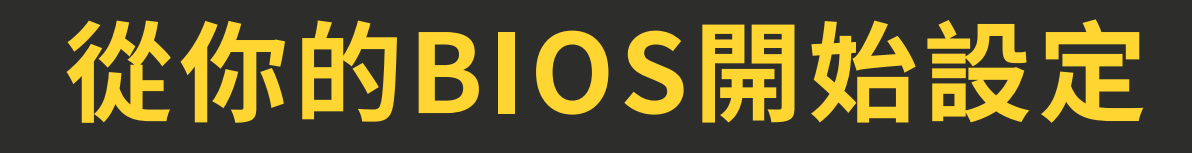

20%

加油!! 加油!! 加油!!

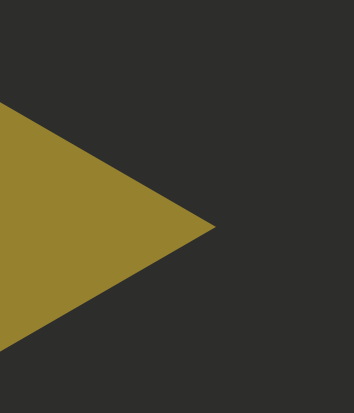

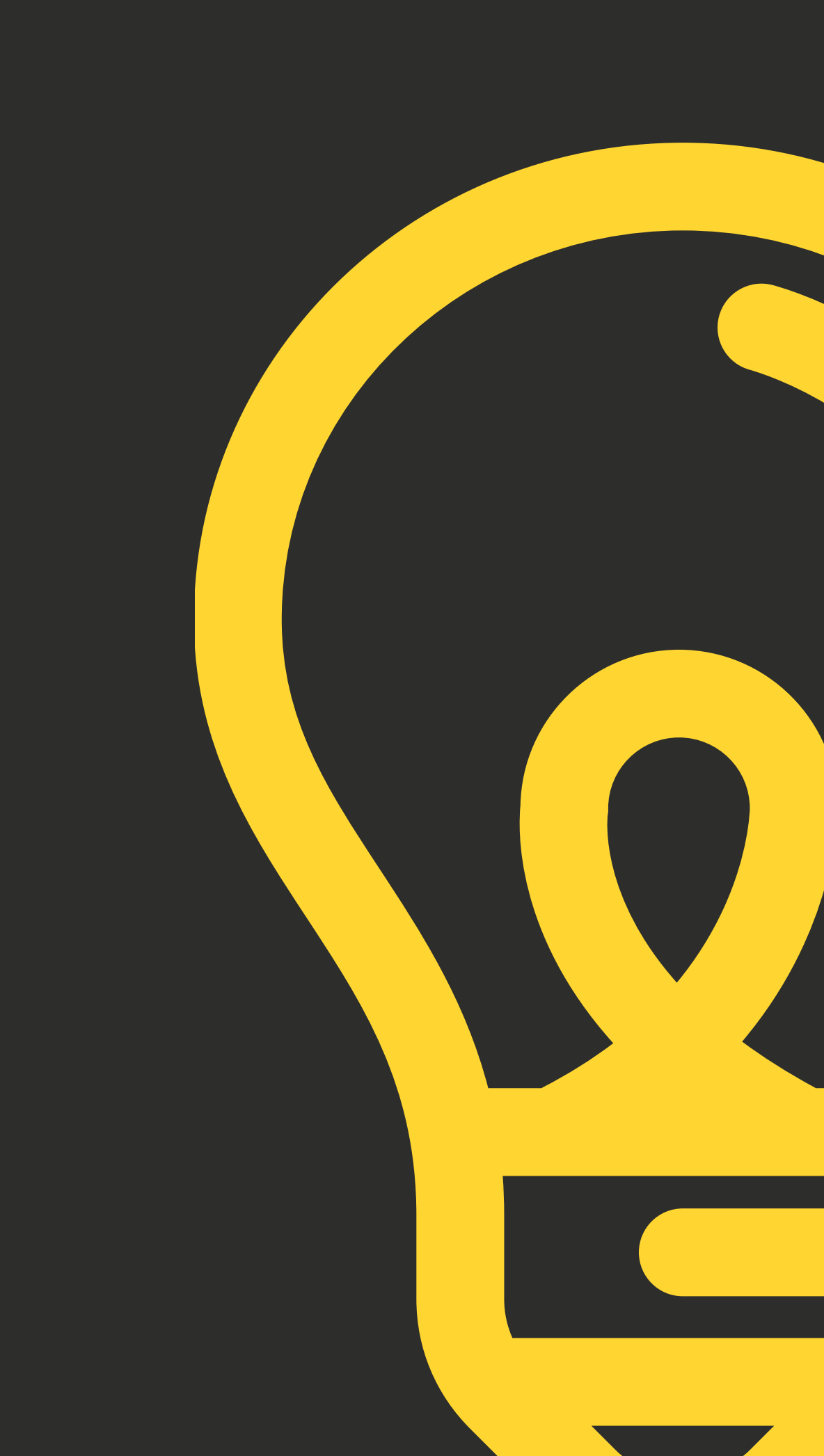

### 設定BIOS先-AHCI(重要)

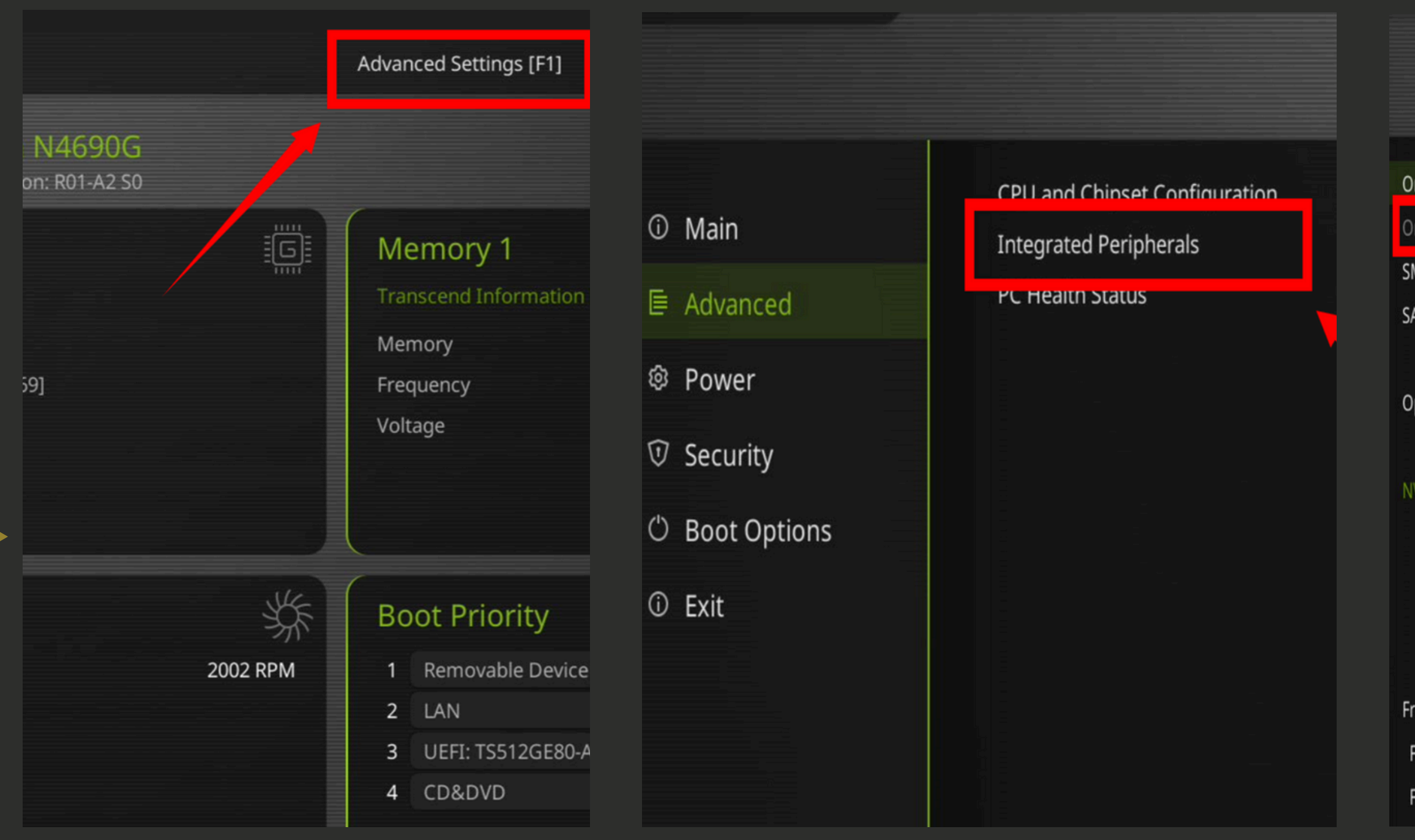

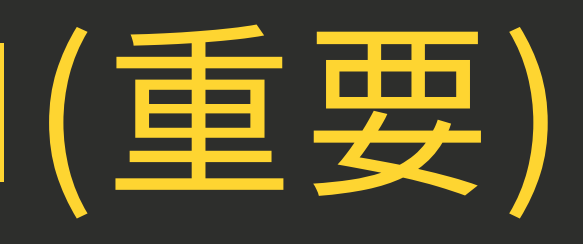

#### Veriton N4690G

BIOS Version: R01-A2 S0

| nboard SATA Controller |               |           |
|------------------------|---------------|-----------|
| nboard SATA Mode       |               | AHCI Only |
| MART Self Test         |               |           |
| ATA Port 1             |               |           |
| Device Type :          | Not Installed |           |
| ptional SATA Port 2    |               |           |
| Device Type :          | Not Installed |           |
| VMe Device             |               |           |
| Device Type :          | Hard Disk     |           |
| Device Name :          | TS512GE80-ACE |           |
| Size :                 | 512 GB        |           |
| Serial Number :        | H006692150    |           |
| ont USB Ports          |               |           |
| ront USB Port 1        |               |           |
| ront USB Port 2        |               |           |

### 設定BIOS先-其他設定

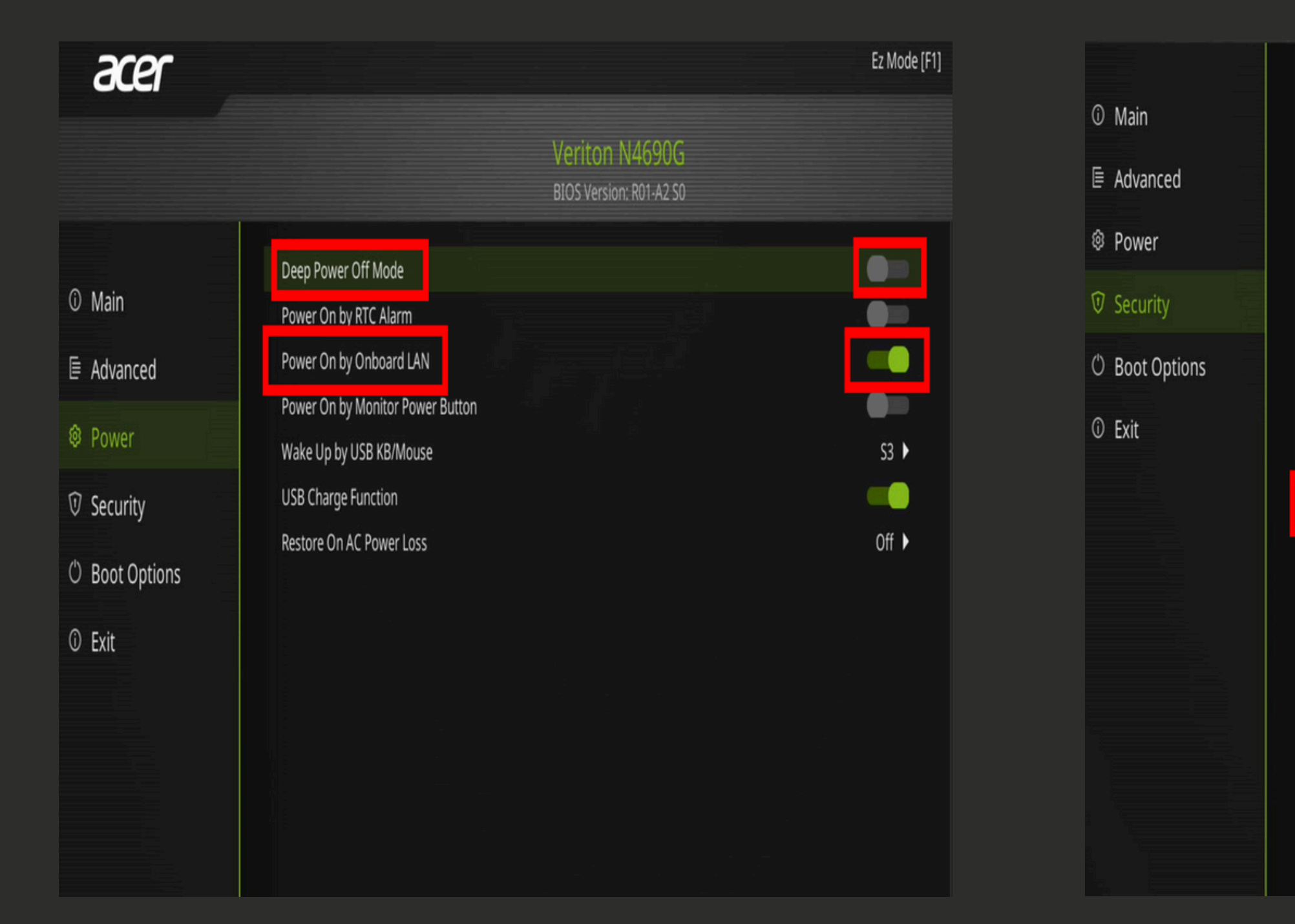

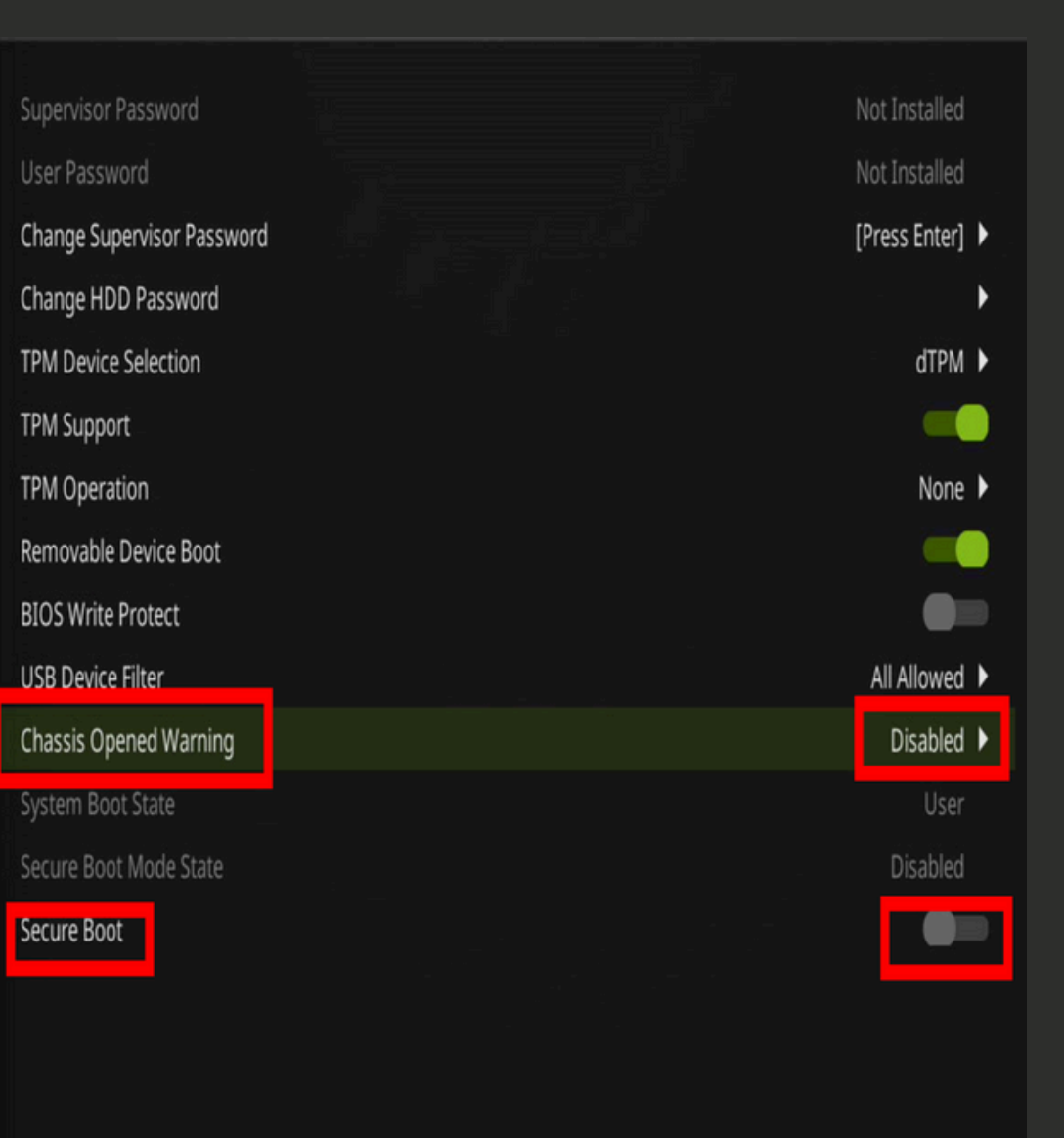

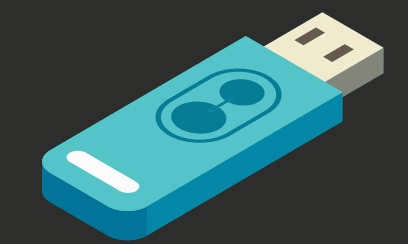

### 製作你的Ventoy 工具随身碟 50%

加油!! 加油!! 加油!!

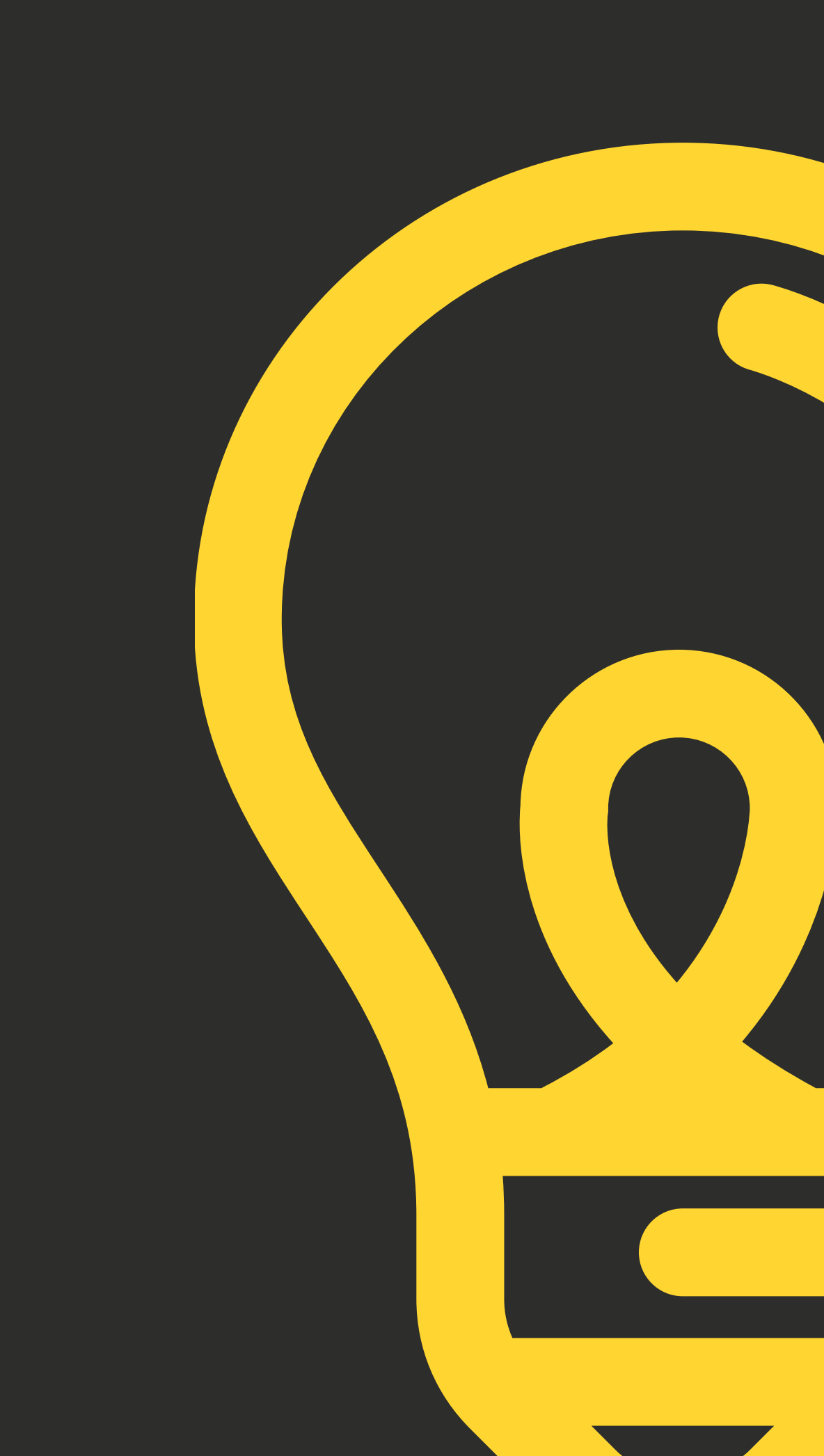

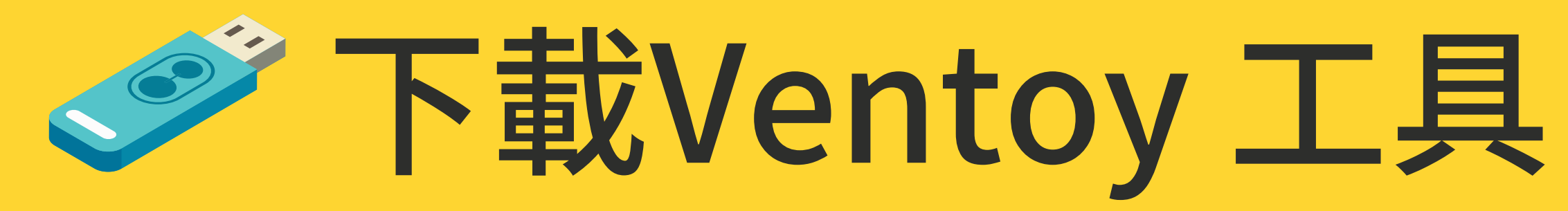

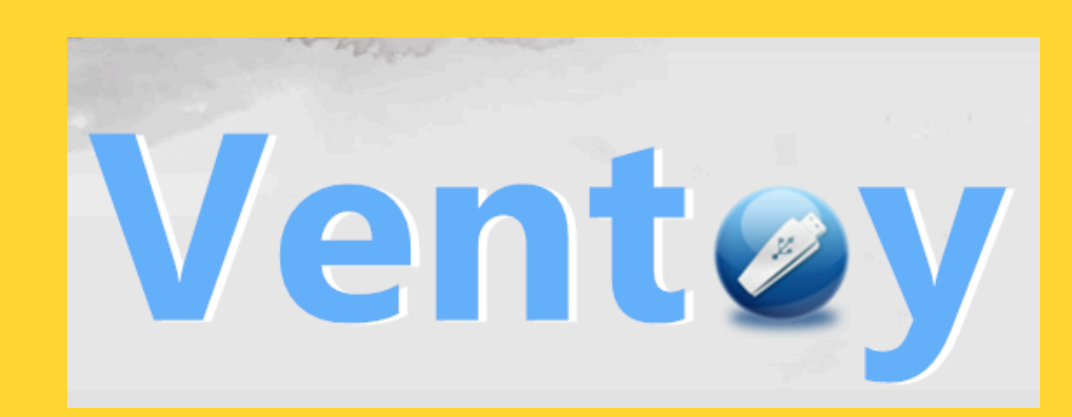

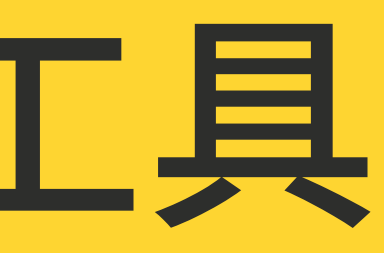

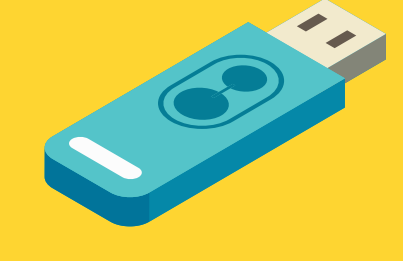

### 解壓縮Ventoy

#### 1. 執行Ventoy2Disk.EXE

#### 2. Language選正體中文

#### 3. 支援安全開機勾起來

#### 4. 分割表格式選GPT

#### 5. 設定分割磁區選NTFS

#### 按下安裝,USB隨身碟資料會清除

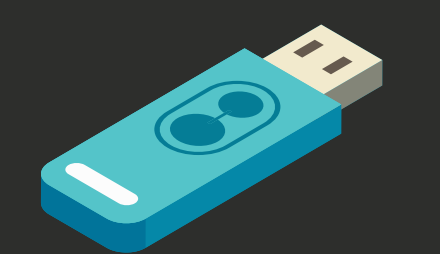

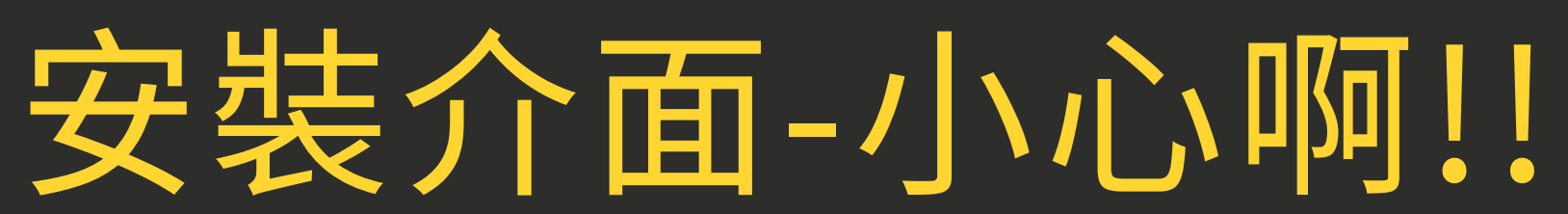

| 🥥 Ventoy2Disk X86 —                                           |
|---------------------------------------------------------------|
| 選項 Language                                                   |
| - 装置                                                          |
|                                                               |
| G: [4000GB] StoreJet Transcend                                |
|                                                               |
| 安裝警告                                                          |
| ▲ 「「「「「」」」」 ● 「「」」 ● 「」」 ● 「」」 ● 磁碟將會被格式化,所有內容將會被清除 ● 読問是否繼續? |
| 是(Y) 否(N                                                      |
| <u>贊助</u>                                                     |

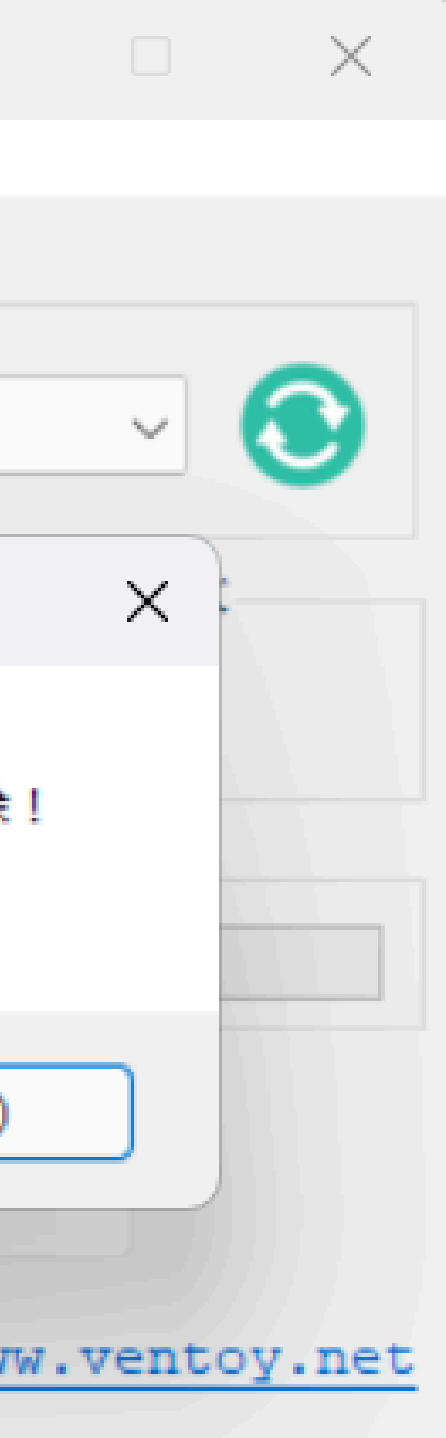

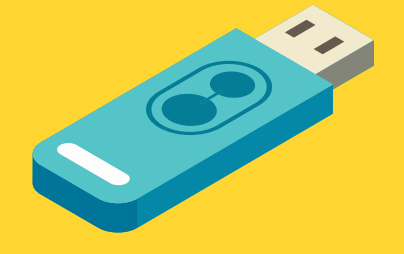

### 武裝你的 Ventoy随身碟

#### 將教研中心資料碟中USB **隨身碟資料夾裡的資料**, COPY進隨身碟。

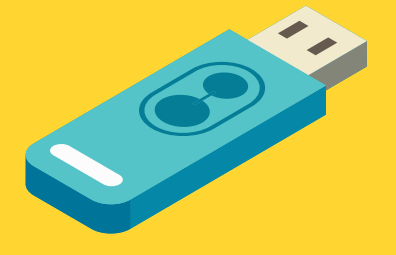

# Ventoy隨身碟 資料夾結構

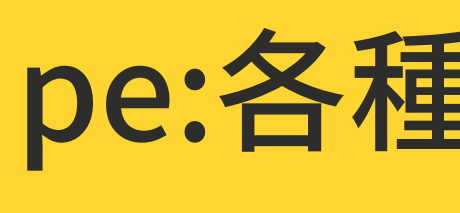

image:映像檔

### pe:各種啟動ISO

#### ventoy:定義隨身碟啟動行為

#### 其他資料夾可自訂

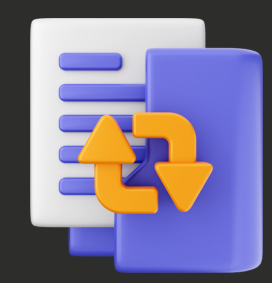

### 細說Ventoy還原系統

### 

加油!! 加油!! 加油!!

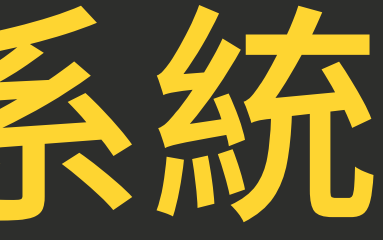

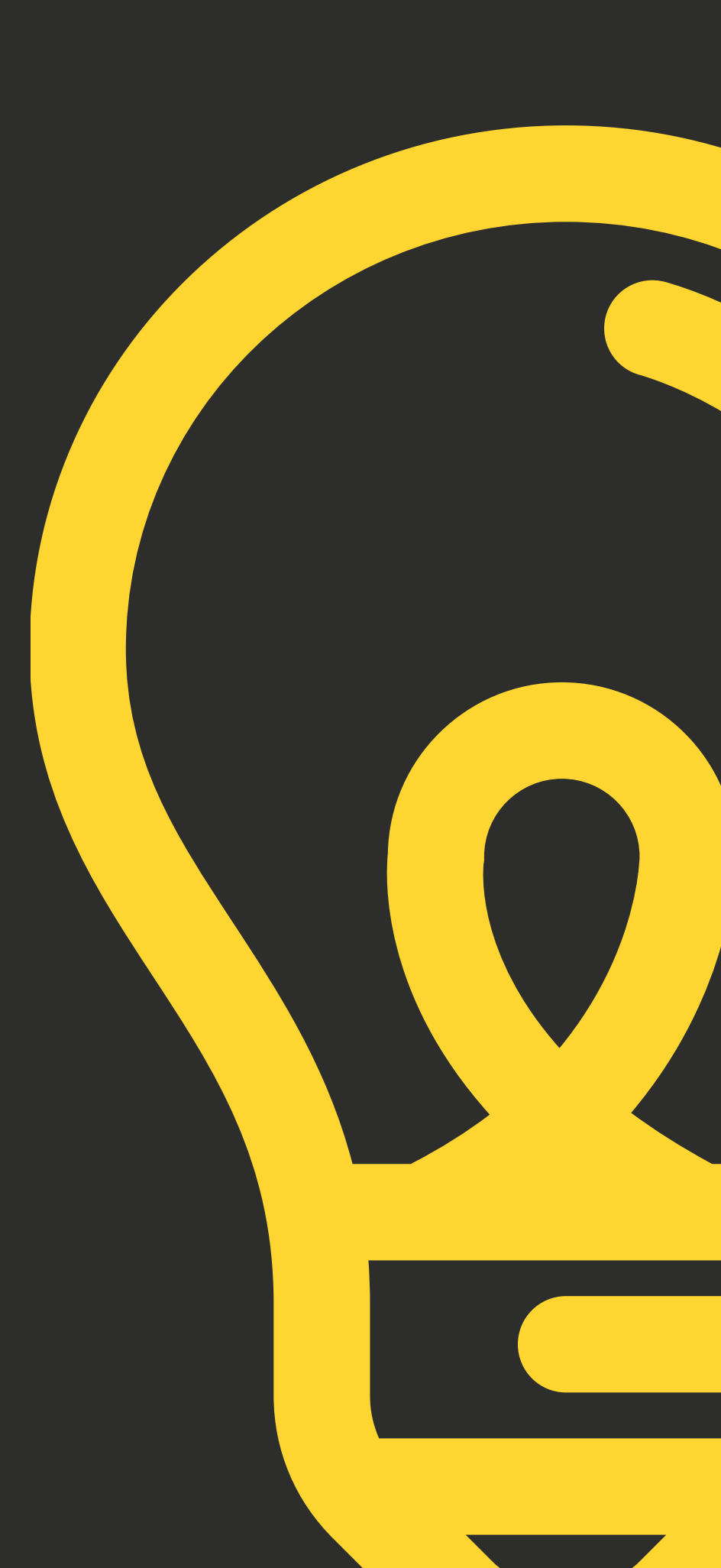

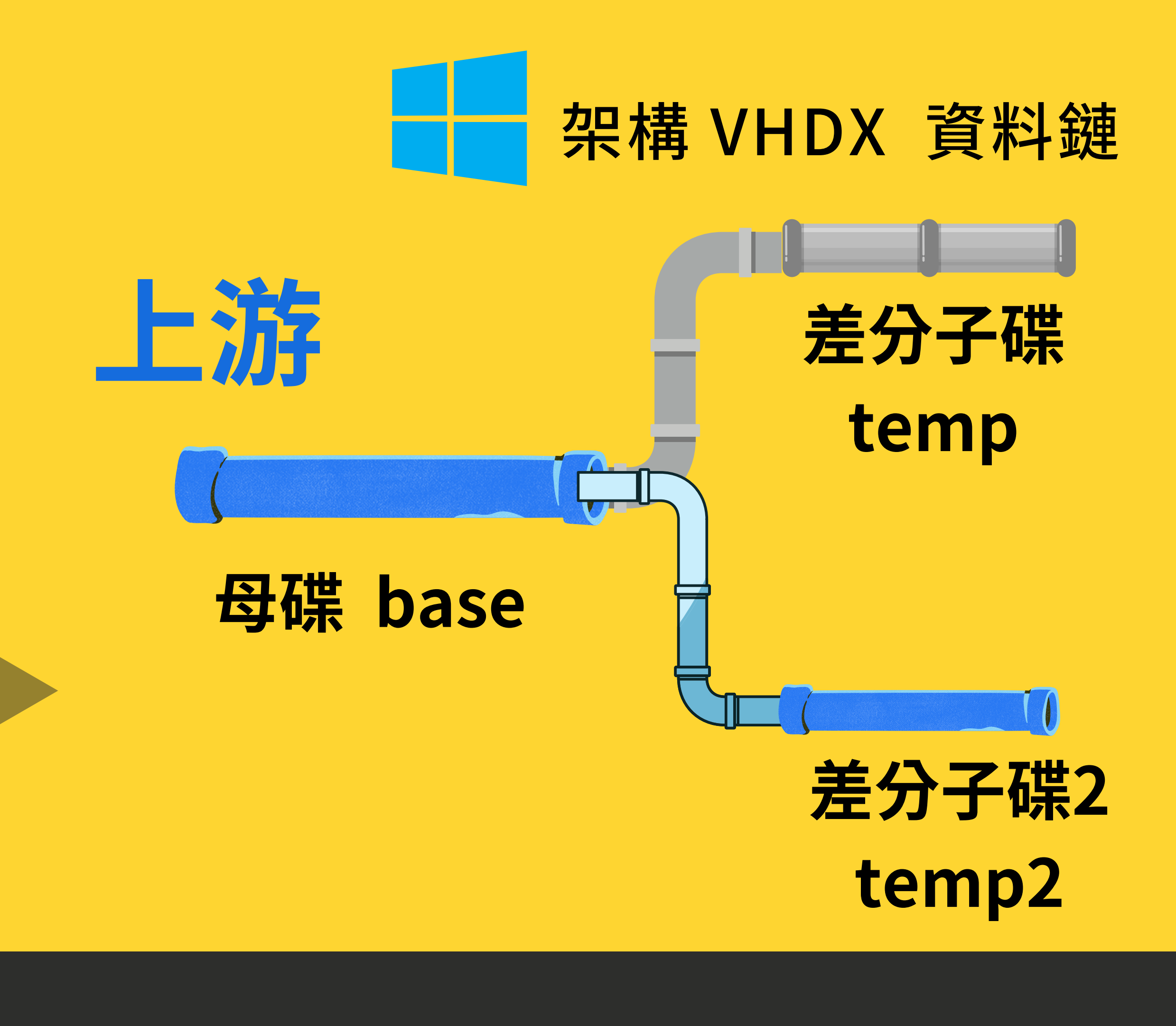

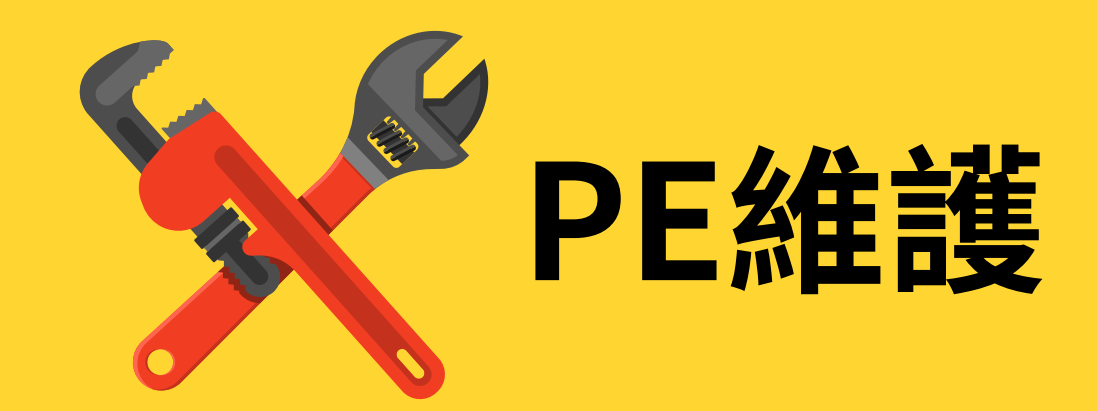

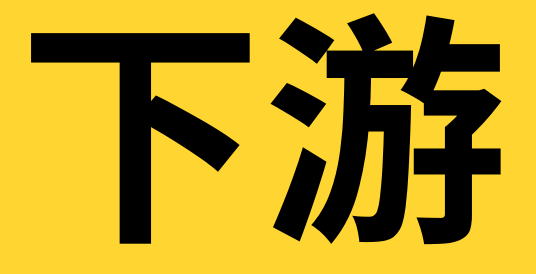

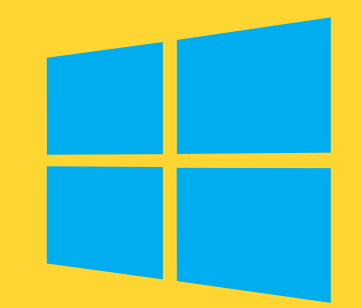

映像檔主資料

#### 架構 VHDX 資料鏈

### 差分檔1

#### temp.vhdx base.vhdx

#### 差分檔2

temp2.vhdx

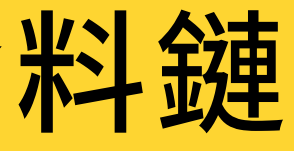

#### 開機用此檔, 隨時間膨脹

#### 還原用此檔 僅4MB

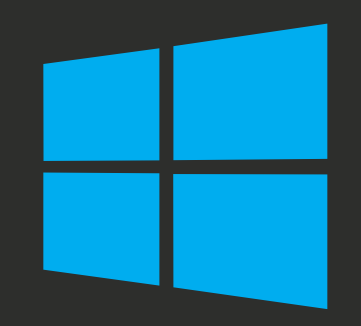

### 全範本映像檔製作

### 80%

加油!! 加油!! 加油!!

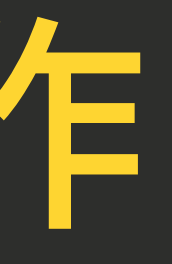

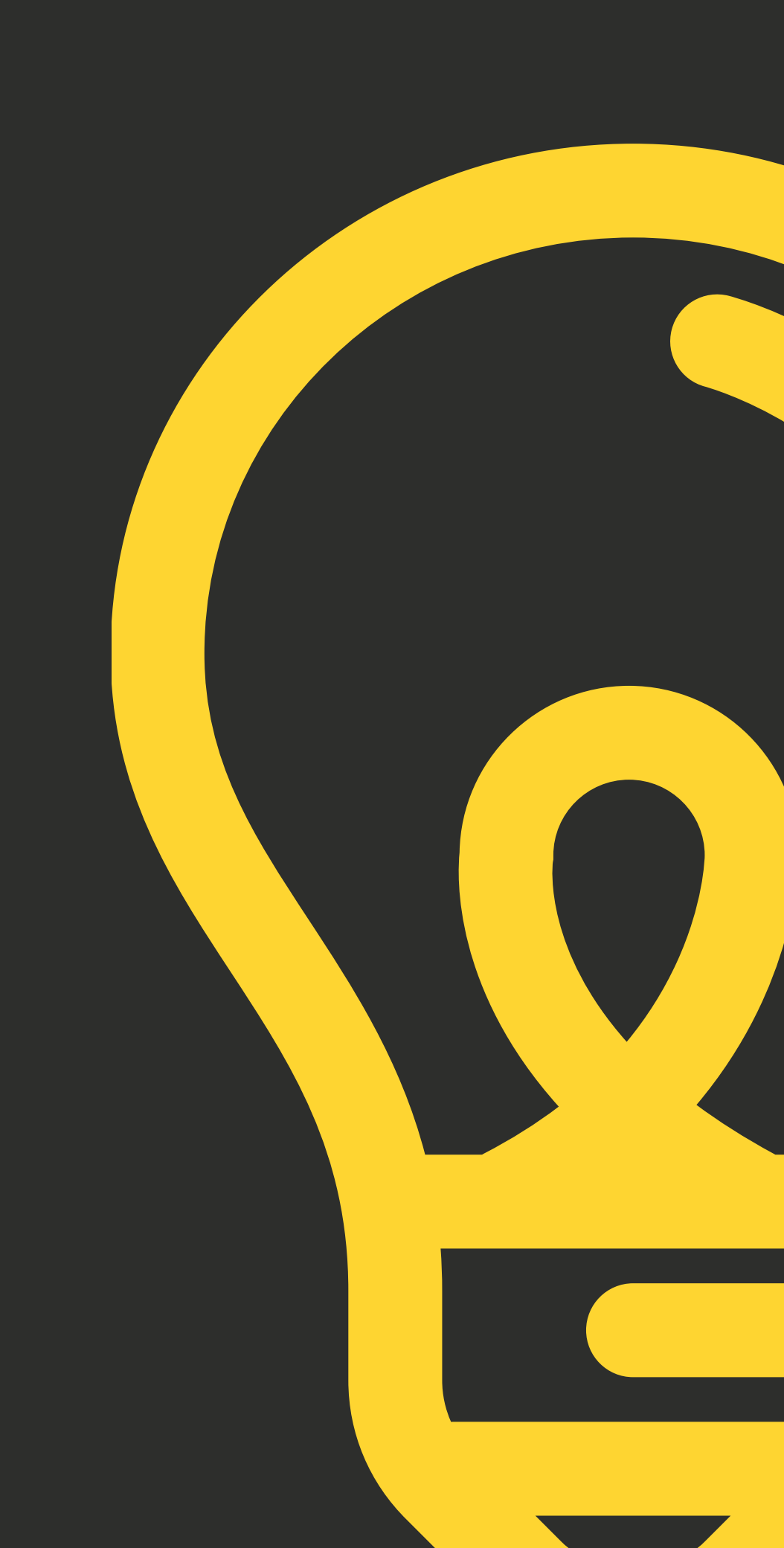

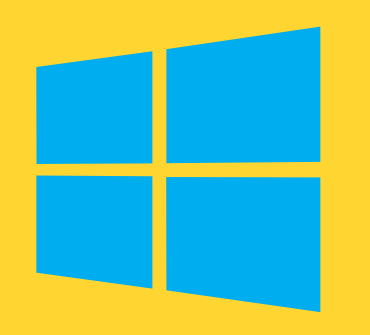

### 安裝 Windows 11

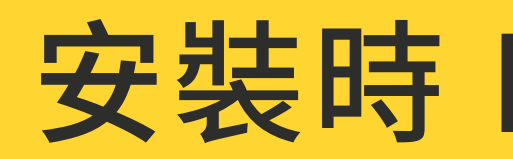

#### 安裝時 Bypass 的設定

**1. Bypass CPU Check** 2. Bypass RAM Check 3. Bypass SecueBootCheck 4. Bypass TPMCheck

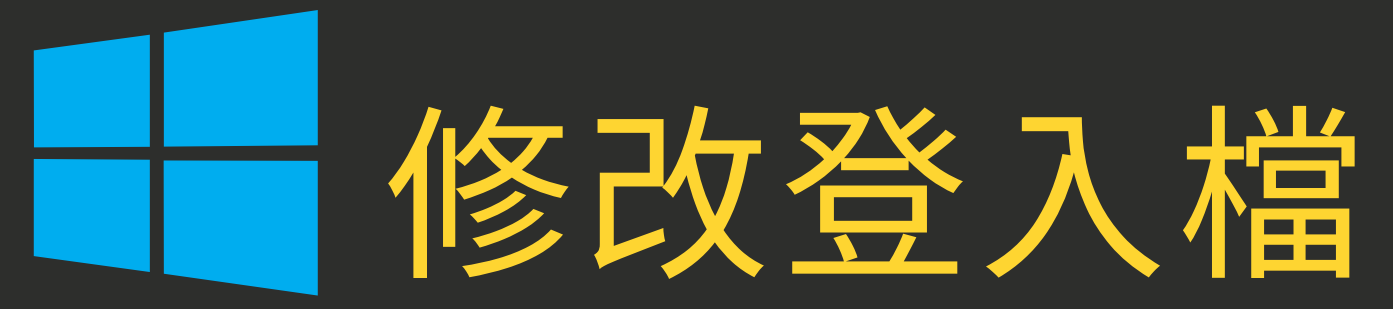

| ■ 登錄編輯程式                                                                                                    |                                                                                                    |                                        |
|----------------------------------------------------------------------------------------------------|----------------------------------------------------------------------------------------------------|----------------------------------------|
| 登録編輯程式<br>協案(D) 編輯(E) 絵道(A) 我的要素)<br>電腦\HKEY_LOCAL_MACHINE\SYSTEM<br>SECURITY<br>SOFTWARE<br>SYSTEM<br>ControlSet001<br>CurrentControlSet<br>DriverDatabase<br>HardwareConfig<br>Keyboard Layout<br>MountedDevices<br>ResourceManager<br>RNG | (A) 登阻(H)<br>A Setup LabConfig<br>名稱<br>① (預設值)<br>認 Bypass CPUCheck<br>認 Bypass RAMCheck<br>認 Bypass Secure Boot Check<br>認 Bypass TPMCheck | 類型<br>REG_S<br>REG_I<br>REG_I<br>REG_I |
| Select<br>Setup<br>AllowStart<br>LabConfig<br>Pid<br>SETUPCL                                                                                                    |                                                                                                    |                                        |

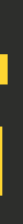

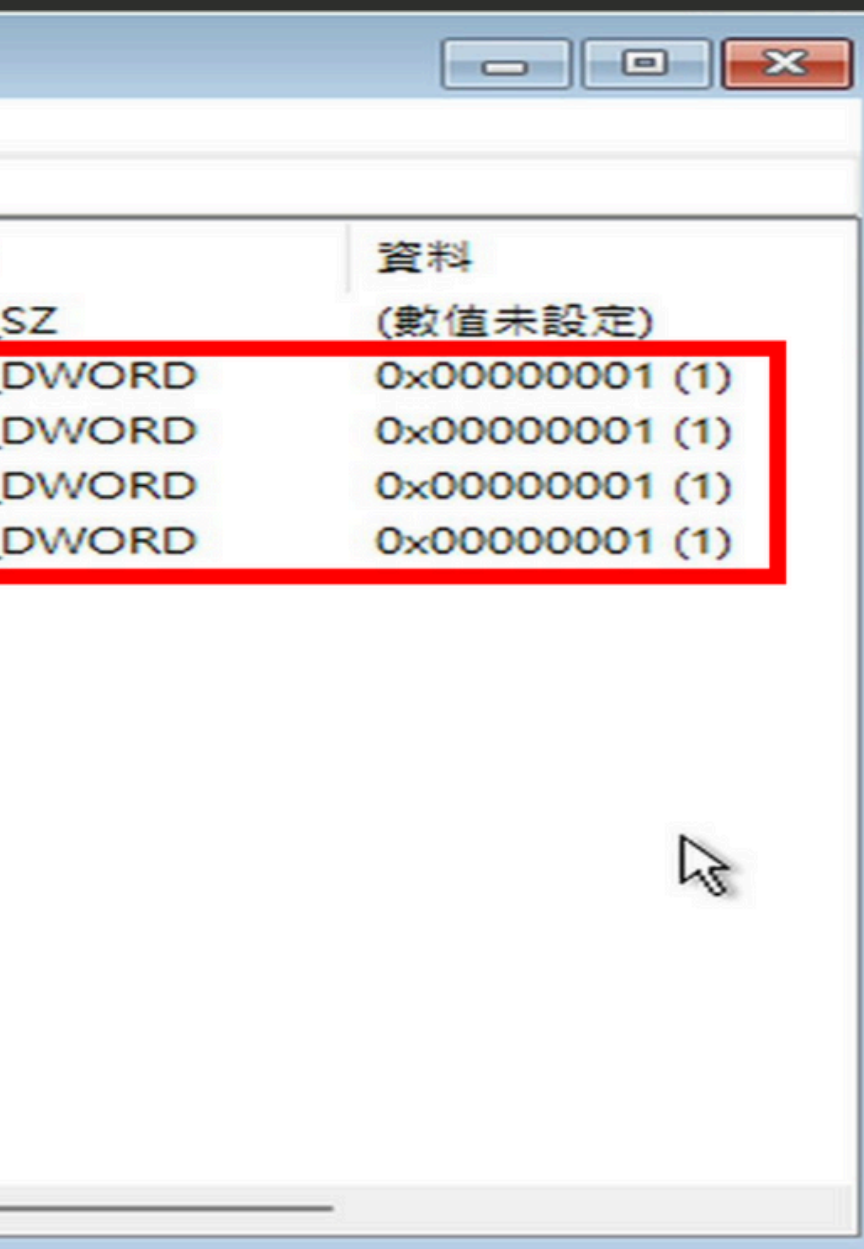

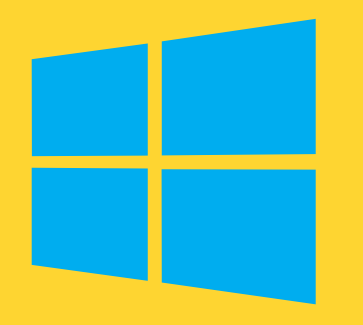

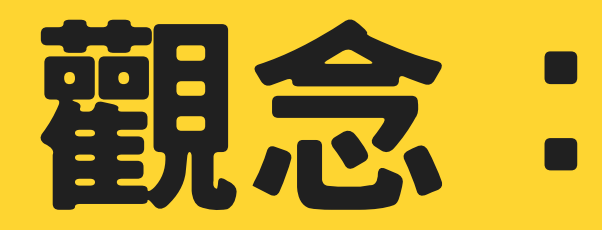

### 由最新機種往舊 的機種做範本

#### $4720 \longrightarrow 4690 \longrightarrow 4680$

#### $4670 \longrightarrow 4660 \longrightarrow 4640$ 重要橋接

#### $4630 \rightarrow 4620$

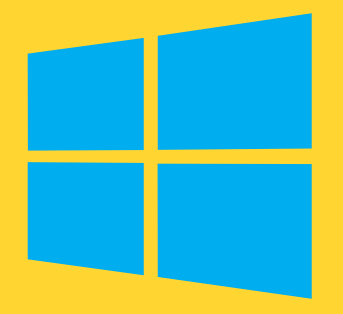

### 觀念: 由舊機 種往新機種做範 本是災難

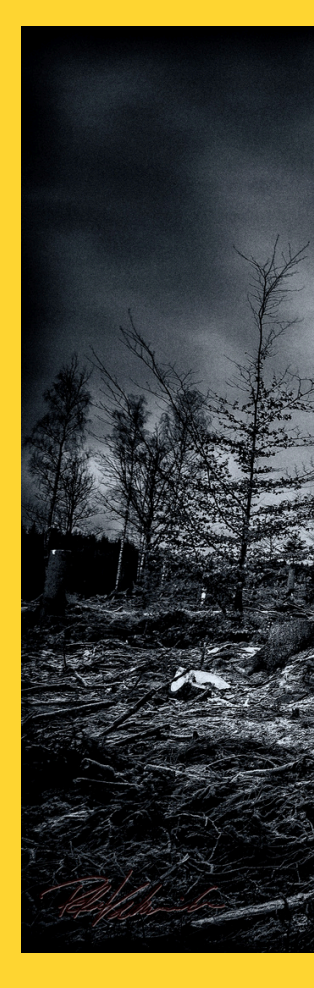

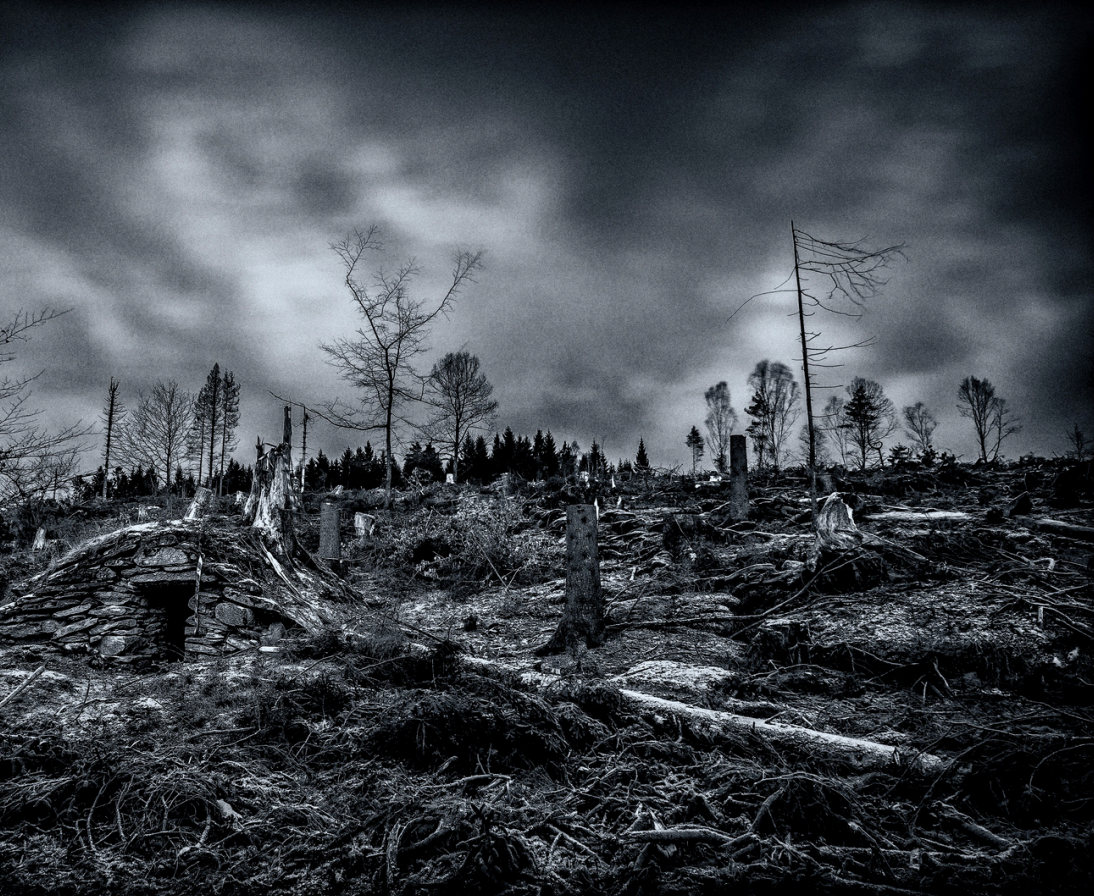

# 4660負責 NVME 轉 SATA

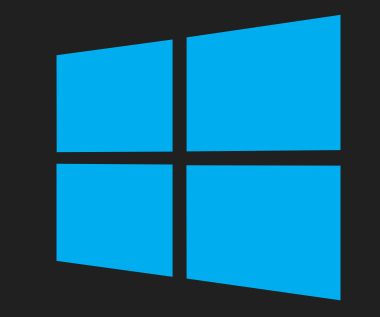

## 4640只有 M2 SATA **長** "2.5" SATA

# 4630 天 4620 更 只有"2.5" SATA

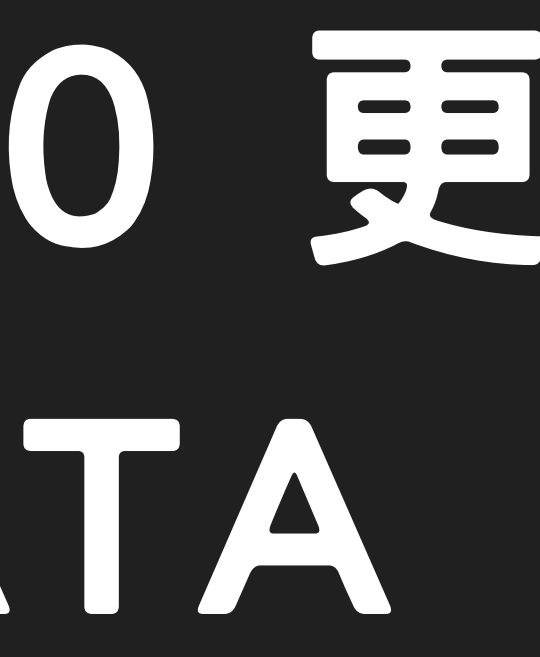

# 觀念: 全機型版本要 以4660當橋接機種

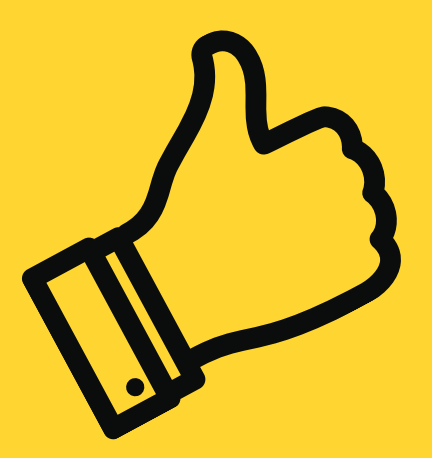

### 教研FTP裡 Windows11 iso 已經patch過了!!

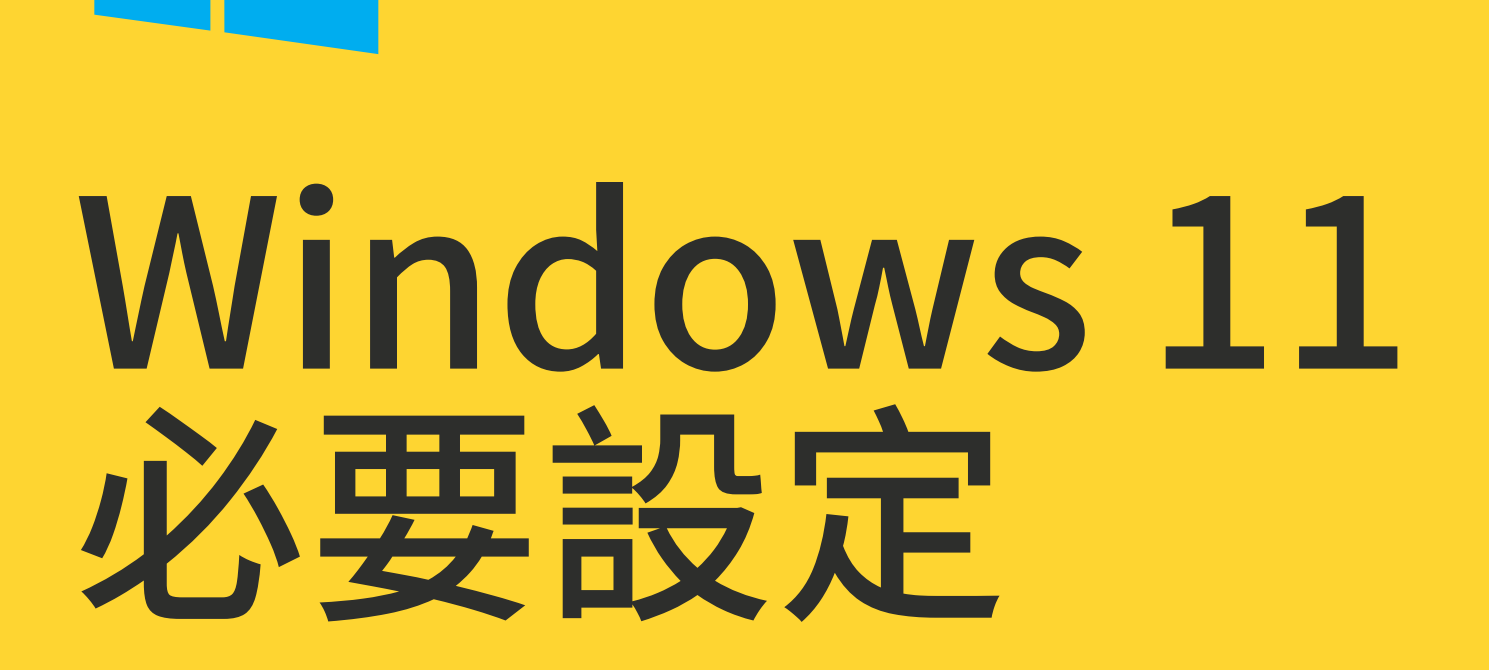

關防火牆

關閉休眠

### 使用網域帳戶 UAC最小化

#### **關Smart Screen**

#### 電源計畫:平衡效能

#### update更新完後封鎖
### Windows 11 驅動設定

重要,請專心聽

使用搬硬碟大法

### 使用Windows update 萬不得已,才使用廠商驅動

- 问:4690搬移SSD到4680 update驅動後,再搬移SSD到 4670,以下類推.

## 以4660當橋接

📦 以此2.5吋ssd硬碟,插在4640 機型,開機update驅動,再搬 移ssd,往下製作4630、4620

### 4660上好驅動後, Acronis 起來, 關機。在4660上插 上2.5吋ssd,將系統復原至 2.5吋 ssd上硬碟, 關機。

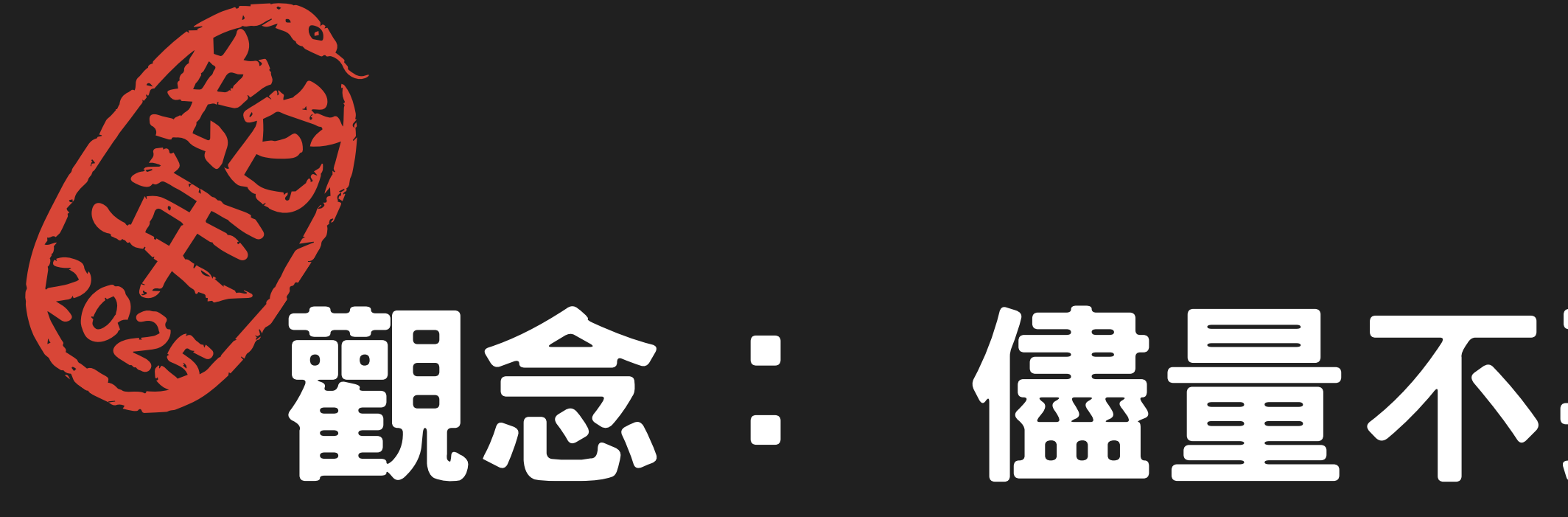

## 觀念: 儘量不要用原廠 驅動程式,用微軟 UPDATE才是王道

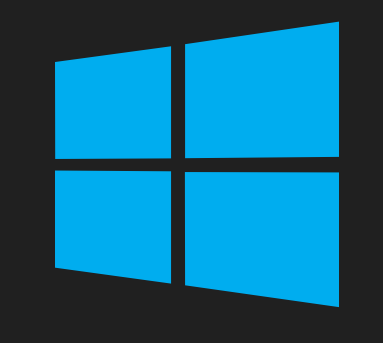

## 細節技巧請看研習示範

## 觀念: 各式機型驅動完備後

### 安裝還原服務-重要

複製

### nssm.exe c:\windows\system32

### nssm.exe install "Recovery"

## recovery.bat 位於 D:\os資料夾內

# 全版本的映像檔 附給你了(包含公文系統)

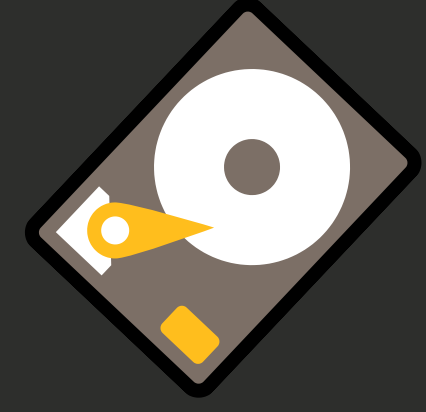

### 收取你的硬碟範本

## 90%

加油!! 加油!! 加油!!

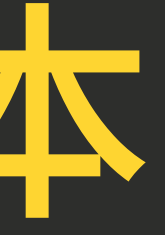

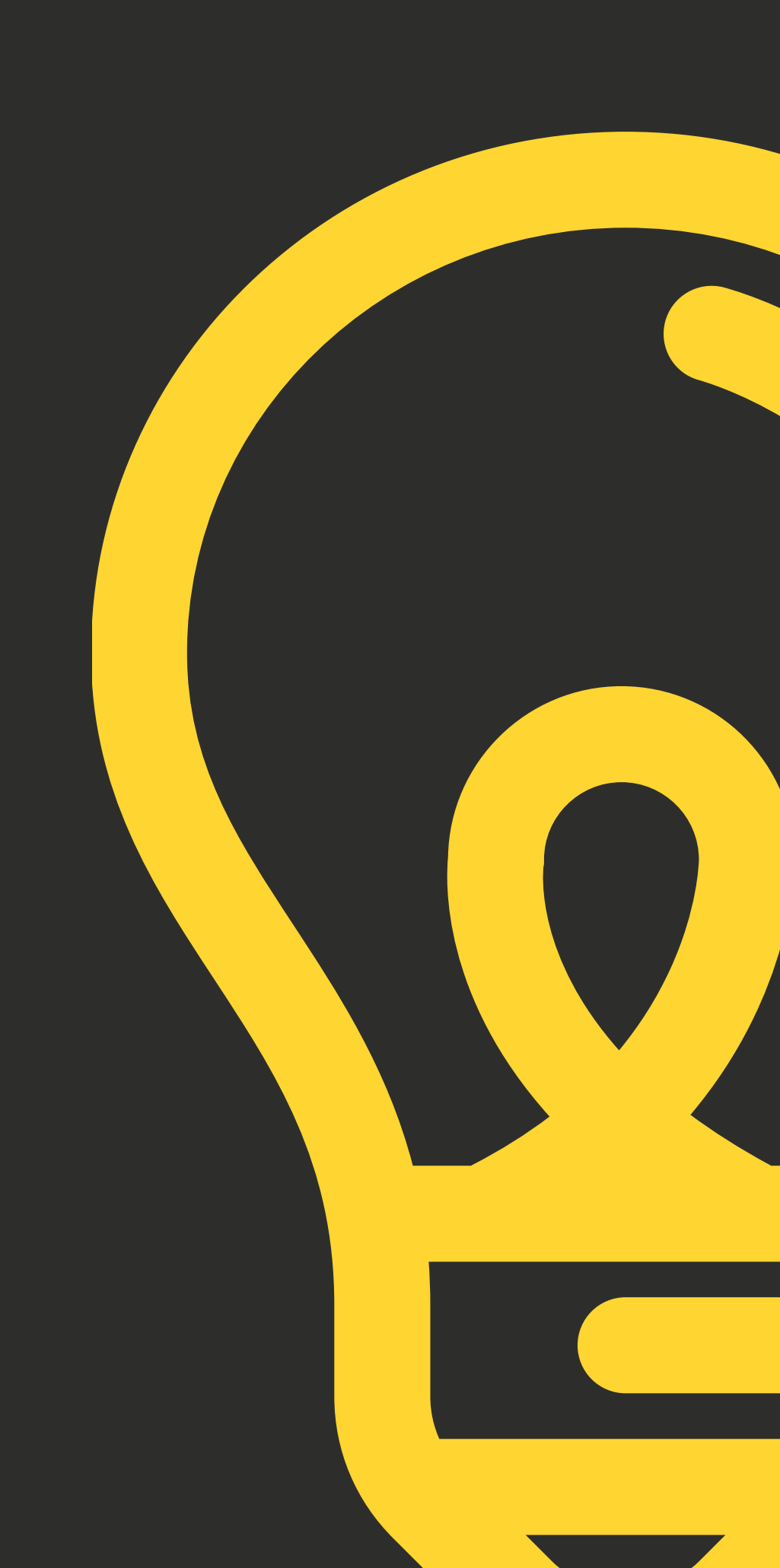

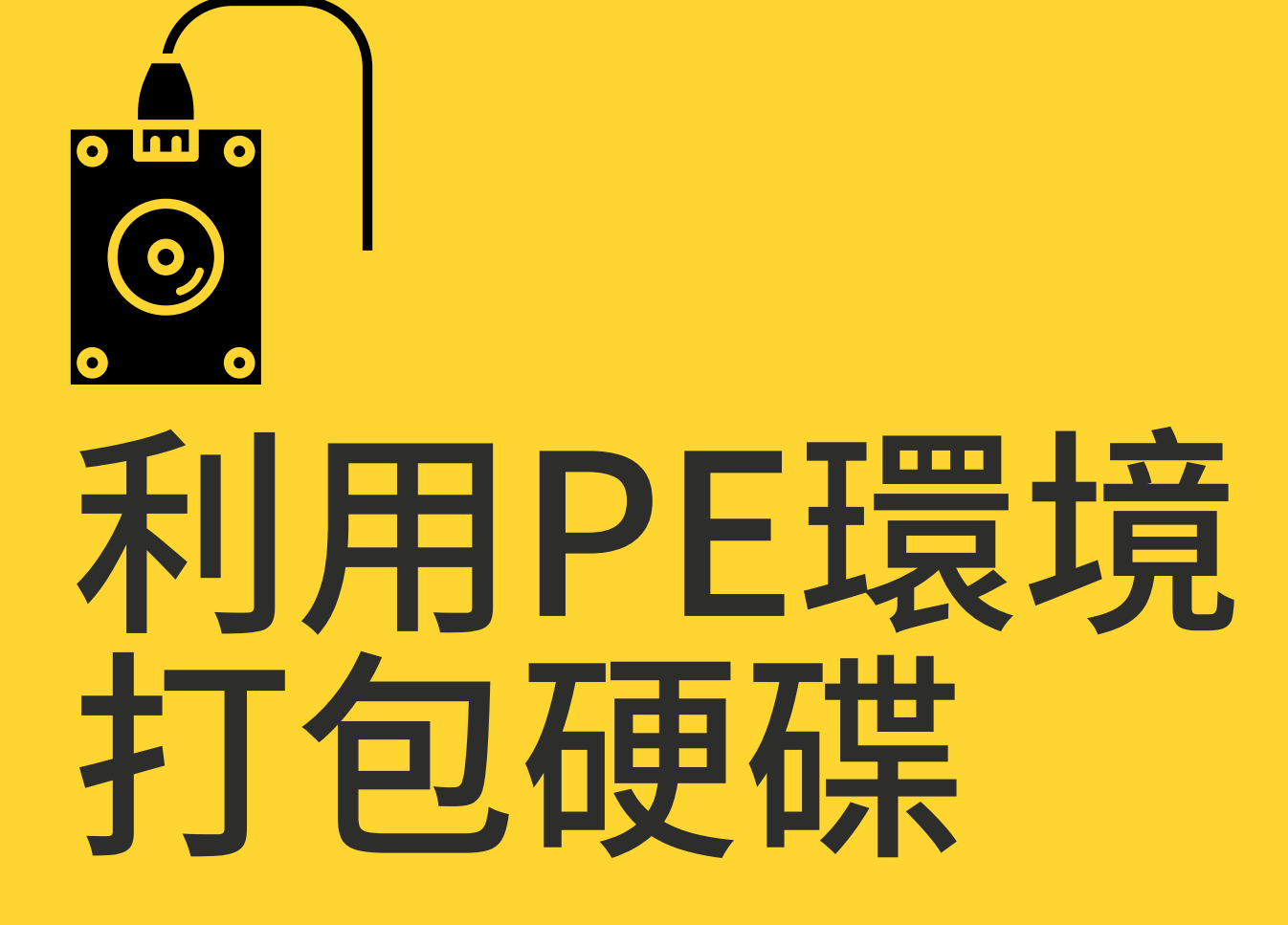

觀念活用

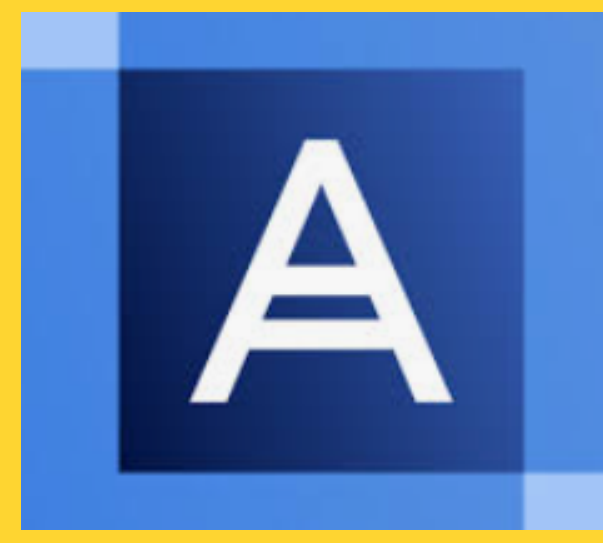

### 1.Acronis 速度最快,但... 2.Diskgenius 功能最全、稍慢

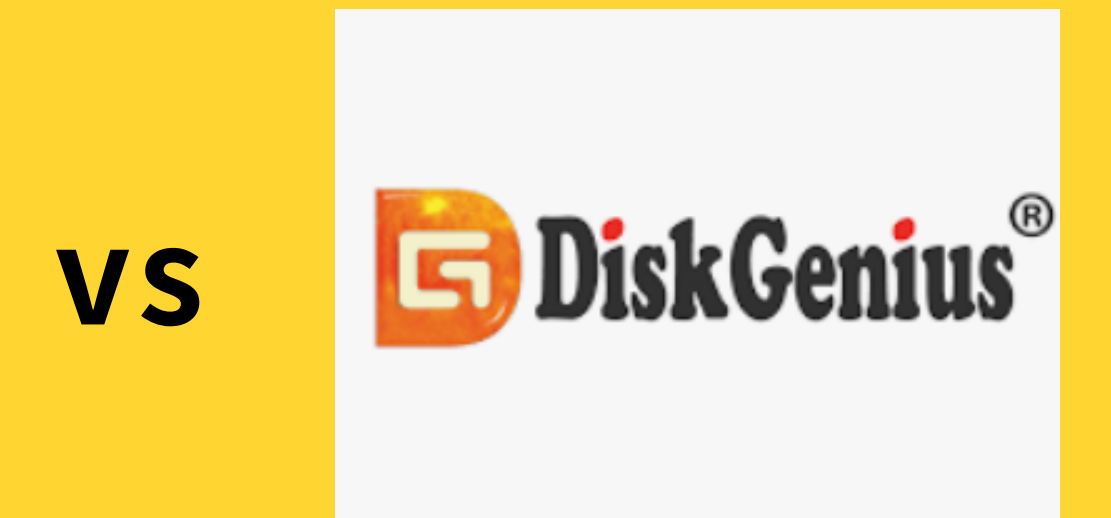

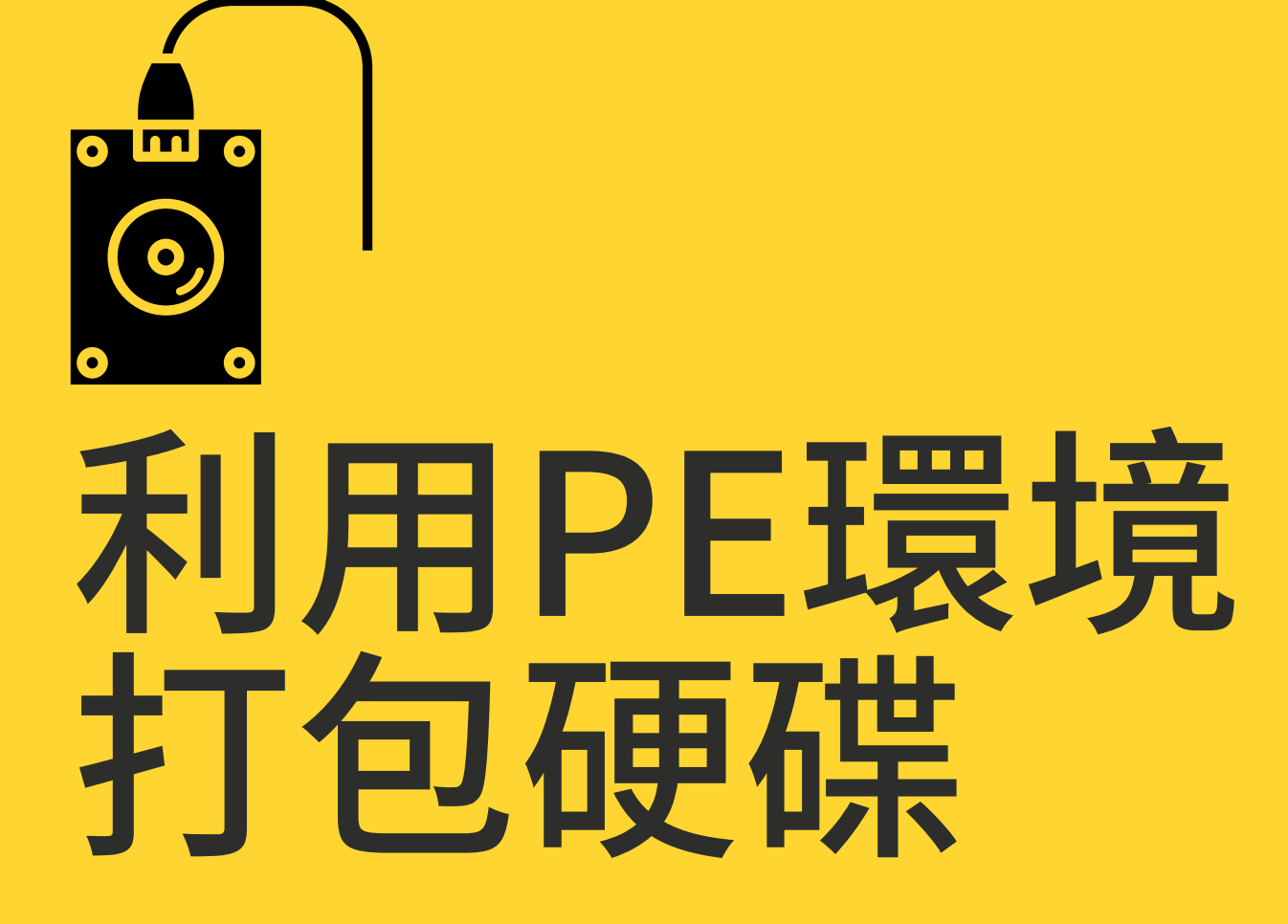

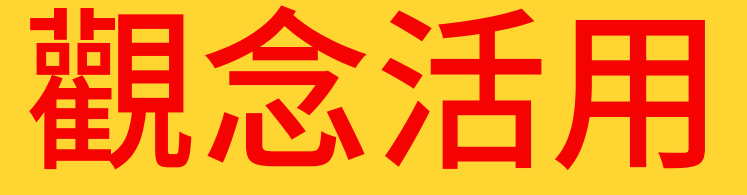

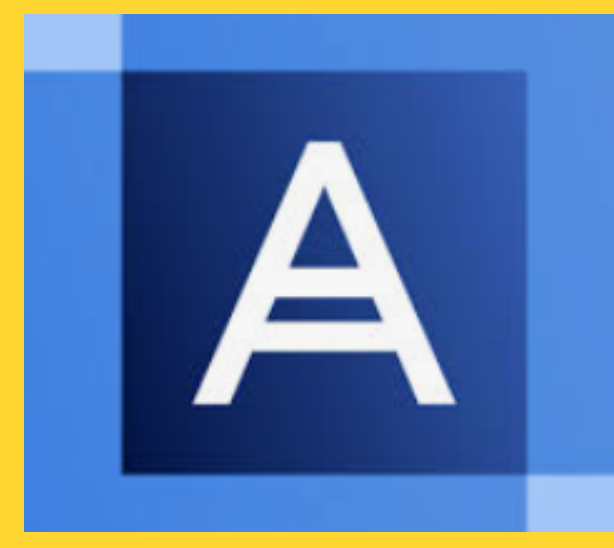

### 1.Acronis 速度最快,但... 2.Diskgenius 功能最全、稍慢

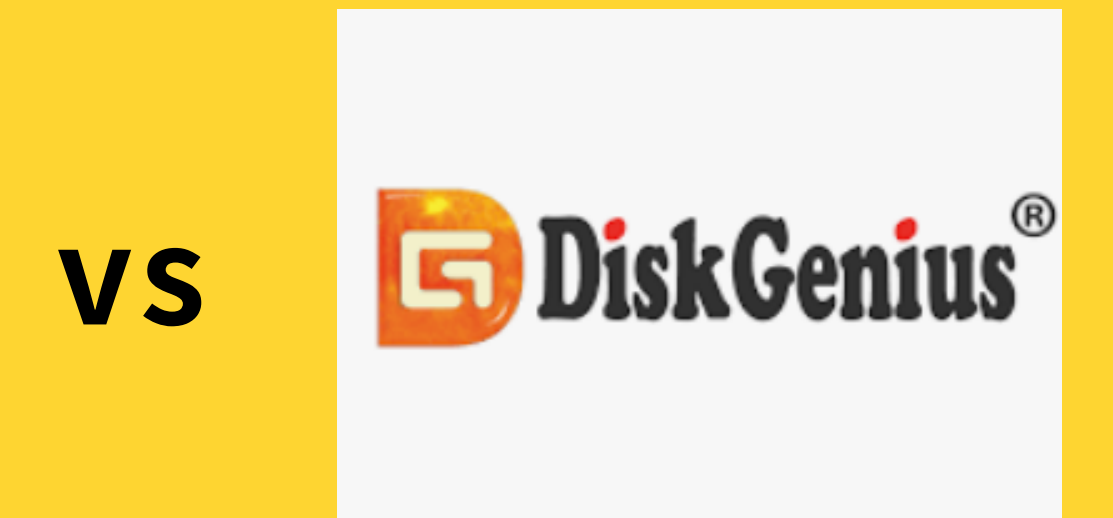

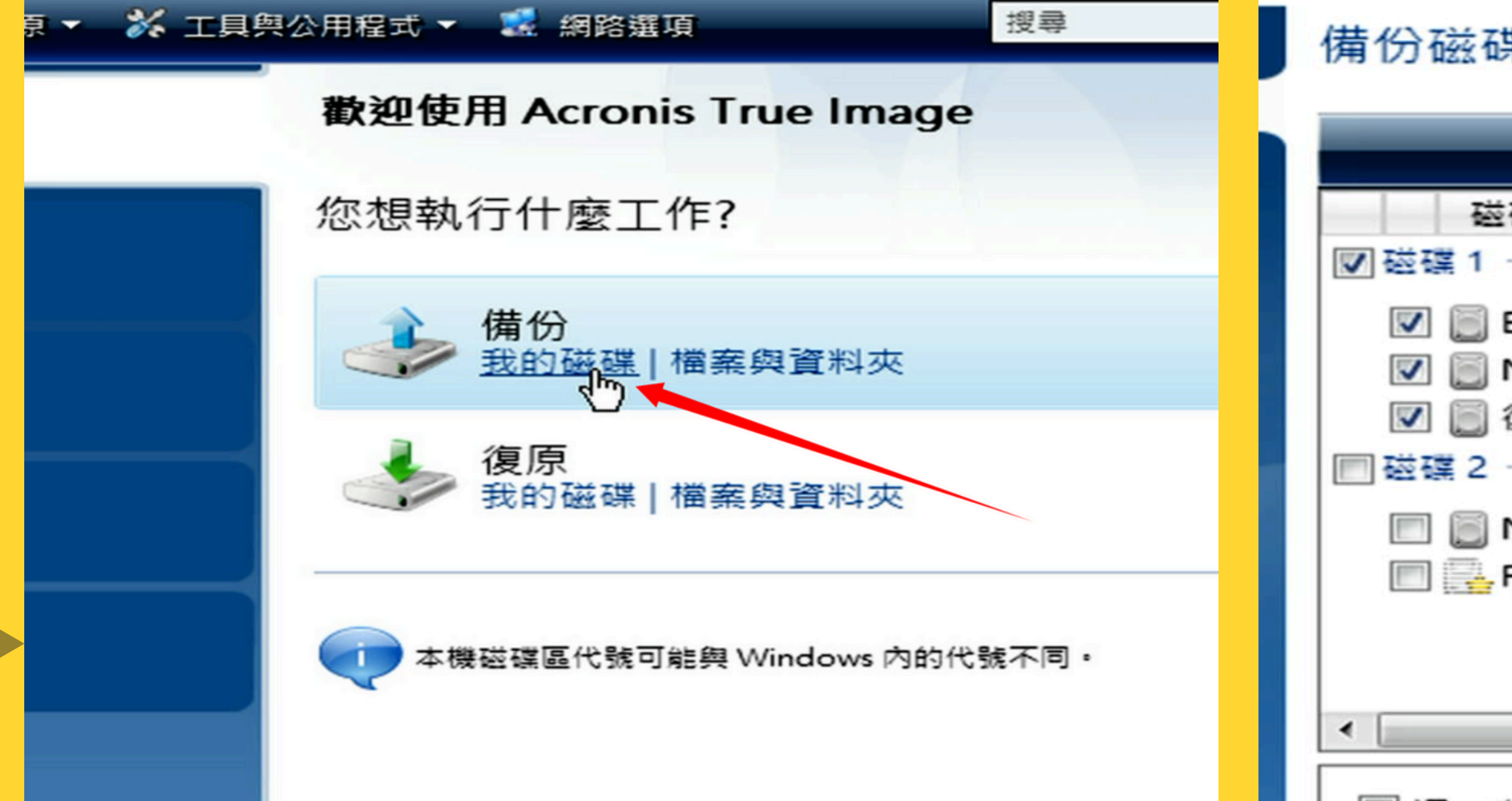

| 業分割                   |          |          |
|-----------------------|----------|----------|
|                       |          |          |
| 碟分割                   | 旗櫄       | 容量       |
| EFI 系統磁碟分割            | Pri      | 100 MB   |
| NTFS (Win11)          | Pri      | 139.5 GB |
| 復原磁碟分割                | Pri      | 700 MB   |
| NTFS (4T-SYSTEM) (C:) | Pri      | 3.726 TB |
| FAT16 (VTOYEFI)       | Pri,Hid. | 32 MB    |
|                       |          |          |
|                       | m        |          |

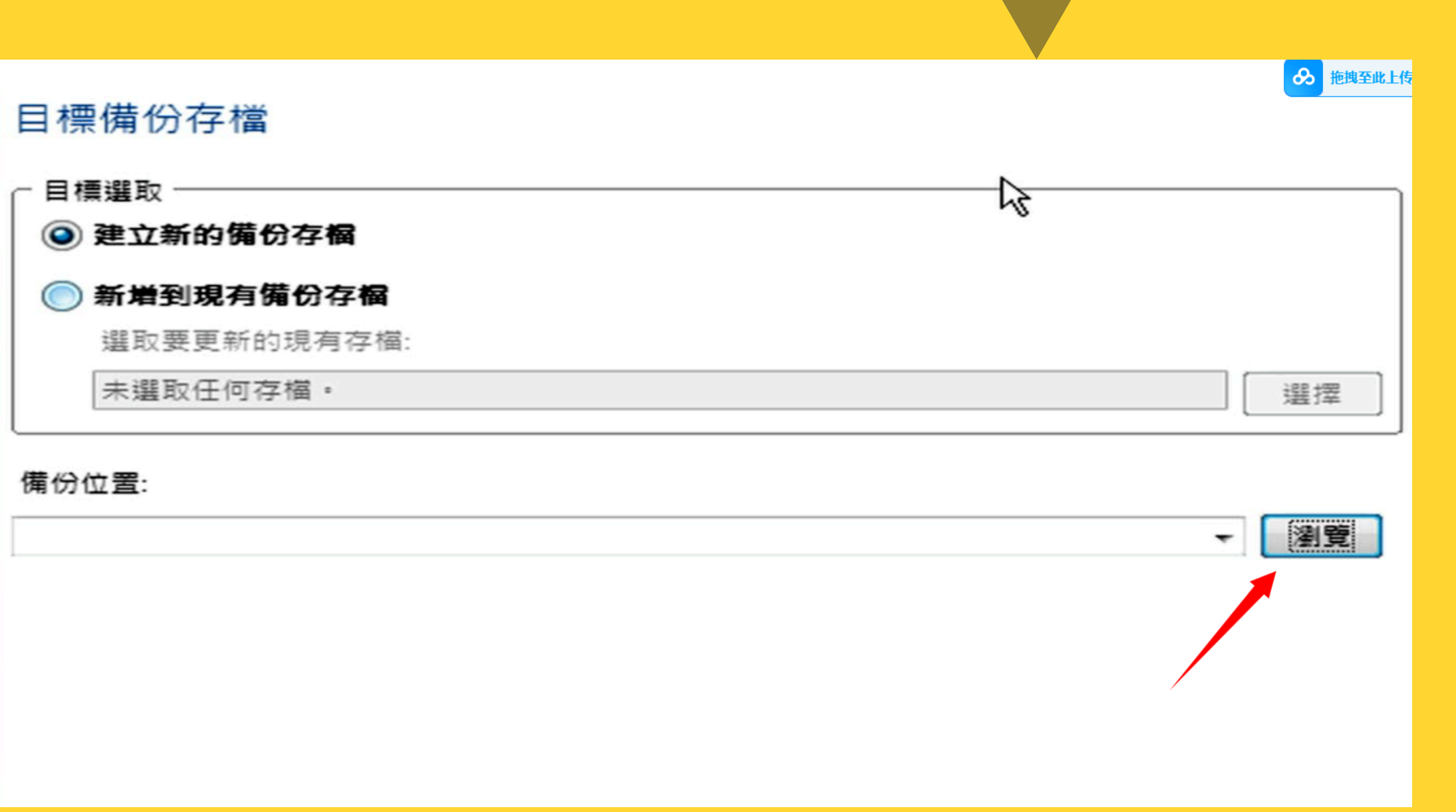

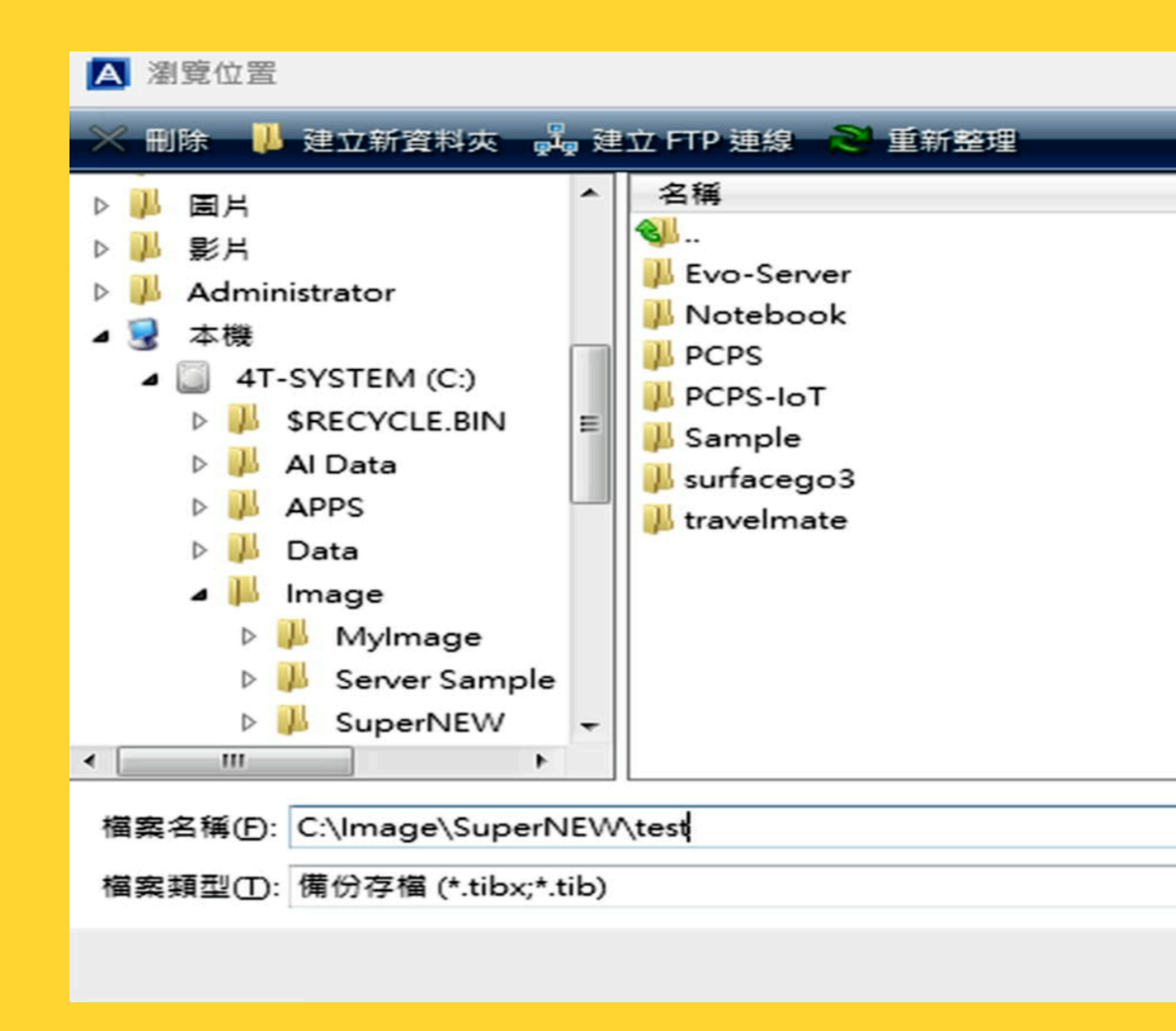

| 日期        | 類型    |
|-----------|-------|
| 2025/3/20 | 檔案資料夾 |
| 2024/8/29 | 檔案資料夾 |
| 2024/8/12 | 檔案資料夾 |
| 2025/3/20 | 檔案資料夾 |
| 2025/3/20 | 檔案資料夾 |
| 2025/3/20 | 檔案資料夾 |
| 2024/9/19 | 檔案資料夾 |
| 2024/7/30 | 檔案資料夾 |

Ŧ

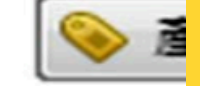

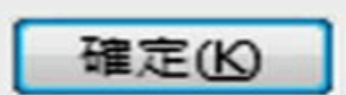

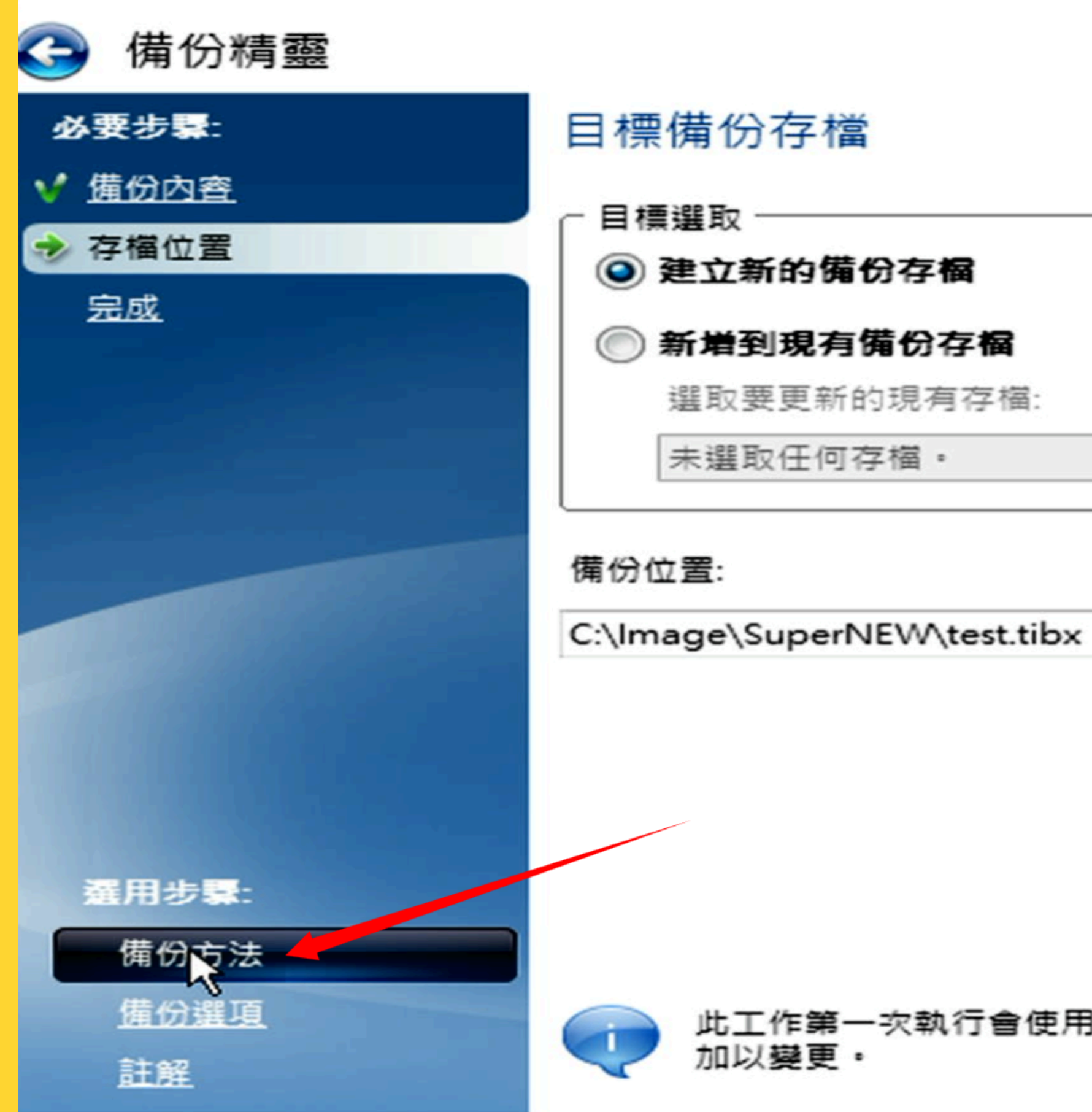

#### 此工作第一次執行會使用完整備份法・依預設、

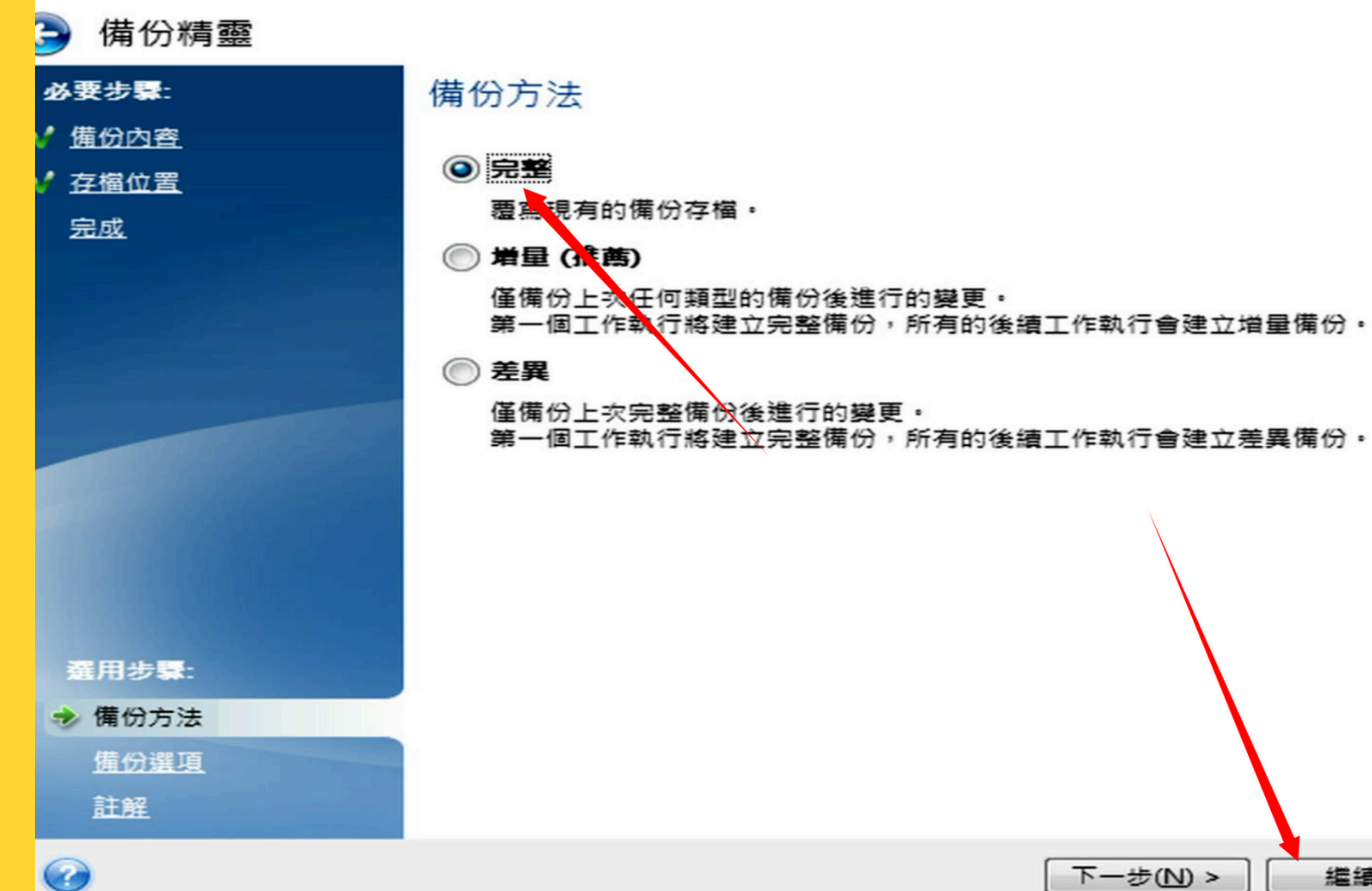

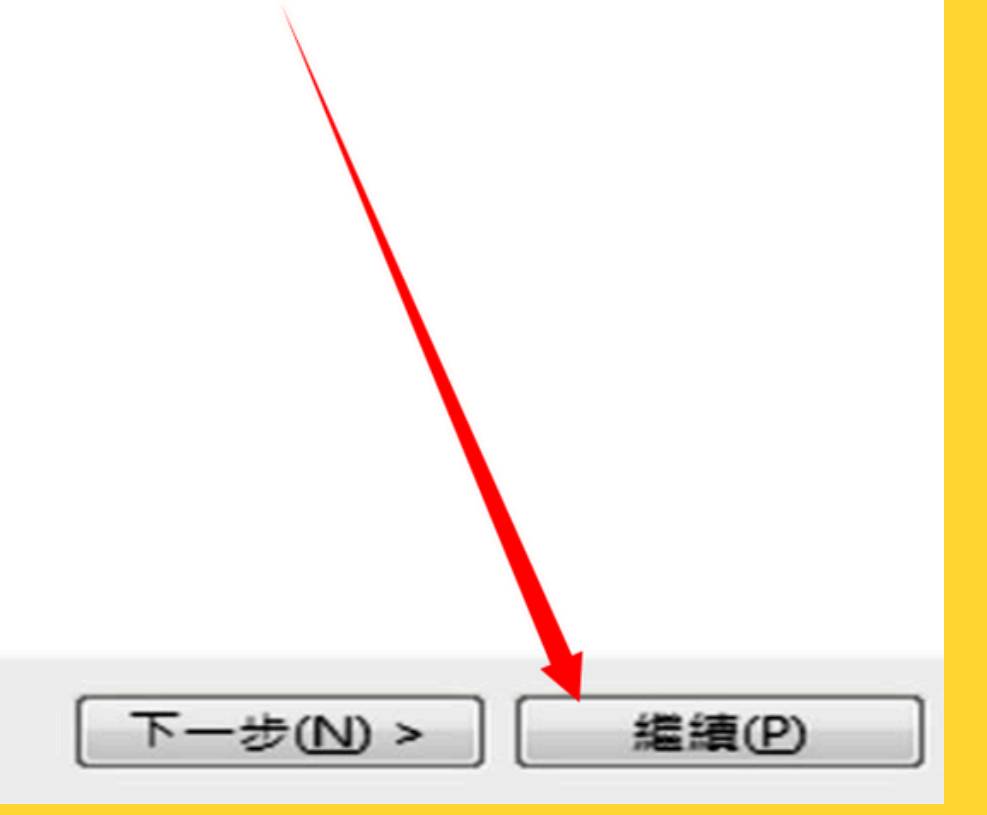

## 

加油!! 加油!! 加油!!

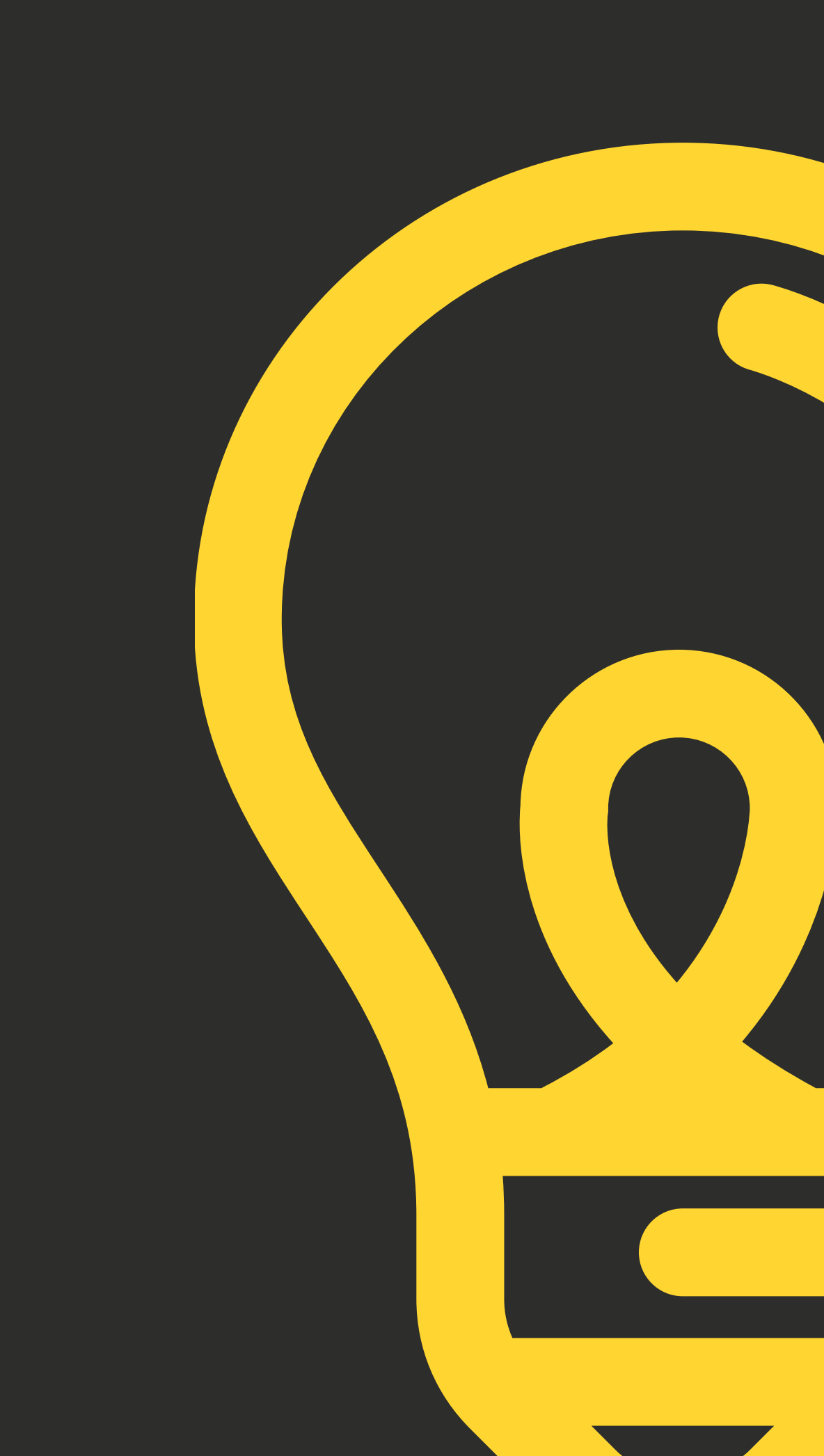

### 開啟BootICE神器...

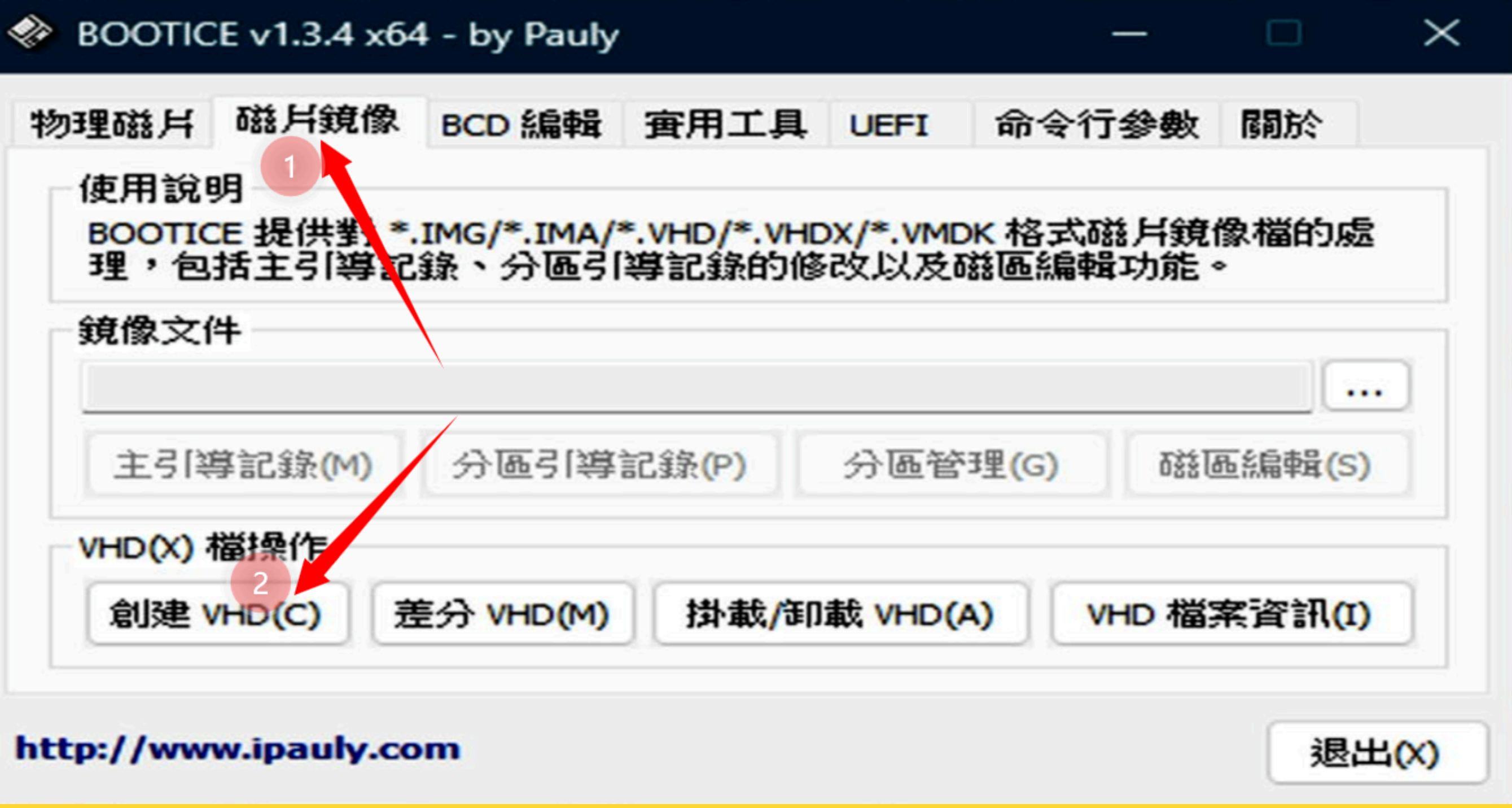

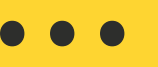

### 開啟BootICE神器...

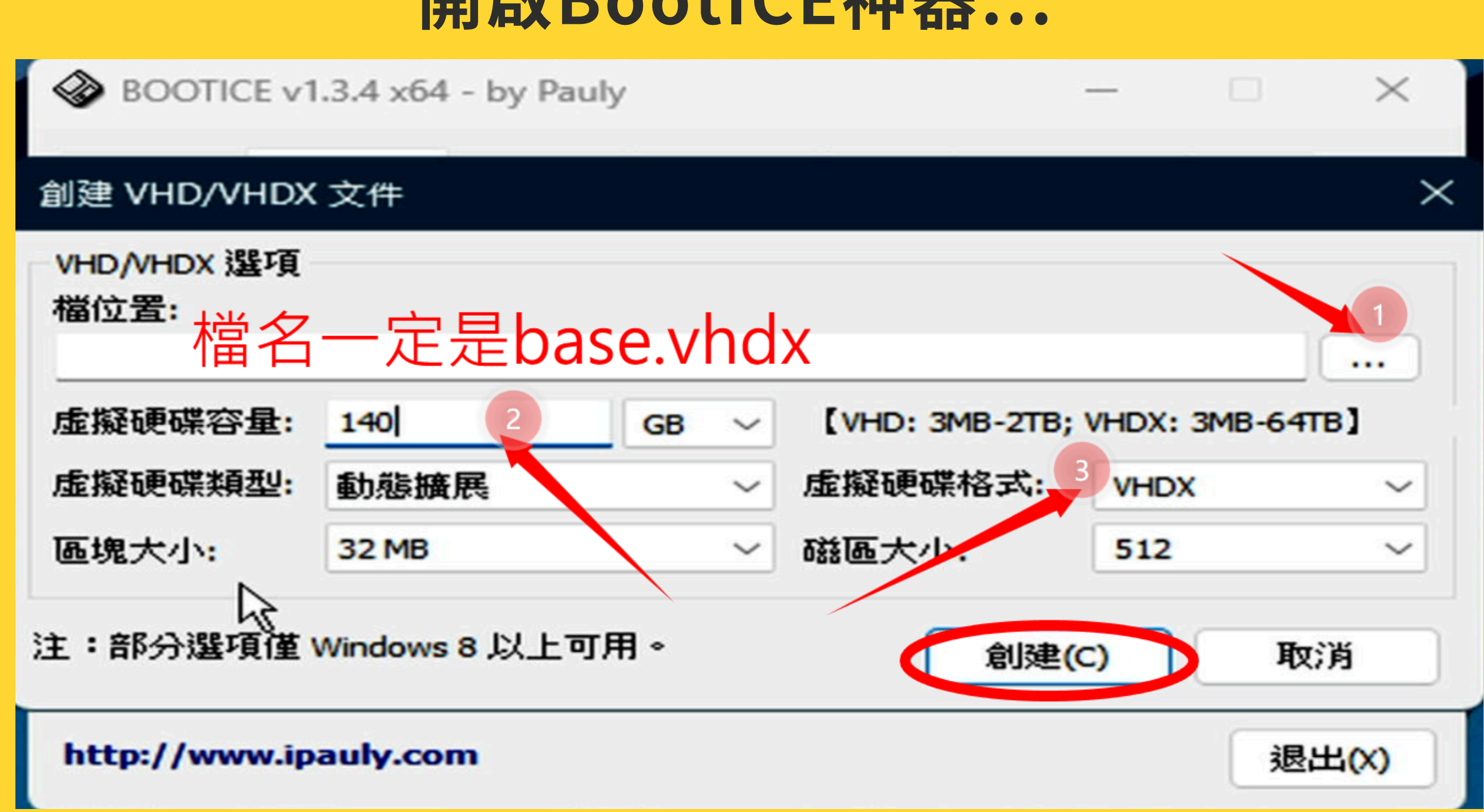

## 掛載base.vhdx 倒回映像檔,封裝

### 開啟BootICE神器...

| BOOTICE v1.3.4 x64               | 4 - by Pauly |              |        |           |
|----------------------------------|--------------|--------------|--------|-----------|
| 物理磁片 磁片鏡像 使用說明                   | BCD 編輯       | ★ YHD /* YHD |        | fi<br>k v |
| 理,包括主引導記<br>鏡像文件<br>E:\base.vhdx | 錄、分區引        | 導記錄的修        | 改以及    | 1         |
| 主引導記錄(M)                         | 分區引導         | 記錄(P)        | 分區管    | 理(        |
| VHD(X) 檔操作<br>創建 VHD(C) 鬼        | 皇分 VHD(M)    | 掛載/卸         | 載 VHD( | A)        |

http://www.ipauly.com

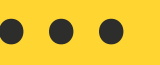

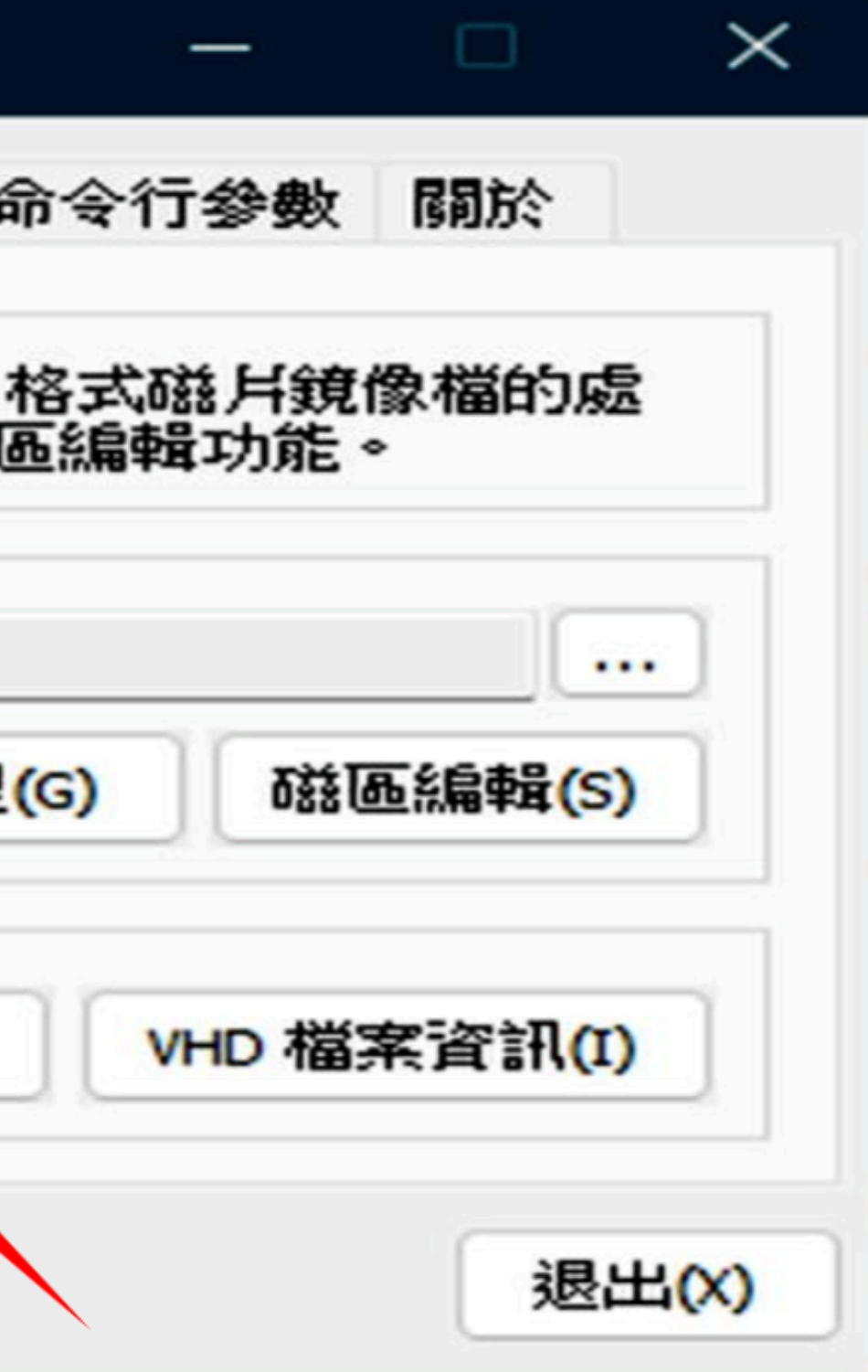

### 小插曲-必做的動作

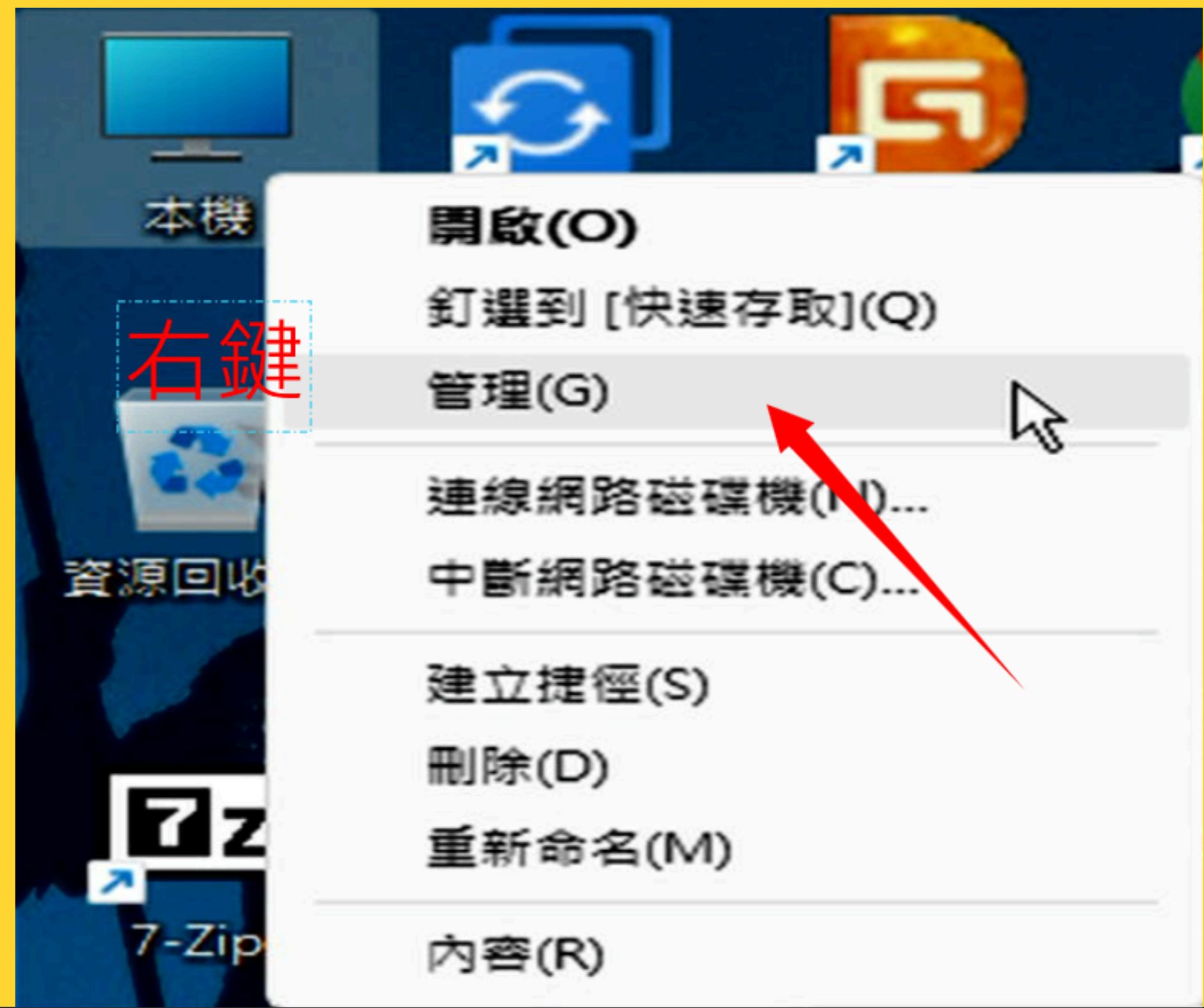

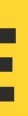

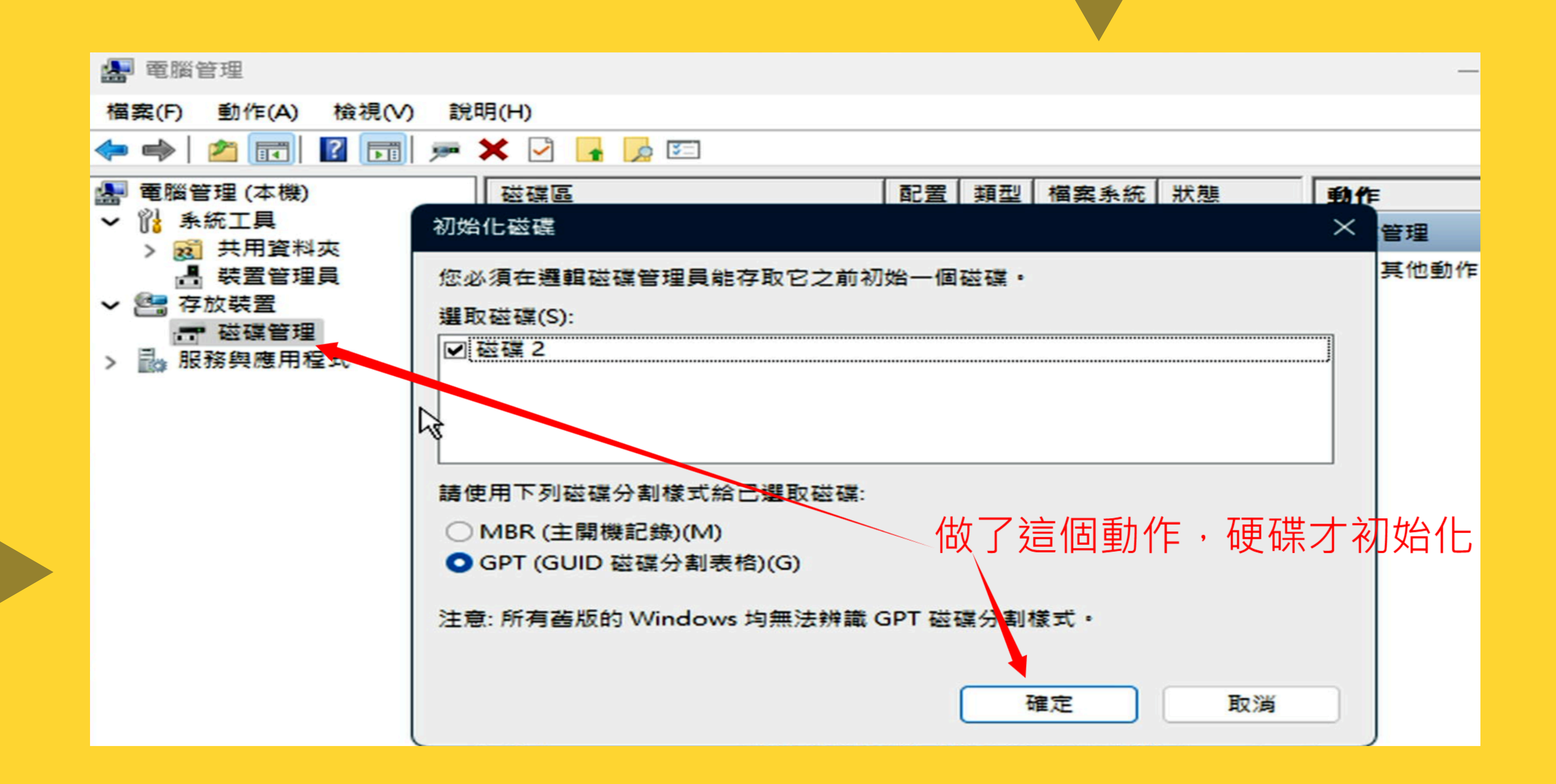

### 開啟Acronis

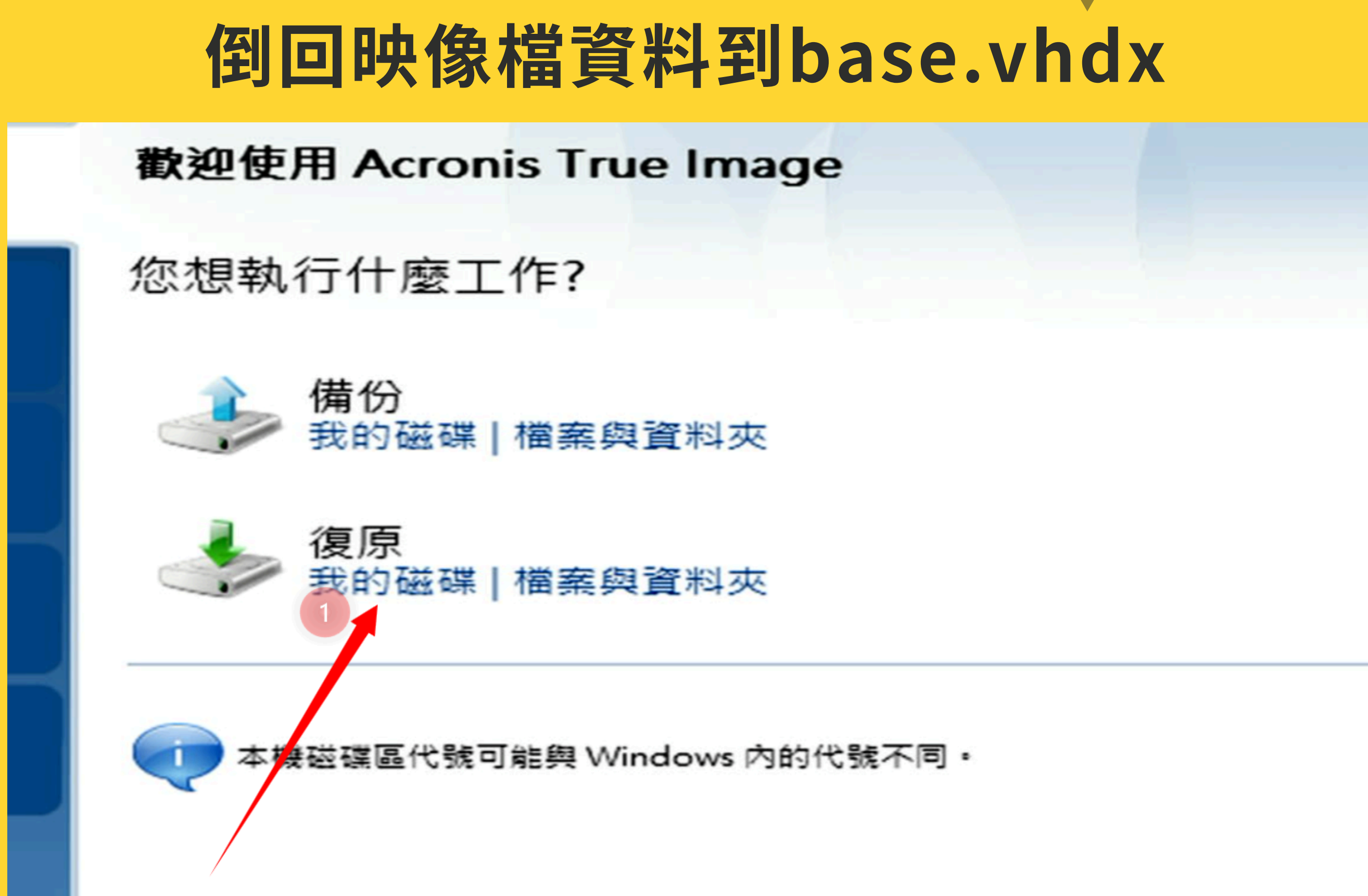

| ▲ 瀏覽位置                                                                                                    |        |                                                                                                    |
|----------------------------------------------------------------------------------------------------|--------|----------------------------------------------------------------------------------------------------|
| 🔀 刪除 📙 建立新資料夾 🍃                                                                                                    | 。<br>通 | 立 FTP 連線 🎅 重新整理                                                                                                    |
| <ul> <li>AI Data</li> <li>APPS</li> <li>Data</li> <li>Image</li> <li>Image</li> <li>Server Sample</li> <li>SuperNEW</li> <li>SuperNEW</li> <li>SuperNEW</li> <li>PCPS</li> <li>PCPS</li> <li>PCPS-IoT</li> <li>Sample</li> <li>Surfacego3</li> </ul> | •      | <ul> <li>名稱</li> <li>目期</li> <li>2025/3</li> <li>Sample-250320-trueimage.tibx 2025/3</li> <li>Sample-lite-252 - 20-trueimag 2025/3</li> <li>① 選映像檔位置</li> </ul> |
|                                                                                                    |        |                                                                                                    |

檔案名稱(F): C:\Image\SuperNEW\Sample\Sample-250320-trueimage.tibx 檔案類型(T): 備份存檔 (\*.tibx;\*.tib)

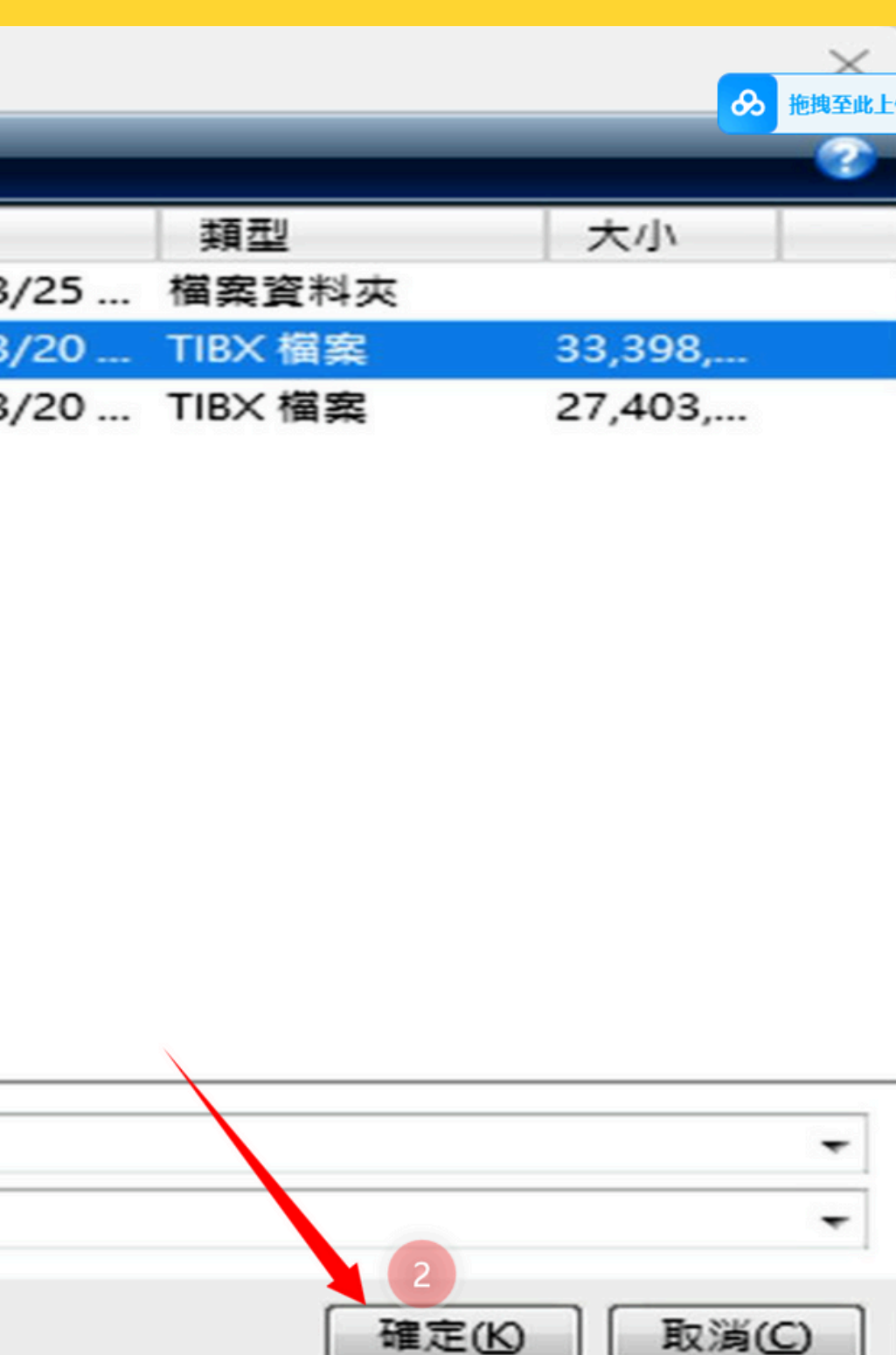

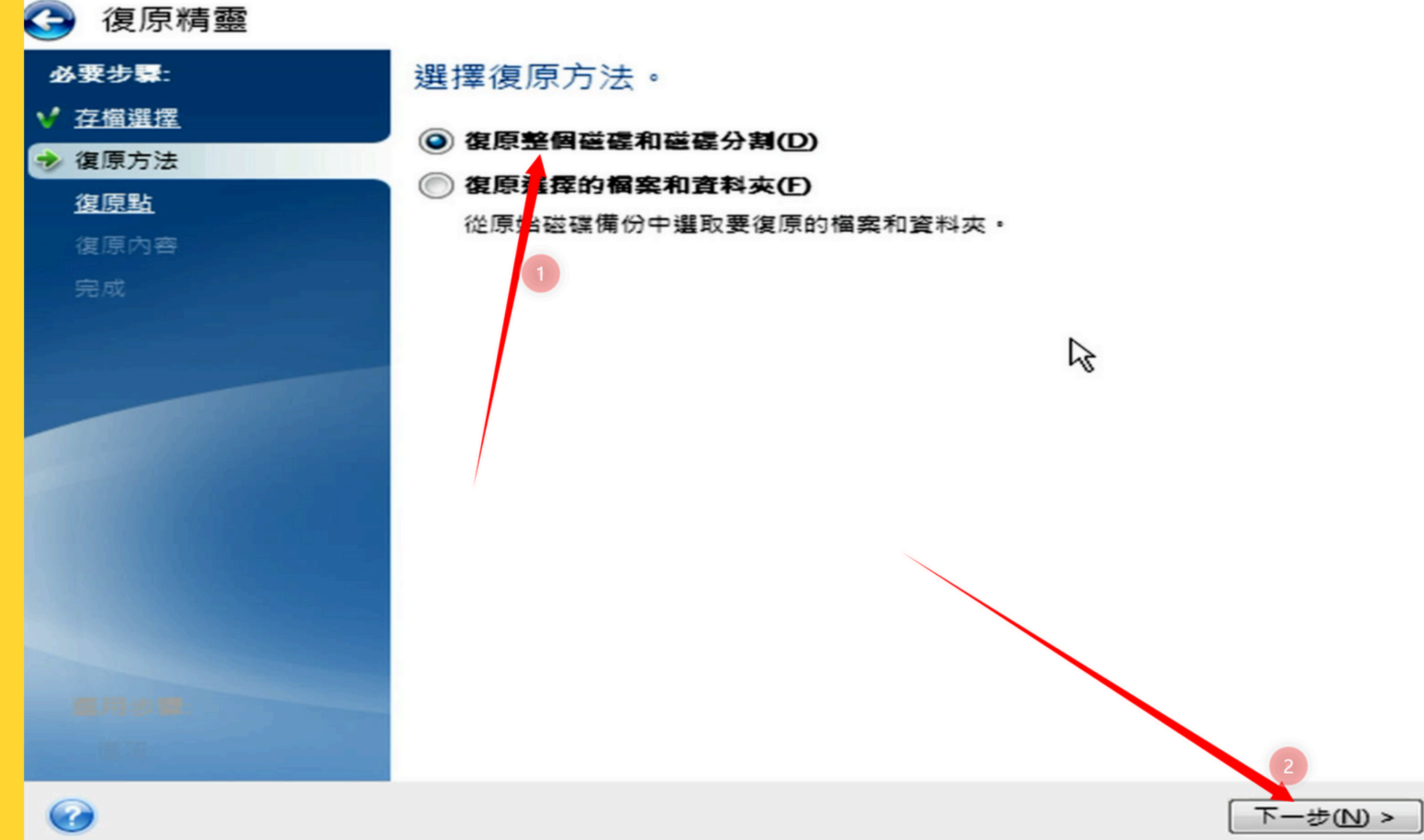

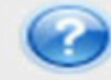

及時將您的系統復原到之前時間點。

選擇復原您的系統的日期與時間。復原可能需要幾分鐘,並且可能需要重新開機。

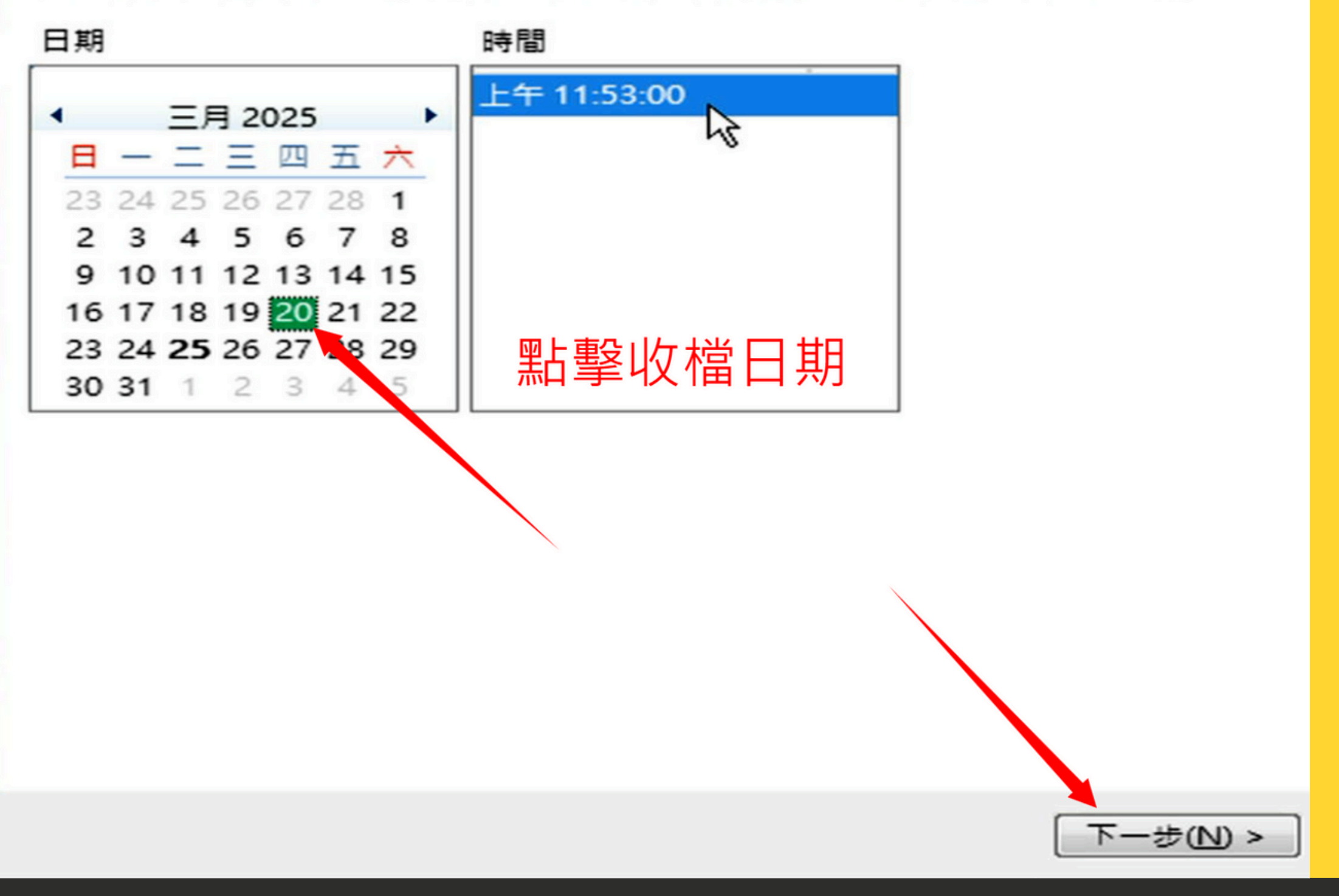

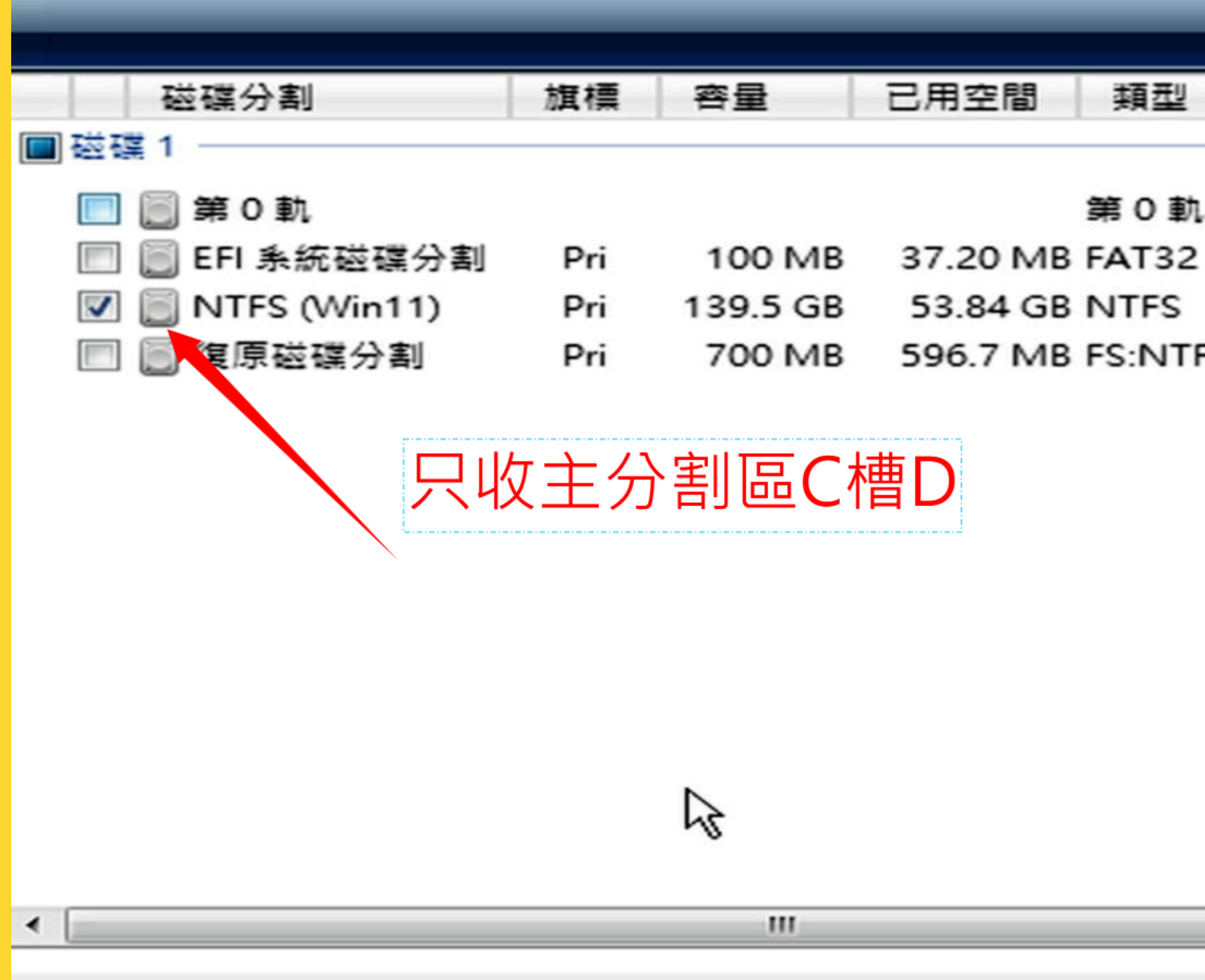

#### 類型

第0軌

700 MB 596.7 MB FS:NTFS 磁碟分割:0x27 (

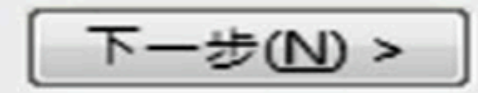

| 指定磁碟分割1-3的復原設定                                  |                       |
|-------------------------------------------------|-----------------------|
| 磁碟分割位置 (要求)                                     |                       |
| 未選擇                                             | 指向剛才掛載base.vhdx _ 新位置 |
|                                                 |                       |
| 磁碟分割類型                                          |                       |
| 未選擇                                             | 變更預設值                 |
|                                                 |                       |
| 磁碟分割大小 ————————————————————————————————————     |                       |
| 之前的可用空間:未指定                                     | 變更預設值                 |
| 分割區大小:未指定                                       |                       |
| 之後的可用空間: 未指定                                    |                       |
|                                                 |                       |
| 邏 雷 芯 碟 櫟 代 毙 ————————————————————————————————— |                       |
|                                                 |                       |
| -                                               |                       |
|                                                 |                       |
|                                                 |                       |
|                                                 | 下一步(N) > □ 取消(C)      |

🛕 磁碟分割目標位置

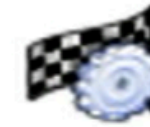

新磁碟分割地址

| 磁碟分割                    | 旗標       | 容量        | 可 |
|-------------------------|----------|-----------|---|
| 磁碟 1                    |          |           | - |
| 📄 NTFS (Data) (C:)      | Pri      | 476.9 GB  | 1 |
| 📄 FAT16 (VTOYEFI)       | Pri      | 32 MB     | 4 |
| 磁碟 2                    |          |           |   |
| 🗐 NTFS (4T-SYSTEM) (D:) | Pri      | 3.726 TB  |   |
| = FAT16 (VTOYEFI)       | Pri,Hid. | 32 MB     | 4 |
| ○ 未配置                   |          | 32.00 MB  |   |
| 磁碟 3                    |          |           |   |
| ◎ 未配置                   |          | 100.00 GB |   |
|                         |          |           |   |
|                         |          |           |   |

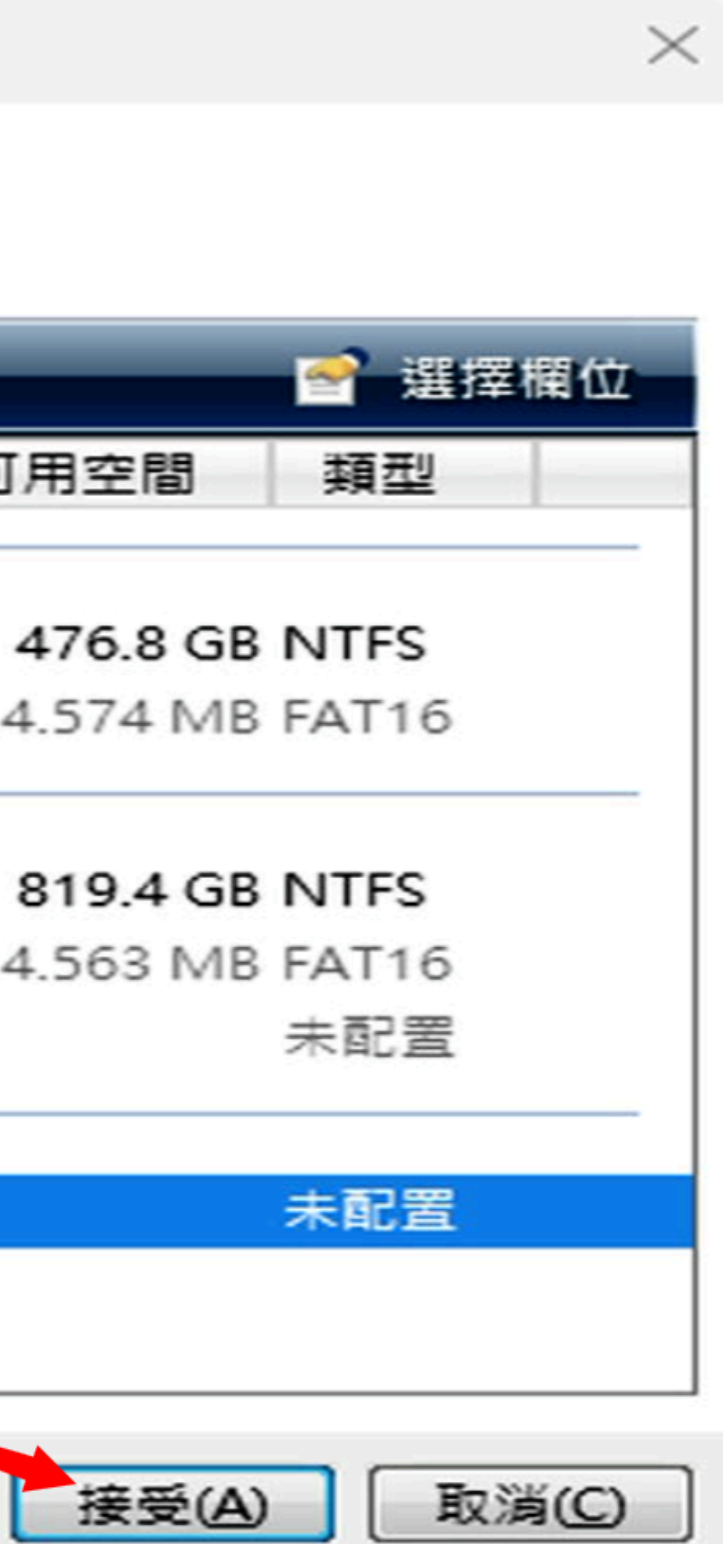

|           | E v1.3.4 x64 | 4 - by Pauly      |      |       |    |
|-----------|--------------|-------------------|------|-------|----|
| 物理磁片      | 磁片鏡像         | BCD 編輯            | 宙用工具 | UEFI  | 1  |
| 使用說明      | 归            |                   |      |       |    |
| 掛載/分離 \   | VHD/VHDX     | 文件                |      |       |    |
| 掛載/分離     | VHD/VHDX 3   | 文件                |      |       |    |
| C:\base.v | hdx          |                   |      |       |    |
| 回 唯讀(R    | )            |                   | 掛載(  | A)    | :  |
| 創建、       | /HD(C) 是     | 皇分 VHD <b>(M)</b> | 掛載/卸 | 載 VHD | A) |
| http://ww | w.ipauly.co  | m                 | 記得要  | 分離    |    |

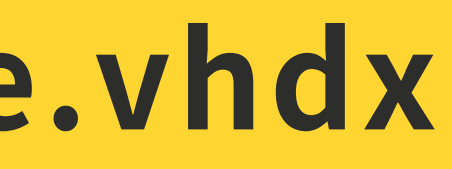

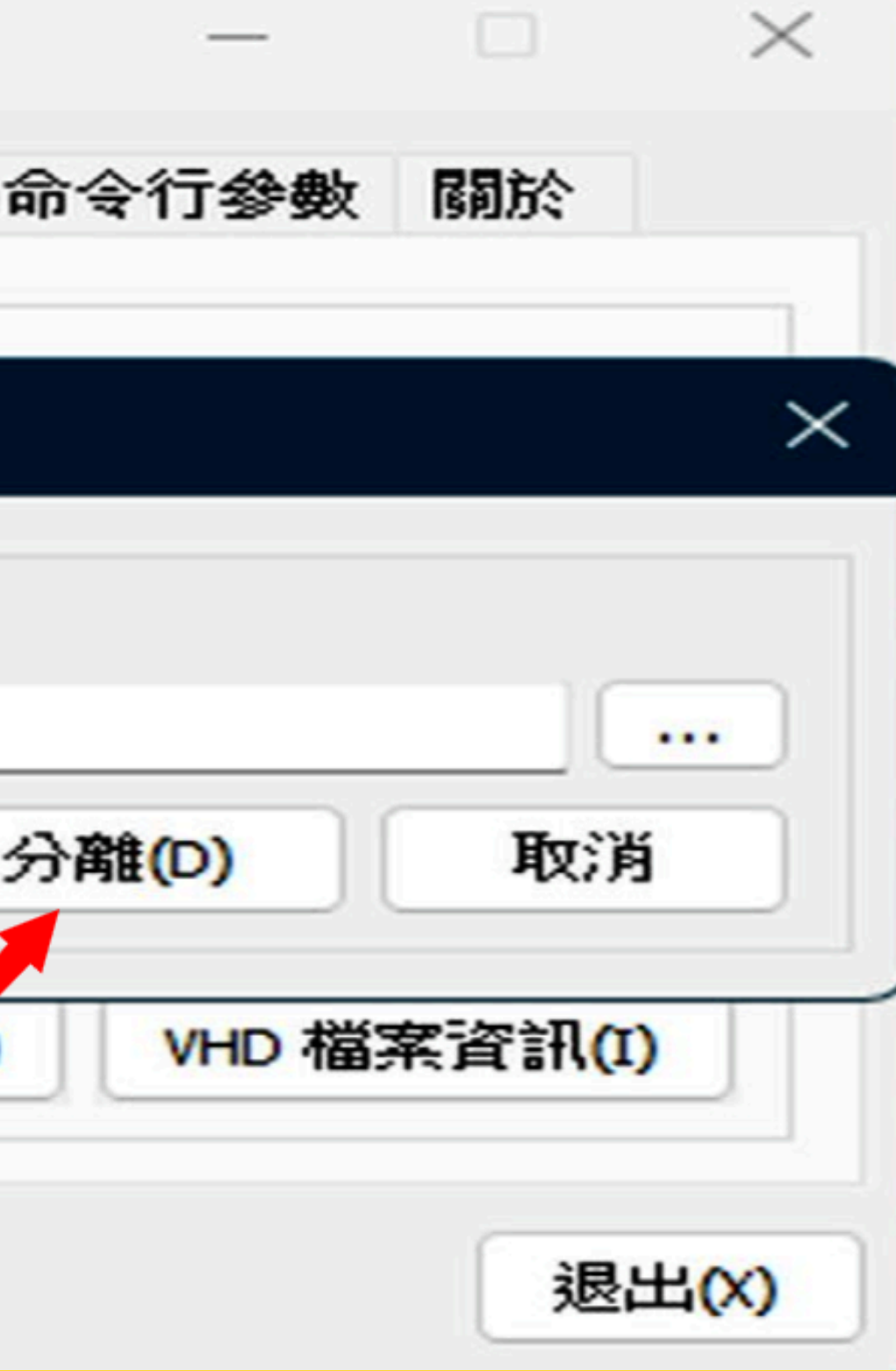

## 創建差分檔,很重要

#### 一樣是開啟BootICE神器...

#### BOOTICE v1.3.4 x64 - by Pauly

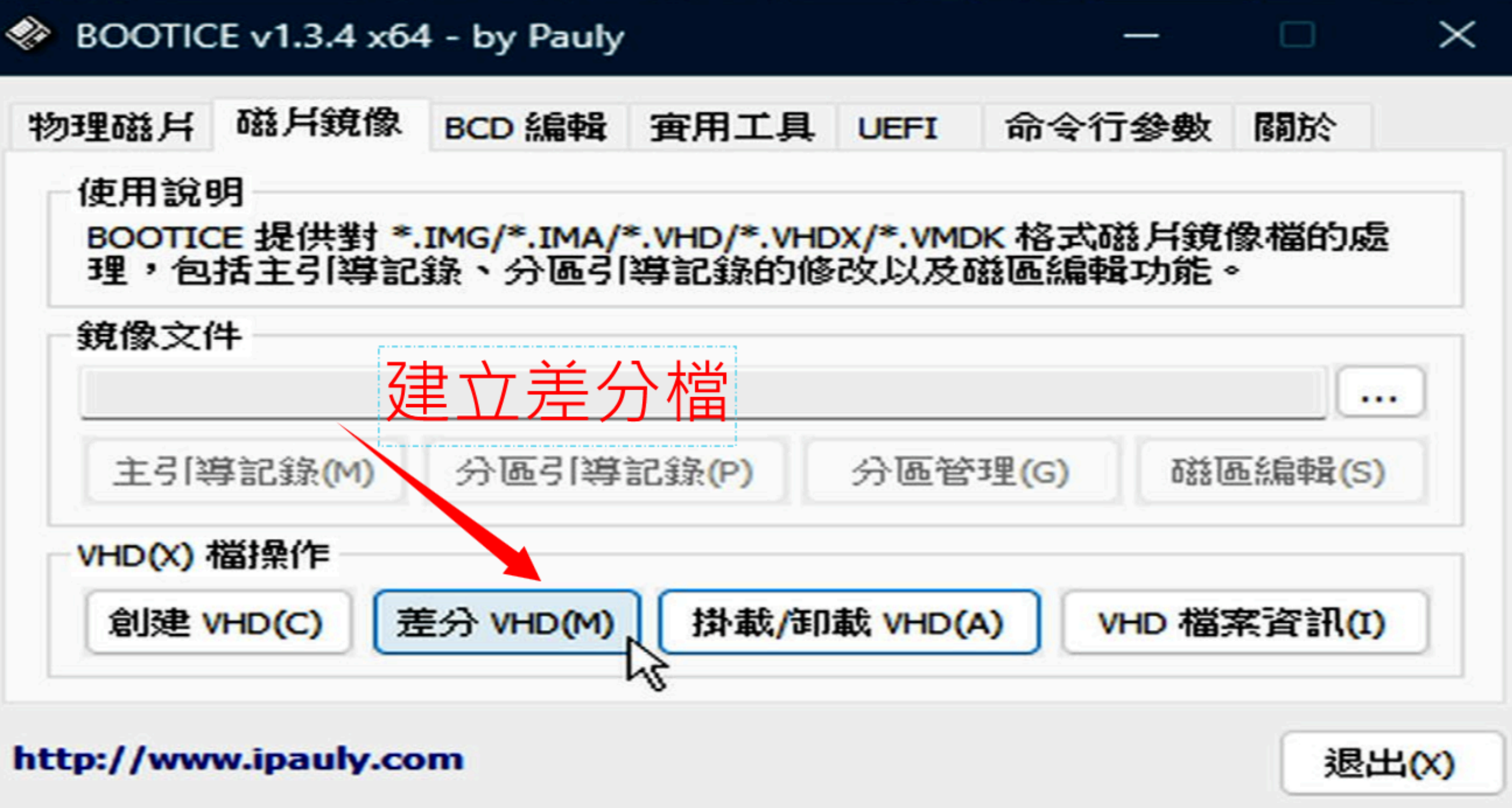

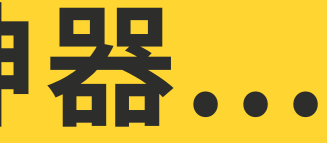

#### 一樣是開啟BootICE神器...

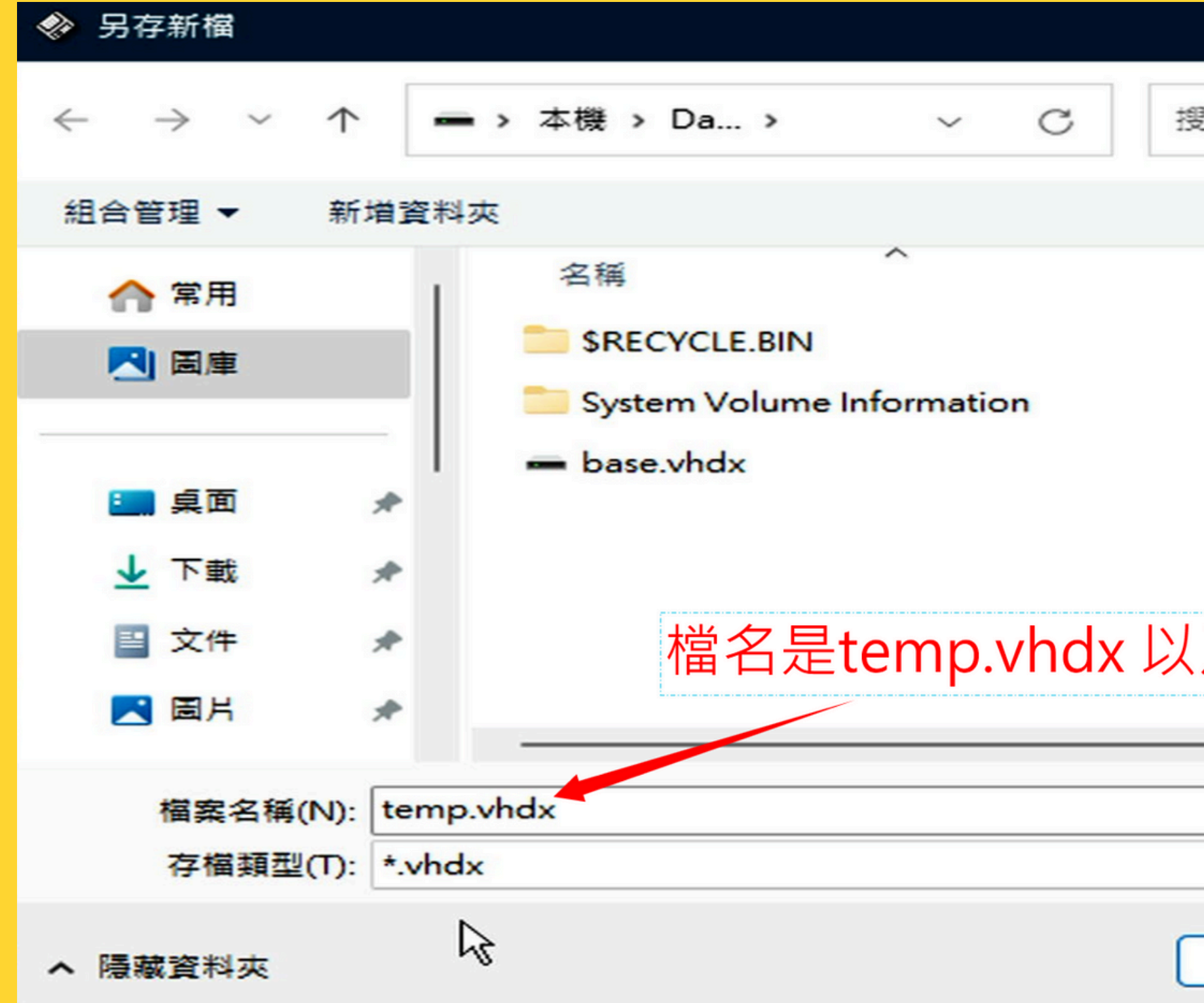

|                    | $\times$ |
|--------------------|----------|
| 尋 Data (C:)        | Q        |
| ≡ -                | ?        |
| 修改日期               | 類型       |
| 2025/3/25 上午 02:30 | 檔案       |
| 2025/3/25 上午 01:52 | 檔案       |
| 2025/3/25 上午 02:35 | 硬碟       |
| 及 temp2.vhdx       | ~        |
|                    | ~        |
| 存檔(S) 取消           |          |

| 檢視                       |                |                 |         |                |     |                                     |      |
|--------------------------|----------------|-----------------|---------|----------------|-----|-------------------------------------|------|
| ✔ 剪下<br>■ 複製路徑<br>■ 貼上捷徑 | <b>同</b><br>移至 | <b>2</b><br>夏製到 | 夏       | ■<br>●<br>重新命名 | 新資料 | □ <sup>□</sup> □~<br>② ~<br>增<br>科夾 | ►    |
|                          |                | 組合              | 管理      |                |     | 新増                                  |      |
| 名稱                       | ^              | 修               | 改日期     |                |     | 類型                                  |      |
| 🛥 base.                  | vhdx           | 20              | 025/3/2 | 5 上午 02:4      | 8   | 硬碟映像權                               | 101  |
| 🛥 temp                   | .vhdx          | 20              | 025/3/2 | 5 上午 02:4      | 9   | 硬碟映像權                               | 1011 |
| 🛥 temp                   | 2.vhdx         | 20              | 025/3/2 | 5 上午 02:4      | 9   | 硬碟映像權                               | 畠    |
|                          |                |                 |         |                |     |                                     |      |
|                          |                |                 |         |                |     | 主公                                  | 、冶石  |

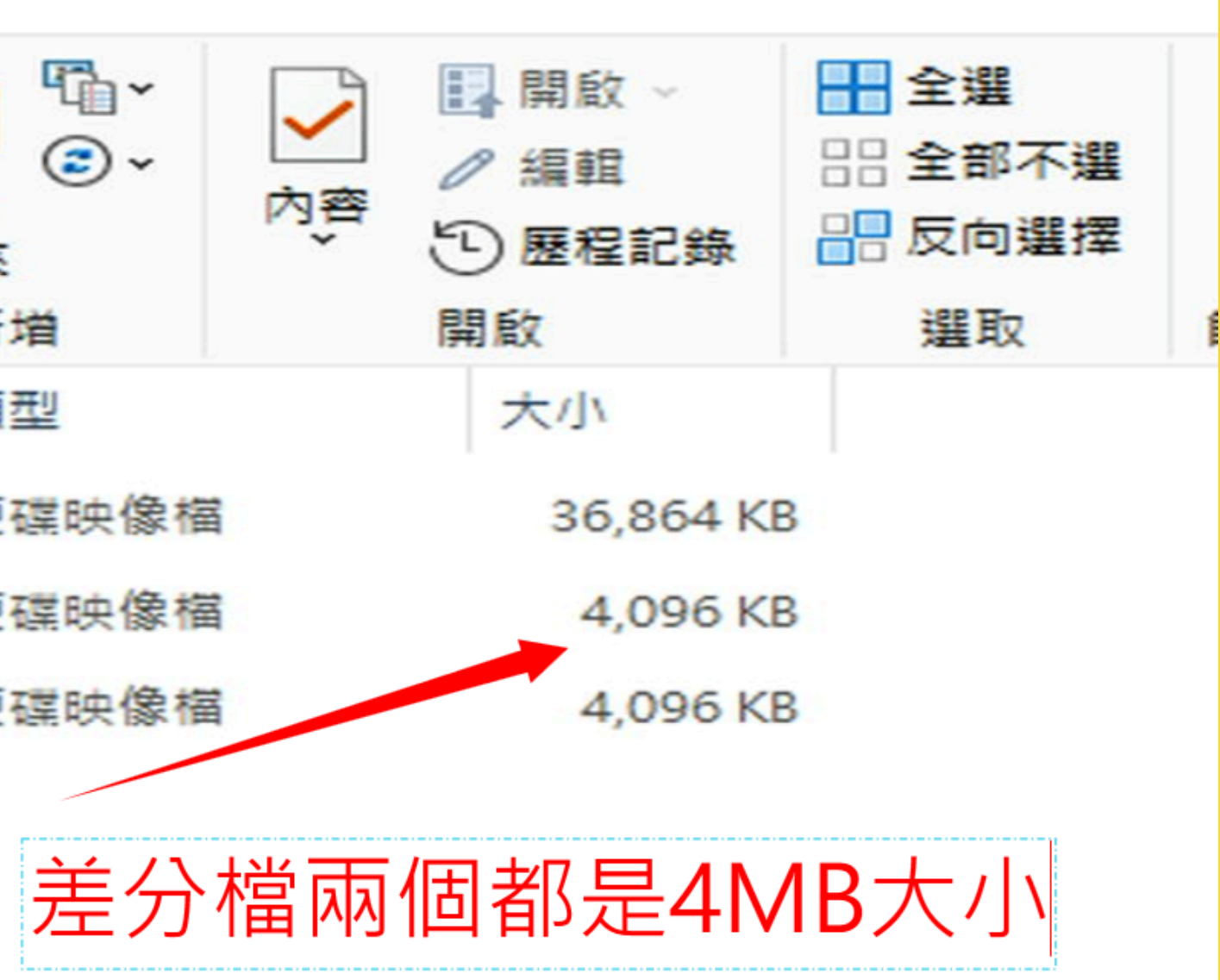

## 打完收工,恭喜你

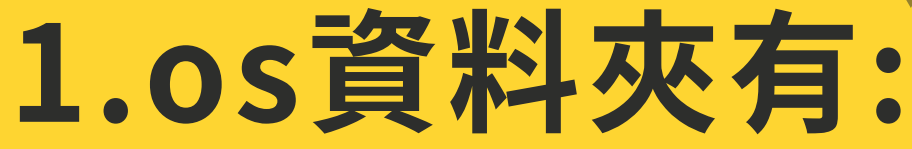

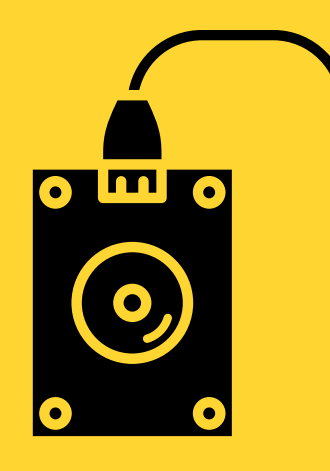

### 最後確認目錄 2.D槽中有:

### base.vhdx temp.vhdx temp2.vhdx recovery.bat 4個檔案

os資料夾 ventoy資料夾 隱藏資料夾.bat
## 將D槽的東西copy進你的隨身碟

## 放在一個資料及印

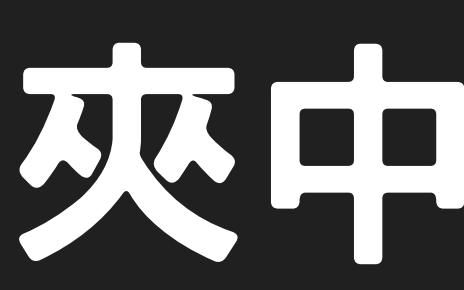

## 最後拔除隨身碟,重開機

### 喜極而泣,成功了!!

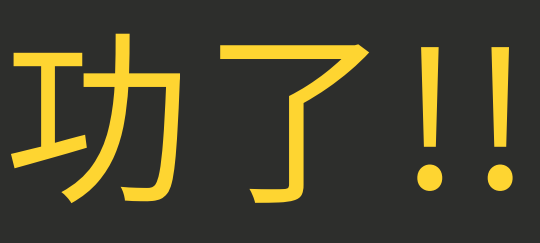

Q & A 時間

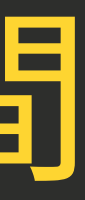

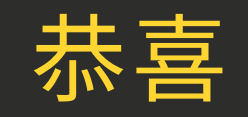

# 100% 3.20% 3.20% 3

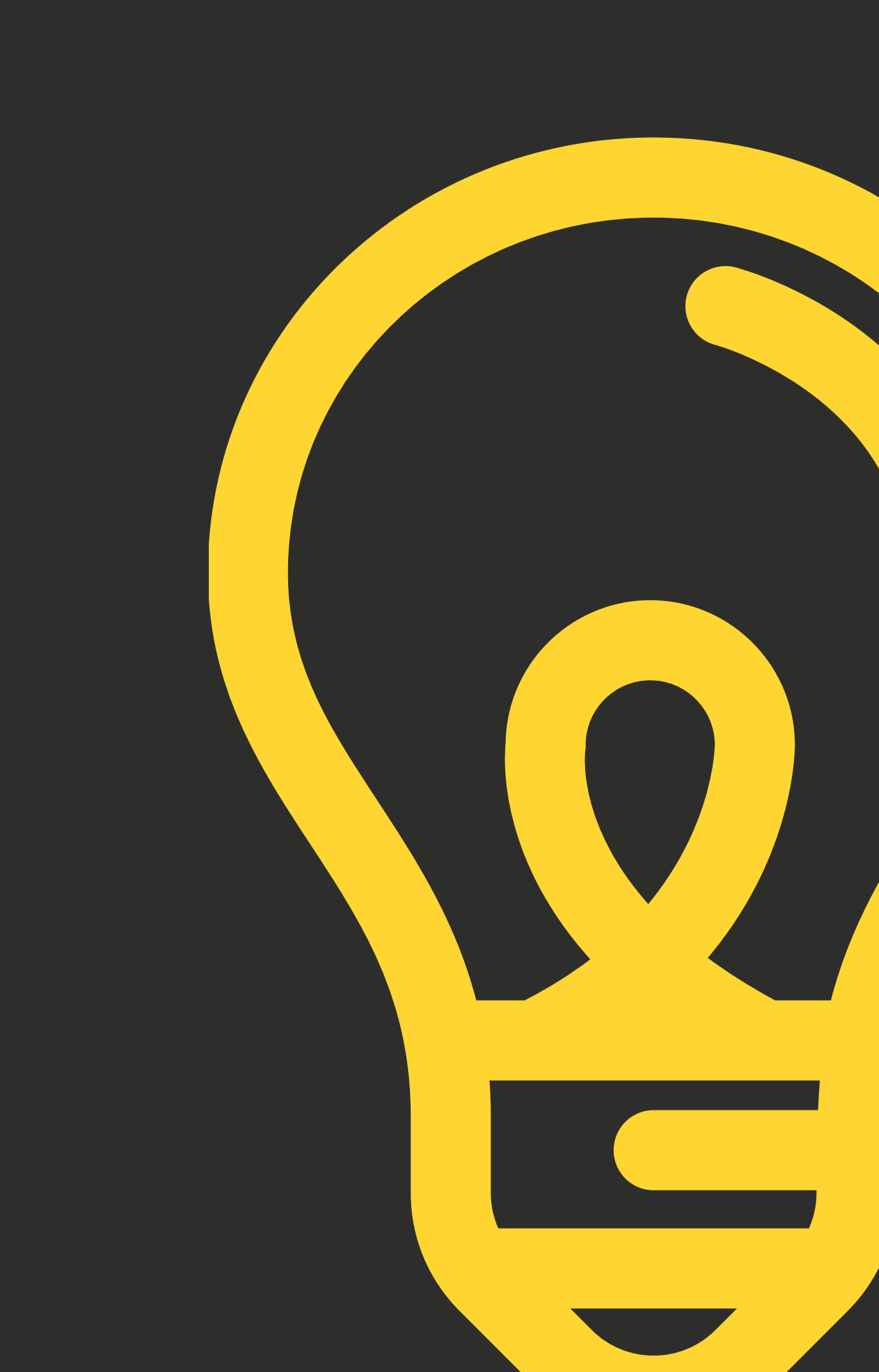